## **GARMIN**.

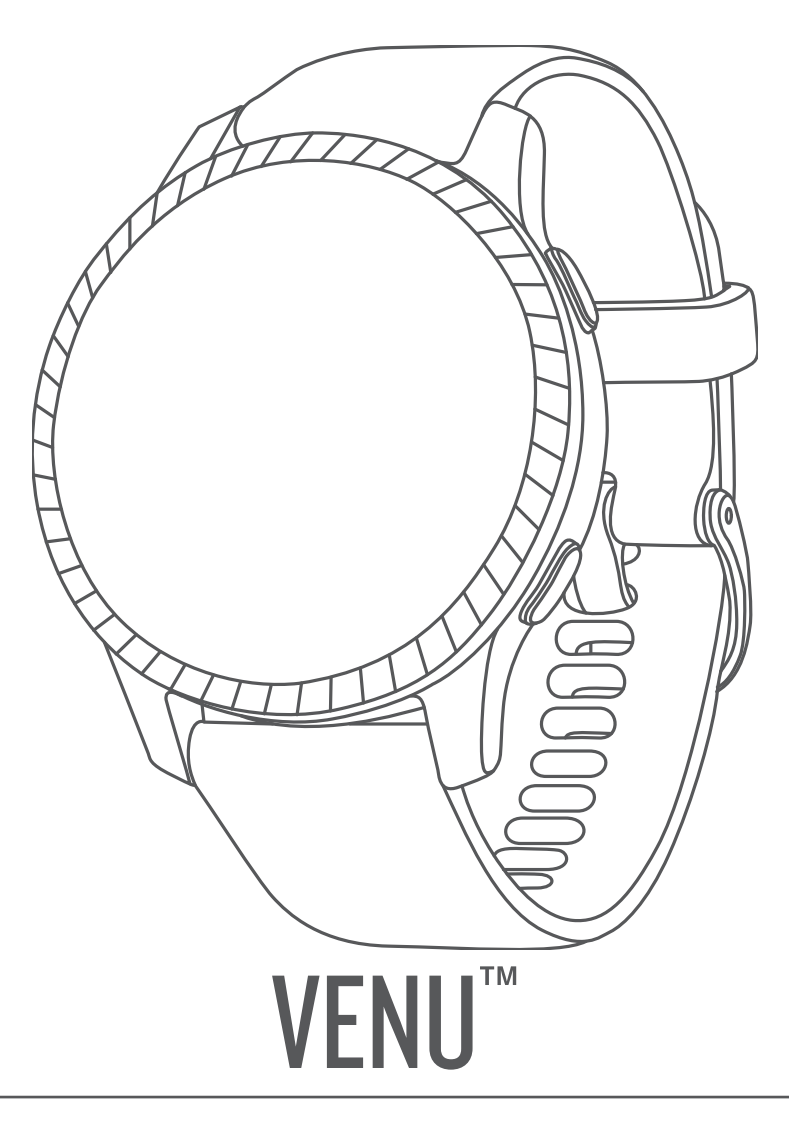

# Manual de utilizare

© 2019 Garmin Ltd. sau filialele sale

Toate drepturile rezervate. Conform legilor privind drepturile de autor, acest manual nu poate fi copiat, în întregime sau parțial, fără acordul scris al Garmin. Garmin își rezervă dreptul de a-și modifica sau îmbunătăți produsele și de aduce schimbări conținutului acestui manual fără obligația de a înștiința vreo persoană sau organizație cu privire la asemenea modificări sau îmbunătățiri. Vizitați www.garmin.com pentru actualizări curente și informații suplimentare cu privire la utilizarea produsului.

Garmin<sup>®</sup>, sigla Garmin, ANT+<sup>®</sup>, Approach<sup>®</sup>, Auto Lap<sup>®</sup>, Auto Pause<sup>®</sup> şi Edge<sup>®</sup> sunt mărci comerciale ale Garmin Ltd. sau ale filialelor sale, înregistrate în S.U.A. şi în alte țări. Body Battery<sup>™</sup>, Garmin AutoShot<sup>™</sup>, Connect IQ<sup>™</sup>, Garmin Connect<sup>™</sup>, Garmin Express<sup>™</sup>, Garmin Golf<sup>™</sup>, Garmin Move IQ<sup>™</sup>, Garmin Pay<sup>™</sup>, tempe<sup>™</sup>, TrueUp<sup>™</sup>, Varia<sup>™</sup> şi Venu<sup>™</sup> sunt mărci comerciale ale Garmin Ltd. sau ale filialelor sale. Aceste mărci comerciale nu pot fi utilizate fără permisiunea explicită a Garmin.

Android<sup>10</sup> este o marcă comercială a Google Inc. Apple<sup>®</sup>, iPhone<sup>®</sup> și iTunes<sup>®</sup> sunt mărci comerciale ale Apple Inc., înregistrate în S.U.A. și în alte țări. Marca grafică și logourile BLUETOOTH<sup>®</sup> sunt proprietatea Bluetooth SIG, Inc. și orice utilizare a acestor mărci de către Garmin are loc sub licență. The Cooper Institute<sup>®</sup>, precum și orice marcă comercială legată de acesta sunt proprietate a Institutului Cooper. Analize avansate ale pulsului de Firstbeat. iOS<sup>®</sup> este o marcă comercială înregistrată a Cisco Systems, Inc. Utilizată sub licență de Apple Inc. Wi-Fi<sup>®</sup> este o marcă înregistrată a Wi-Fi Alliance Corporation. Windows<sup>®</sup> este marcă comercială înregistrată a Microsoft Corporation în S.U.A. și în alte țări. Alte mărci și nume comerciale aparțin proprietarilor respectivi.

Acest produs este certificat ANT+°. Vizitați www.thisisant.com/directory pentru o listă de produse și aplicații compatibile.

M/N: A03645

## Cuprins

| Introducere                                                                                                    | 1                   |
|----------------------------------------------------------------------------------------------------|---------------------|
| Prezentare generală a dispozitivului<br>Sfaturi pentru ecranul tactil<br>Blocarea și deblocarea ecranului                                                                                                    | 1                   |
| Utilizarea meniului de comenzi<br>Pictograme                                                                                                    | 2<br>3              |
| Configurarea ceasului dvs                                                                                                    | .3                  |
| Funcții inteligente                                                                                                    | 3                   |
| Asocierea unui smartphone<br>Caracteristici conectate<br>Notificările de pe telefon<br>Activarea notificărilor Bluetooth<br>Vizualizarea notificărilor Bluetooth<br>Răspuns la un mesaj text<br>Primirea unui apel telefonic<br>Administrarea notificărilor<br>Oprirea conexiunii smartphone<br>Bluetooth<br>Utilizarea modului Nu deranjați<br>Localizarea telefonului dvs<br>Connect IQCaracteristici<br>Descărcarea funcțiilor Connect IQ<br>Descărcarea caracteristicilor Connect<br>IQ cu ajutorul computerului.<br>Caracteristici conectate Wi-Fi<br>Conectarea la o rețea Wi-Fi | 34444555 556666t667 |
| Muzică                                                                                                    | 7                   |
| Conectarea de la un furnizor terţ<br>Descărcarea de conţinut audio de la<br>un furnizor terţ                                                                                                    | 7.7                 |
| Deconectarea de la un furnizor<br>terţ<br>Descărcarea de continut audio                                                                                                    | 8                   |
| personal<br>Conectarea căștilor Bluetooth<br>Ascultare muzică<br>Comenzi de redare muzică                                                                                                    | 8<br>8<br>9         |
| Garmin Pay                                                                                                    | 9                   |
| Configurarea portofelului dvs.<br>Garmin Pay                                                                                                    | 9                   |

| Achitarea unei achiziții cu ajutorul                                  |  |
|-----------------------------------------------------------------------|--|
| ceasului dvs                                                          |  |
| dvs. Garmin Pay10                                                     |  |
| Gestionarea cardurilor dvs.                                           |  |
| Garmin Pay10<br>Schimbarea codului de acces                           |  |
| Garmin Pay11                                                          |  |
| Funcții de siguranță și                                               |  |
| monitorizare 11                                                       |  |
| Adăugare contacte de urgență 11                                       |  |
| Adaugare contacte I I<br>Porpiroa si opriroa dotoctioi                |  |
| incidentelor 12                                                       |  |
| Solicitarea de asistență12                                            |  |
| Funcții pentru puls 12                                                |  |
| Puls măsurat la încheietura mâinii 13                                 |  |
| Purtarea dispozitivului13                                             |  |
| Staturi pentru un puls neregulat 13                                   |  |
| VIZUAIIZAREA WIDDETUIUI PUIS 14<br>Setarea unoi alerte de puls        |  |
| anormal                                                               |  |
| Transmiterea pulsului către                                           |  |
| dispozitive Garmin14                                                  |  |
| Dezactivarea monitorului cardiac                                      |  |
| Montat la Incheletura                                                 |  |
| Setarea zonelor de puls                                               |  |
| Calculul zonelor de puls                                              |  |
| Despre estimarea volumelor VO2                                        |  |
| max16                                                                 |  |
| Afișarea volumului VO2                                                |  |
| Max. estimat                                                          |  |
| Obtinerea de citiri cu                                                |  |
| pulsoximetrul                                                         |  |
| Schimbarea modului de monitorizare                                    |  |
| al pulsoximetrului 17                                                 |  |
| Sfaturi în cazul în care datele<br>pulsoximetrului sunt neregulate 17 |  |
| Monitorizarea activității 17                                          |  |
| Obiectiv automat 18                                                   |  |
| Utilizarea alertei de mișcare 18                                      |  |
| Monitorizarea repausului                                              |  |
| Minute de exerciții                                                   |  |

|     | Acumularea de minute de activitate                                                                                                    | 0                                                |
|-----|----------------------------------------------------------------------------------------------------|--------------------------------------------------|
|     |                                                                                                    | 9                                                |
|     |                                                                                                    | 9                                                |
|     | Setari pentru monitorizarea                                                                                                    | _                                                |
|     | activitații                                                                                                    | 9                                                |
|     | Dezactivarea monitorizării                                                                                                    | _                                                |
|     | activității19                                                                                                    | 9                                                |
| Wid | laeturi 21                                                                                                    | ו                                                |
|     | Vizualizaraa widaaturilar                                                                                                    | 1                                                |
|     | Vizualizarea wugeturilor                                                                                                    | 1                                                |
|     | Personalizarea Duciel de                                                                                                    | 1                                                |
|     |                                                                                                    | 1                                                |
|     | Despre Ziua mea                                                                                                    | 1                                                |
|     | widget statistici sanatate                                                                                                    |                                                  |
|     | Variațiile pulsului și nivelul de stres 22                                                                                                    | 2                                                |
|     | Utilizarea widgetului pentru nivelul de                                                                                                    | _                                                |
|     | stres22                                                                                                    | 2                                                |
|     | Body Battery22                                                                                                    | 2                                                |
|     | Vizualizarea widgetului Body                                                                                                    | _                                                |
|     | Battery 23                                                                                                    | 3                                                |
|     | Staturi pentru date Body Battery                                                                                                    | _                                                |
|     | îmbunătățite23                                                                                                    | 3                                                |
|     | Monitorizare ciclu menstrual                                                                                                    | 3                                                |
|     | Monitorizarea nivelului de hidratare 23                                                                                                    | 3                                                |
|     |                                                                                                    |                                                  |
|     | Utilizarea widgetului de monitorizare a                                                                                                    | a                                                |
|     | Utilizarea widgetului de monitorizare a<br>nivelului de hidratare 24                                                                                                    | a<br>4                                           |
| Apl | Utilizarea widgetului de monitorizarea<br>nivelului de hidratare 24<br>icatii si activităti                                                                                                    | a<br>4<br><b>1</b>                               |
| Apl | Utilizarea widgetului de monitorizare a<br>nivelului de hidratare                                                                                                    | a<br>4<br><b>1</b><br>5                          |
| Apl | Utilizarea widgetului de monitorizare a<br>nivelului de hidratare                                                                                                    | a<br>4<br><b>1</b><br>5                          |
| Apl | Utilizarea widgetului de monitorizare a<br>nivelului de hidratare                                                                                                    | a<br>4<br><b>1</b><br>5                          |
| Apl | Utilizarea widgetului de monitorizare a<br>nivelului de hidratare                                                                                                    | a<br>4<br><b>1</b><br>5<br>5<br>5                |
| Apl | Utilizarea widgetului de monitorizare a<br>nivelului de hidratare                                                                                                    | a<br>4<br><b>1</b><br>5<br>5<br>5                |
| Apl | Utilizarea widgetului de monitorizare a<br>nivelului de hidratare                                                                                                    | a<br>4<br><b>1</b><br>5<br>5<br>5<br>5<br>5      |
| Apl | Utilizarea widgetului de monitorizare a<br>nivelului de hidratare                                                                                                    | a<br>4<br><b>1</b><br>5<br>5<br>5<br>5           |
| Apl | Utilizarea widgetului de monitorizare a<br>nivelului de hidratare                                                                                                    | a 4 4 5 5 5 5 i 5                                |
| Apl | Utilizarea widgetului de monitorizare a<br>nivelului de hidratare                                                                                                    | a 4 <b>4</b> 5 5 5 5 i 5 6                       |
| Apl | Utilizarea widgetului de monitorizare a<br>nivelului de hidratare                                                                                                    | a 4<br>4<br>5<br>5<br>5<br>5<br>5<br>5<br>5<br>6 |
| Apl | Utilizarea widgetului de monitorizare a nivelului de hidratare                                                                                                    | a 4 4 5 5 5 5 i 5 6 6                            |
| Apl | Utilizarea widgetului de monitorizare a nivelului de hidratare                                                                                                    | a 4<br>4<br>5<br>5<br>5<br>5<br>5<br>5<br>6<br>6 |
| Apl | Utilizarea widgetului de monitorizare a nivelului de hidratare    24      icații și activități    24      Începerea unei activități    24      Începerea unei activități    25      Sfaturi pentru activități    25      Oprirea unei activități    25      Adăugarea unei activități    25      Adăugarea sau eliminarea unei activități    25      Adăugarea sau eliminarea unei activități    26      Înregistrarea unei activități    26      Înregistrarea unei activități    26      Înregistrarea unei activități    26      Înregistrarea unei activități    26      Înregistrarea unei activități    26      Înregistrarea unei activități    26      Înregistrarea unei activități    26      Înregistrarea unei activități    26      Înregistrarea unei activități    26      Înregistrarea unei activități    26      Înterea distanței parcurse pe    26      Danda de alergare    26 | a 4 <b>4</b> 5 55 5 i 56 6 6                     |
| Apl | Utilizarea widgetului de monitorizare a nivelului de hidratare    24      icații și activități    24      inceperea unei activități    24      Începerea unei activități    25      Sfaturi pentru activități de înregistrare    25      Oprirea unei activități    25      Adăugarea unei activități    25      Adăugarea unei activități    25      Adăugarea sau eliminarea unei activități    25      Activități în interior    26      Înregistrarea unei activități de antrenament de forță    26      Calibrarea distanței parcurse pe banda de alergare    26      Activități în acr libor    26                                                                                                    | a 4 <b>4</b> 5 55 5i 56 6 66                     |
| Apl | Utilizarea widgetului de monitorizare a nivelului de hidratare                                                                                                    | a 4 <b>4</b> 5 55 5i 56 6 667                    |
| Apl | Utilizarea widgetului de monitorizare a nivelului de hidratare                                                                                                    | a 4 <b>4</b> 5 55 5i 56 6 6677                   |
| Apl | Utilizarea widgetului de monitorizare a nivelului de hidratare                                                                                                    | a 4 <b>4</b> 5 5 5 5 5 5 6 6 6 6 7 7             |
| Apl | Utilizarea widgetului de monitorizare a<br>nivelului de hidratare                                                                                                    | a 4 4 5 5 5 5 5 5 6 6 6 6 7 7 7                  |
| Apl | Utilizarea widgetului de monitorizare a nivelului de hidratare                                                                                                    | a 4 <b>4</b> 5 5 5 5 5 5 6 6 6 7 7 7 8           |
| Apl | Utilizarea widgetului de monitorizare a nivelului de hidratare    24      icații și activități    24      începerea unei activități    24      Începerea unei activități    25      Sfaturi pentru activități de înregistrare    24      Oprirea unei activități    25      Oprirea unei activități    25      Adăugarea unei activități    25      Adăugarea sau eliminarea unei activități    26      Adăugarea sau eliminarea unei activități    26      Activități în interior    26      Înregistrarea unei activități de antrenament de forță    26      Activități în aer liber    26      Activități în aer liber    26      Efectuarea unei alergări    27      Plimbare cu bicicleta    27      Vizualizarea coborârilor cu schiurile    27      Utilizarea în bazinul de înot    28                                                                                                    | a 4 <b>4</b> 5 5 5 5 5 5 6 6 6 7 7 7 8 2         |

| l erminologie din domeniul                                                                                                    |
|----------------------------------------------------------------------------------------------------|
| înotului                                                                                                    |
| Golf                                                                                                    |
| Descărcarea terenurilor de golf 28                                                                                                    |
| Partide de golf28                                                                                                    |
| Informatii privind găurile                                                                                                    |
| Modificarea locatiei acului                                                                                                    |
| Vizualizarea directiei spre ac 29                                                                                                    |
| Vizualizarea distantelor de tip lavup si                                                                                                    |
| dogleg                                                                                                    |
| Vizualizarea pericolelor                                                                                                    |
| Măsurarea unei lovituri cu Garmin                                                                                                    |
| AutoShot™31                                                                                                    |
| Ţinerea scorului                                                                                                    |
| Setarea metodei de scor                                                                                                    |
| Urmărirea statisticilor de golf32                                                                                                    |
| Înregistrarea statisticilor de golf 32                                                                                                    |
| Vizualizați istoricul de lovituri                                                                                                    |
| Vizualizarea rezumatului rundei                                                                                                    |
| dvs                                                                                                    |
| Încheierea unei runde                                                                                                    |
| Aplicația Garmin Golf                                                                                                    |
|                                                                                                    |
| Antrenament                                                                                                    |
| Antrenament                                                                                                    |
| Antrenament                                                                                                    |
| Antrenament                                                                                                    |
| Antrenament                                                                                                    |
| Antrenament                                                                                                    |
| Antrenament                                                                                                    |
| Antrenament33Setarea profilului de utilizator33Obiective fitness33Exerciții33Începerea unui exercițiu34Utilizarea planurilor de antrenament34Garmin Connect34Adaptive Training Plans34                                                                                                    |
| Antrenament33Setarea profilului de utilizator33Obiective fitness33Exerciții33Începerea unui exercițiu34Utilizarea planurilor de antrenament34Garmin Connect34Adaptive Training Plans34Începerea exercițiului de astăzi34                                                                                                    |
| Antrenament33Setarea profilului de utilizator33Obiective fitness33Exerciții33Începerea unui exercițiu34Utilizarea planurilor de antrenament34Garmin Connect34Adaptive Training Plans34Începerea exercițiului de astăzi34Vizualizarea exercițiilor                                                                                                    |
| Antrenament33Setarea profilului de utilizator33Obiective fitness33Exerciții33Începerea unui exercițiu34Utilizarea planurilor de antrenamentGarmin Connect34Adaptive Training Plans34Începerea exercițiului de astăzi34Vizualizarea exercițiilor35                                                                                                    |
| Antrenament33Setarea profilului de utilizator33Obiective fitness33Exerciții33Începerea unui exercițiu34Utilizarea planurilor de antrenament34Garmin Connect34Adaptive Training Plans34Începerea exercițiului de astăzi34Vizualizarea exercițiilor35Date personale35                                                                                                    |
| Antrenament33Setarea profilului de utilizator33Obiective fitness33Exerciții33Începerea unui exercițiu34Utilizarea planurilor de antrenamentGarmin Connect34Adaptive Training Plans34Începerea exercițiului de astăzi34Vizualizarea exercițiilor35Date personale35Vizualizarea recordurilor35                                                                                                    |
| Antrenament33Setarea profilului de utilizator33Obiective fitness33Exerciții33Începerea unui exercițiu34Utilizarea planurilor de antrenamentGarmin Connect34Adaptive Training Plans34Începerea exercițiului de astăzi34Vizualizarea exercițiilor35Date personale35Vizualizarea recordurilor35                                                                                                    |
| Antrenament33Setarea profilului de utilizator33Obiective fitness33Exerciții33Începerea unui exercițiu34Utilizarea planurilor de antrenamentGarmin Connect34Adaptive Training Plans34Începerea exercițiului de astăzi34Începerea exercițiului de astăzi35Date personale35Vizualizarea recordurilor35Restabilirea unui record personal35                                                                                                    |
| Antrenament33Setarea profilului de utilizator33Obiective fitness33Exerciții33Începerea unui exercițiu34Utilizarea planurilor de antrenamentGarmin Connect34Adaptive Training Plans34Începerea exercițiului de astăzi34Vizualizarea exercițiilor35Date personale35Vizualizarea recordurilor35Restabilirea unui record personal35Ştergerea unui record personal35                                                                                                    |
| Antrenament33Setarea profilului de utilizator33Obiective fitness33Exerciții33Începerea unui exercițiu34Utilizarea planurilor de antrenamentGarmin Connect34Adaptive Training Plans34Începerea exercițiului de astăzi34Începerea exercițiului de astăzi34Vizualizarea exercițiilor35Date personale35Vizualizarea recordurilor35Restabilirea unui record personal35Ștergerea tuturor recordurilor35                                                                                                    |
| Antrenament33Setarea profilului de utilizator33Obiective fitness33Exerciții33Începerea unui exercițiu34Utilizarea planurilor de antrenamentGarmin Connect34Adaptive Training Plans34Începerea exercițiului de astăzi34Vizualizarea exercițiilor35Date personale35Vizualizarea recordurilor35Restabilirea unui record personal35Ștergerea tuturor recordurilor35Ştergerea tuturor recordurilor35Ştergerea tuturor recordurilor35Stergerea tuturor recordurilor35Stergerea tuturor recordurilor35Stergerea tuturor recordurilor35Stergerea tuturor recordurilor36 |
| Antrenament33Setarea profilului de utilizator33Obiective fitness33Exerciții33Începerea unui exercițiu34Utilizarea planurilor de antrenamentGarmin Connect34Adaptive Training Plans34Începerea exercițiului de astăzi34Începerea exercițiului de astăzi34Începerea exercițiului de astăzi35Date personale35Vizualizarea recordurilor35Personale35Ştergerea unui record personal35Ștergerea tuturor recordurilor35Personale36                                                                                                    |
| Antrenament33Setarea profilului de utilizator33Obiective fitness33Exerciții33Începerea unui exercițiu34Utilizarea planurilor de antrenamentGarmin Connect34Adaptive Training Plans34Începerea exercițiului de astăzi34Vizualizarea exercițiilor35Date personale35Vizualizarea recordurilor35Restabilirea unui record personal35Ștergerea tuturor recordurilor35Ștergerea tuturor recordurilor36Navigare36                                                                                                    |
| Antrenament33Setarea profilului de utilizator33Obiective fitness33Exerciții33Începerea unui exercițiu34Utilizarea planurilor de antrenament34Garmin Connect34Adaptive Training Plans34Începerea exercițiului de astăzi34Vizualizarea exercițiilor35Date personale35Vizualizarea recordurilor35Vizualizarea recordurilor35Ştergerea unui record personal35Ştergerea tuturor recordurilor36Navigare36Salvarea locației36                                                                                                    |
| Antrenament33Setarea profilului de utilizator33Obiective fitness33Exerciții33Începerea unui exercițiu34Utilizarea planurilor de antrenament34Garmin Connect34Adaptive Training Plans34Începerea exercițiului de astăzi34Vizualizarea exercițiilor35Date personale35Vizualizarea recordurilor35Personale35Ştergerea unui record personal35Ştergerea tuturor recordurilor35Personale36Navigare36Salvarea locației36Ştergerea unei locații36                                                                                                    |
| Antrenament33Setarea profilului de utilizator33Obiective fitness33Exerciții33Începerea unui exercițiu34Utilizarea planurilor de antrenament34Garmin Connect34Adaptive Training Plans34Începerea exercițiului de astăzi34Începerea exercițiului de astăzi34Vizualizarea exercițiilor35Date personale35Vizualizarea recordurilor35Restabilirea unui record personal35Ștergerea tuturor recordurilor35Ștergerea unui record personal35Stalvarea locației36Navigare36Navigarea la o locație salvată36                                                               |
| Antrenament33Setarea profilului de utilizator33Obiective fitness33Exerciții33Începerea unui exercițiu34Utilizarea planurilor de antrenament34Garmin Connect34Adaptive Training Plans34Începerea exercițiului de astăzi34Vizualizarea exercițiilor35Date personale35Vizualizarea recordurilor35Personale35Stergerea unui record personal35Ştergerea tuturor recordurilor36Navigare36Salvarea locației36Navigarea la o locație salvată36Revenirea la punctul de pornire37                                                                                         |

| Oprirea navigării                   | 37       |
|-------------------------------------|----------|
| Busolă                              | 37       |
| Calibrarea manuală a busolei        | 37       |
| Istoric                             | 37       |
| Utilizarea istoricului              | 38       |
| Vizualizarea duratei pentru fiecare |          |
| zonă de puls                        | 38       |
| Garmin Connect                      | 39       |
| Utilizarea aplicației Garmin        |          |
| Connect                             | 39       |
| Utilizarea Garmin Connect la        |          |
| computer                            | 40       |
| Personalizarea dispozitivului dvs 4 | 40       |
| Schimbarea feței de ceas            | 40       |
| Editarea unei fețe de ceas          | 40       |
| Crearea unei fețe de ceas           |          |
| personalizate                       | 41       |
| Personalizarea meniului de comenzi  | 41       |
| Configurarea comenzilor rapide      | 41<br>40 |
| Porsonalizarea ocranolor de date    | 4Z<br>12 |
|                                     | 43<br>43 |
| Setarea unei alerte                 | 44       |
| Auto Lap                            | 44       |
| Marcarea turelor utilizând functia  |          |
| Auto Lap                            | 44       |
| Utilizarea Auto Pause®              | 45       |
| Utilizarea derulării automate       | 45       |
| Schimbarea setării GPS              | 45       |
| GPS și alte sisteme de sateliți     | 46       |
| Telefon și Bluetooth Setări         | 46       |
| Setări de sistem                    | 46       |
| Setari pentru oră                   | 46       |
| Fusurile orare                      | 40       |
| Setarea unai alarma                 | 47       |
| Storgoroa upoi alarmo               | 47<br>17 |
| Pornirea cronometrului pentru       | 47       |
| numărătoare inversă                 | 47       |
| Utilizarea cronometrului            | 47       |
| Setările afisajului                 | 47       |
| Schimbarea unităților de măsură     | 48       |
| Garmin Connect Setări               | 48       |
| Senzori wireless                    | 48       |

|      | Asocierea senzorilor wireless         | 8<br>9<br>9<br>9<br>9<br>9<br>9<br>9<br>9<br>0 |
|------|---------------------------------------|------------------------------------------------|
| Info | ormatii dispozitiv5                   | 0                                              |
|      | Despre afisaiul AMOLED 5              | 0                                              |
|      | Încărcarea dispozitivului             | 0                                              |
|      | Actualizări ale produsului5           | 1                                              |
|      | Actualizarea software-ului utilizând  |                                                |
|      | aplicația Garmin Connect5             | 1                                              |
|      | Actualizarea software-ului utilizand  | 1                                              |
|      | Vizualizarea informatiilor despre     | I                                              |
|      | dispozitiv                            | 1                                              |
|      | Vizualizarea informațiilor de         |                                                |
|      | reglementare și conformitate aferente | 9                                              |
|      | etichetei electronice                 | 1                                              |
|      | Specificații                          | Ζ                                              |
|      | bateriei                              | 2                                              |
|      | Întreținerea dispozitivului5          | 2                                              |
|      | Curățarea dispozitivului5             | 3                                              |
|      | Schimbarea brățărilor5                | 3                                              |
| Der  | E E                                   | 2                                              |
| Deb  |                                       | 5                                              |
|      | Este smartphone-ul meu compatibil cu  | 2                                              |
|      | Telefonul meu nu se conectează la     | 5                                              |
|      | dispozitiv                            | 3                                              |
|      | Čăștile mele nu se conectează la      |                                                |
|      | dispozitiv                            | 4                                              |
|      | Muzica se întrerupe sau căștile nu    | л                                              |
|      | Dispozitiv în limba grosită           | 4<br>1                                         |
|      | Dispozitivul meu nu afisează          | +                                              |
|      | ora corectă                           | 4                                              |
|      | Maximizarea duratei de viață a        |                                                |
|      | bateriei                              | 5                                              |
|      | Repornirea dispozitivului             | 5                                              |
|      |                                       |                                                |

| Restabilirea tuturor setărilor<br>implicite |
|---------------------------------------------|
| Anexă                                       |
| Index                                       |

## Introducere

#### **AVERTISMENT**

Consultați ghidul Informații importante privind siguranța și produsul, din cutia produsului, pentru a afla datele de siguranță și alte informații importante despre produs.

Luați legătura întotdeauna cu medicul dvs. înainte de a începe sau a modifica orice program de exerciții.

## Prezentare generală a dispozitivului

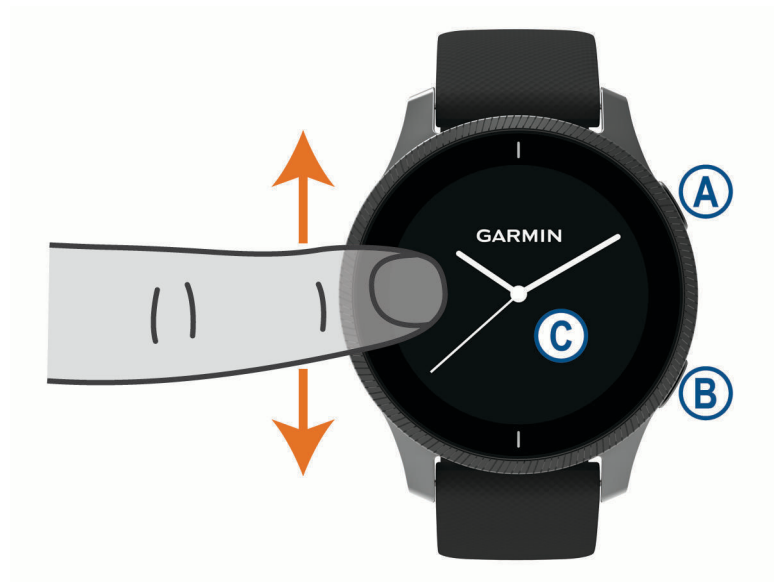

A Buton de acțiune: apăsați pentru a porni dispozitivul.

Apăsați pentru a porni și a opri cronometrul de activitate.

Țineți apăsat 2 secunde pentru a vizualiza meniul comenzilor, inclusiv alimentarea dispozitivului.

Ţineți apăsat 5 secunde pentru a solicita asistență (Funcții de siguranță și monitorizare, pagina 11).

Butonul Înapoi: apăsați pentru a reveni la ecranul anterior, mai puțin în timpul unei activități. În timpul unei activități, apăsați pentru a marca o tură nouă, a începe un nou set sau a avansa la etapa următoare a antrenamentului.

Țineți apăsat pentru a vizualiza un meniu cu setările și opțiunile dispozitivului pentru ecranul curent.

© Ecranul tactil: trageți cu degetul în sus sau în jos pentru a răsfoi widgeturile, funcțiile și meniurile. Atingeți pentru a selecta.

Atingeți de două ori pentru a activa dispozitivul.

Glisați la dreapta pentru a reveni la ecranul anterior.

În timpul unei activități, glisați la dreapta pentru a vizualiza fața pentru ceas și widget-urile.

Din fața de ceas, glisați la dreapta pentru a vizualiza funcția de comenzi rapide.

#### Sfaturi pentru ecranul tactil

- Trageți în sus sau în jos pentru a parcurge listele și meniurile.
- Glisați în sus sau în jos pentru a derula rapid.
- Atingeți pentru a selecta un element.
- De pe cadranul ceasului, glisați în sus sau în jos pentru a răsfoi widgeturile de pe dispozitiv.
- Dintr-un widget, atingeți pentru a vizualiza ecranele suplimentare ale widgetului, dacă sunt disponibile.
- Pe durata unei activități, glisați în sus sau în jos pentru a vizualiza următorul ecran de date.
- Pe durata unei activități, glisați la dreapta pentru a vizualiza fața de ceas și widgeturile și glisați la stânga pentru a reveni la câmpurile de date pentru activitate.
- Efectuați fiecare selecție de meniu ca o acțiune distinctă.

#### Blocarea și deblocarea ecranului tactil

Puteți bloca ecranul tactil pentru a preveni atingerile accidentale ale ecranului.

- 1 Mențineți apăsat \land pentru a vizualiza meniul de comenzi.
- 2 Selectați 🔒.

Ecranul tactil se blochează și nu răspunde la atingeri până când nu îl deblocați.

3 Mențineți apăsat orice buton pentru a debloca ecranul tactil.

#### Utilizarea meniului de comenzi

Meniul de comenzi conține comenzi rapide personalizabile, precum blocarea ecranului tactil și oprirea dispozitivului.

**NOTĂ:** puteți adăuga, reordona și elimina comenzile rapide din meniul de comenzi (*Personalizarea meniului de comenzi*, pagina 41).

1 Din orice ecran, țineți apăsată 🙆 timp de 2 secunde.

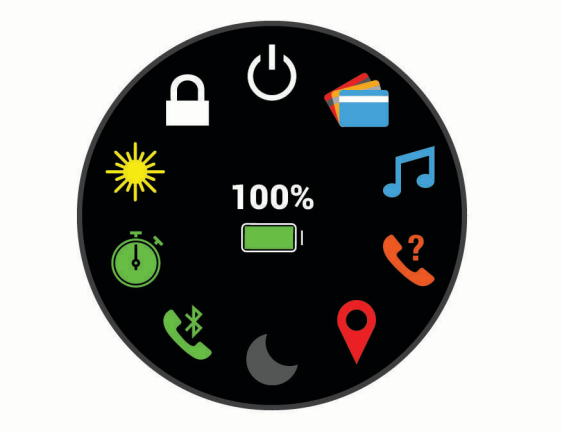

2 Selectați o opțiune.

#### Pictograme

O pictogramă intermitentă indică faptul că dispozitivul caută un semnal. O pictogramă continuă arată că semnalul a fost găsit sau că senzorul este conectat.

| <b>%</b>    | Starea de conectare a smartphone-ului     |
|-------------|-------------------------------------------|
| •           | Stare monitor cardiac                     |
| <b>&gt;</b> | Stare senzor de picior                    |
|             | LiveTrackStare                            |
|             | Starea senzorului de viteză și de cadență |
| ΞD          | Stare lumini bicicletă Varia <sup>™</sup> |
| Ŵ           | Stare radar bicicletă Varia               |
|             | Starea senzorului tempe <sup>™</sup>      |
| Ď           | Stare alarmă Venu                         |

### Configurarea ceasului dvs.

Pentru a profita de funcțiile Venu, finalizați aceste sarcini.

- Asociați-vă telefonul inteligent cu aplicația Garmin Connect<sup>™</sup> (Asocierea unui smartphone, pagina 3).
- Configurați rețelele Wi-Fi<sup>®</sup> (Conectarea la o rețea Wi-Fi, pagina 7).
- Configurați muzica (Muzică, pagina 7).
- Configurați-vă portofelul Garmin Pay<sup>™</sup> (Configurarea portofelului dvs. Garmin Pay, pagina 9).
- Configurați funcțiile de siguranță (Funcții de siguranță și monitorizare, pagina 11).

## Funcții inteligente

## Asocierea unui smartphone

Pentru a vă configura dispozitivul Venu, trebuie să îl asociați direct prin aplicația Garmin Connect și nu din setările Bluetooth<sup>®</sup> de pe smartphone.

- 1 Din magazinul de aplicații de pe smartphone-ul dvs., instalați și deschideți aplicația Garmin Connect.
- 2 Selectați o opțiune pentru a activa modul asociere pe dispozitivul dvs.:
  - Dacă este prima dată când vă configurați dispozitivul, apăsați tasta \land pentru a porni dispozitivul.
- 3 Selectați o opțiune pentru adăugarea dispozitivului dvs. la contul Garmin Connect:
  - Dacă acesta este primul dispozitiv asociat cu ajutorul aplicaţiei Garmin Connect, urmaţi instrucţiunile de pe ecran.
  - Dacă ați mai asociat un alt dispozitiv cu ajutorul aplicației Garmin Connect, din sau meniul •••, selectați Dispozitive Garmin > Adăugare dispozitiv și urmați instrucțiunile de pe ecran.

## Caracteristici conectate

Funcțiile conectate sunt disponibile pentru dispozitivul dvs. Venu când conectați dispozitivul la un smartphone compatibil, utilizând tehnologia Bluetooth. Unele funcții necesită instalarea aplicației Garmin Connect pe smartphone-ul conectat. Pentru mai multe informații, accesați www.garmin.com/apps. De asemenea, unele caracteristici sunt disponibile când conectați dispozitivul la o rețea wireless.

Notificări prin telefon: afișează notificări prin telefon și mesaje pe dispozitivul dvs. Venu.

- **LiveTrack**: permite prietenilor și familiei să urmărească activitățile și cursele dvs. în timp real. Puteți invita persoanele care vă urmăresc și care utilizează poșta electronică sau rețelele sociale, permițându-le să vizualizeze datele dvs. în timp real pe o pagină de monitorizare Garmin Connect.
- Încărcări de activități pe Garmin Connect: transmite automat datele privind activitatea în contul dvs. Garmin Connect, de îndată ce ați terminat de înregistrat activitatea.
- Connect IQ<sup>™</sup>: vă permite să extindeți caracteristicile dispozitivului cu noi fețe de ceas, widgeturi, aplicații și câmpuri de date.

Actualizări software: vă permite să actualizați software-ul dispozitivului dvs.

Meteo: vă permite să vizualizați condițiile meteo actuale și prognoze meteo.

Senzori Bluetooth: permite conectarea senzorilor compatibili Bluetooth, precum un monitor cardiac.

Localizare telefon: localizează smartphone-ul pierdut asociat la dispozitivul Venu și aflat în raza de acoperire.

**Găsește-mi dispozitivul**: localizează dispozitivul Venu pierdut asociat la smartphone și aflat în raza de acoperire.

#### Notificările de pe telefon

Pentru a primi notificările de pe telefon, un smartphone compatibil trebuie să fie în raza de acoperire și să fie asociat cu dispozitivul. Când telefonul primește mesaje, acesta trimite notificări la dispozitiv.

#### Activarea notificărilor Bluetooth

Înainte de a activa notificările, trebuie să asociați dispozitivul Venu cu un smartphone compatibil (*Asocierea unui smartphone*, pagina 3).

- 1 Mențineți apăsat 🖲.
- 2 Select 🛱 > Telefon > Notificări.
- 3 Selectați În timpul activității pentru a seta preferințele care apar pe durata înregistrării unei activități.
- 4 Selectați o preferință de notificare.
- 5 Selectați Nu în timpul activității pentru a seta preferințele pentru notificările care apar în modul ceas.
- 6 Selectați o preferință de notificare.
- 7 Selectați Pauză.
- 8 Selectați o durată a expirării.
- 9 Selectați Confidențialitate.

10 Selectați o preferință de confidențialitate.

#### Vizualizarea notificărilor

- 1 De pe cadranul ceasului, glisați în sus sau în jos pentru a vizualiza widgetul de notificări.
- 2 Selectați o notificare.
- 3 Derulați pentru a citi notificarea completă.
- 4 Glisați în sus pentru a vizualiza opțiunile pentru notificări.
- 5 Selectați o opțiune:
  - Pentru a acţiona la o notificare, selectaţi o acţiune, precum Eliminare sau Răspuns.
    Acţiunile disponibile depind de tipul de notificare şi de sistemul de operare al telefonului dvs. Atunci când respingeţi o notificare pe telefon sau dispozitivul Venu, acesta nu mai apare în widget.
  - Pentru a reveni la lista de notificări, glisați la dreapta.

#### Răspuns la un mesaj text

NOTĂ: această funcție este disponibilă numai pentru smartphone-uri cu Android".

Când primiți o notificare de mesaj text pe dispozitivul dvs. Venu, puteți trimite un răspuns rapid selectând dintro listă de mesaje. Puteți personaliza mesajele din aplicația Garmin Connect.

**NOTĂ:** această funcție trimite mesaje text folosind telefonul dvs. Se pot aplica limite și taxe pentru mesajele text obișnuite. Contactați operatorul de telefonie mobilă pentru mai multe informații.

- 1 Glisați în sus sau în jos pentru a vizualiza widgetul de notificări.
- 2 Selectați o notificare prin mesaj text.
- 3 Glisați în sus pentru a vizualiza opțiunile pentru notificări.
- 4 Selectați Răspuns.
- 5 Selectați un mesaj din listă.

Telefonul dvs. trimite mesajul selectat ca mesaj text.

#### Primirea unui apel telefonic

Atunci când sunteți apelat pe smartphone-ul conectat, dispozitivul Venu afișează numele sau numărul de telefon al apelantului.

Pentru a primi apelul, selectaţi S.

NOTĂ: pentru a vorbi cu apelantul, trebuie să utilizați smartphone-ul conectat.

- Pentru a refuza apelul, selectați 🗖.
- Pentru a refuza apelul și a trimite imediat un mesaj text ca răspuns, selectați pi și selectați un mesaj din listă.

**NOTĂ:** această funcție este disponibilă numai dacă dispozitivul dvs. este conectat la un Android.

#### Administrarea notificărilor

Puteți utiliza smartphone-ul compatibil pentru a gestiona notificările care apar pe dispozitivul Venu.

Selectați o opțiune:

- Dacă utilizați un dispozitiv iPhone<sup>®</sup>, utilizați setările privind notificările iOS<sup>®</sup> pentru a selecta elementele care se vor afișa pe dispozitiv.
- Dacă utilizați un smartphone cu Android, din aplicația Garmin Connect, selectați Setări > Notificări inteligente.

#### **Oprirea conexiunii smartphone Bluetooth**

Puteți dezactiva conexiunea Bluetooth smartphone-ului din meniul de comenzi.

NOTĂ: puteți adăuga opțiuni în meniul de comenzi (Personalizarea meniului de comenzi, pagina 41).

- 1 Țineți apăsat \land pentru a vizualiza meniul de comenzi.
- 2 Selectați 🔇 pentru a dezactiva conexiunea smartphone-ului Bluetooth de pe dispozitivul dvs. Venu . Consultați manualul de utilizare al dispozitivului mobil pentru a dezactiva tehnologia Bluetooth pe dispozitivul dvs. mobil.

#### Utilizarea modului Nu deranjați

Puteți utiliza modul Nu deranjați pentru a dezactiva vibrațiile și afișajul pentru alerte și notificări. Acest mod dezactivează setarea pentru gesturi (*Setările afișajului*, pagina 47). De exemplu, puteți utiliza acest mod atunci când dormiți sau atunci când vizionați un film.

- Pentru a activa automat modul Nu deranjaţi în timpul programului de somn, deschideţi setările dispozitivului din aplicaţia Garmin Connect şi selectaţi Sunete şi alerte > Nu mă deranja pe perioada somnului.

#### Localizarea telefonului dvs.

Puteți utiliza această funcție pentru a facilita localizarea unui smartphone pierdut aflat în aria de acoperire utilizând tehnologia wireless Bluetooth.

- 1 Mențineți apăsat 🔕.
- 2 Selectați 😪

Barele care indică intensitatea semnalului apar pe ecranul Venu, iar smartphone-ul emite o alertă sonoră. Barele cresc pe măsură ce vă apropiați de smartphone-ul dvs.

**3** Apăsați **B** pentru a opri căutarea.

## **Connect IQCaracteristici**

Puteți adăuga funcții Connect IQ ceasului de la Garmin<sup>®</sup> și de la alți furnizori utilizând aplicația Connect IQ. Puteți personaliza dispozitivul cu fețe de ceas, câmpuri de date, widgeturi și aplicații.

Fețe pentru ceas: permit personalizarea aspectului ceasului.

**Câmpuri de date**: permit descărcarea de câmpuri noi de date, care prezintă datele senzorului, de activitate și de istoric în moduri noi. Puteți adăuga câmpuri de date Connect IQ la caracteristicile și paginile integrate.

Widgeturi: furnizează informații imediate, inclusiv date de senzor și notificări.

**Aplicații**: adăugați caracteristici interactive la ceasul dvs., precum noi activități în mediul exterior și de tip fitness.

#### Descărcarea funcțiilor Connect IQ

Înainte de a putea descărca funcții din aplicația Connect IQ, trebuie să asociați dispozitivul dvs. cu Venu smartphone-ul (*Asocierea unui smartphone*, pagina 3).

- 1 Din magazinul de aplicații de pe smartphone-ul dvs., instalați și deschideți aplicația Connect IQ.
- 2 Dacă este necesar, selectați dispozitivul.
- 3 Selectați o caracteristică Connect IQ.
- 4 Urmați instrucțiunile de pe ecran.

#### Descărcarea caracteristicilor Connect IQ cu ajutorul computerului

- 1 Conectați dispozitivul la computer utilizând un cablu USB.
- 2 Accesați apps.garmin.com și conectați-vă.
- 3 Selectați o caracteristică Connect IQ și descărcați-o.
- 4 Urmați instrucțiunile de pe ecran.

### Caracteristici conectate Wi-Fi

Încărcări ale activităților în contul dvs. Garmin Connect: transmite automat datele privind activitatea în contul dvs. Garmin Connect, de îndată ce ați terminat de înregistrat activitatea.

Conținut audio: vă permite să sincronizați conținutul audio de la furnizorii terțe părți.

- Actualizări software: dispozitivul descarcă și instalează automat cea mai recentă actualizare software când este disponibilă o conexiune Wi-Fi.
- **Exerciții și planuri de antrenament**: vă permite să parcurgeți și să selectați exerciții și planuri de antrenament pe site-ul Garmin Connect. Data viitoare când dispozitivul dvs. are o conexiune Wi-Fi, fișierele sunt trimise wireless pe dispozitivul dvs.

#### Conectarea la o rețea Wi-Fi

Trebuie să conectați dispozitivul la aplicația Garmin Connect de pe smartphone sau la aplicația Garmin Express<sup>™</sup> de pe computer înainte de a vă putea conecta la o rețea Garmin Express.

Pentru a vă sincroniza dispozitivul cu un furnizor de muzică terță parte, trebuie să vă conectați la Wi-Fi. Conectarea dispozitivului la o rețea Wi-Fi ajută, de asemenea, la mărirea vitezei de transfer a fișierelor mai mari.

- 1 Deplasați-vă în aria de acoperire a unei rețele Wi-Fi.
- 2 Din aplicația Garmin Connect, selectați 🚾 sau •••.
- 3 Selectați Dispozitive Garmin și selectați-vă dispozitivul.
- 4 Selectați Generale > Rețele Wi-Fi > Adăugare rețea.
- 5 Selectați o rețea Wi-Fi disponibilă și introduceți detaliile de conectare.

## Muzică

NOTĂ: această secțiune se referă la trei opțiuni diferite de redare a muzicii.

- Muzică de la un furnizor terţ
- Conţinut audio personal
- Muzică stocată pe telefonul dvs.

Pe un dispozitiv Venu, puteți descărca conținut audio pentru dispozitivul dvs. de la un computer sau un furnizor terț, pentru a putea asculta când smartphone-ul nu se află în apropiere. Pentru a asculta conținut audio stocat pe dispozitiv, trebuie să conectați căștile la tehnologia Bluetooth.

De asemenea, puteți controla redarea muzicii pe smartphone-ul asociat utilizând dispozitivul .

## Conectarea de la un furnizor terț

Înainte de a putea descărca muzică sau alte fișiere audio pe ceasul dvs. de la un furnizor terț acceptat, trebuie să vă conectați la furnizor utilizând dispozitivul.

Anumite opțiuni pentru furnizorii de muzică terți sunt deja instalate pe dispozitivul dvs. Pentru mai multe opțiuni, puteți descărca aplicația Connect IQ.

- 1 Din meniul de comenzi de pe dispozitiv, selectați 🎜
- 2 Selectați 📿.

NOTĂ: dacă doriți să configurați un alt furnizor, mențineți apăsat (B) și selectați Furnizori de muzică > Adăugați furnizor.

3 Selectați numele furnizorului și urmați instrucțiunile de pe ecran.

#### Descărcarea de conținut audio de la un furnizor terț

Pentru a putea descărca materiale audio de la un furnizor terț, trebuie să vă conectați la o rețea Wi-Fi (Conectarea la o rețea Wi-Fi, pagina 7).

- 1 Deschideți comenzile pentru muzică.
- 2 Mențineți apăsat B.
- 3 Selectați Furnizori de muzică.
- 4 Selectați un furnizor conectat.
- 5 Selectați o listă de redare sau alt element pe care să-l descărcați pe dispozitiv.
- 6 Dacă este necesar, selectați 🖲 până când vi se solicită să vă sincronizați cu serviciul.

**NOTĂ:** descărcarea de conținut audio poate epuiza bateria. Este posibil să fie necesar să conectați dispozitivul la o sursă de alimentare externă dacă nivelul bateriei este redus.

#### Deconectarea de la un furnizor terț

- 1 Din aplicația Garmin Connect, selectați 🔜 sau •••.
- 2 Selectați Dispozitive Garmin și selectați-vă dispozitivul.
- 3 Selectați Muzică.
- 4 Selectați un furnizor terț instalat și urmați instrucțiunile de pe ecran pentru a deconecta furnizorul terț de la dispozitiv.

## Descărcarea de conținut audio personal

Înainte de a trimite muzica personală către dispozitivul dvs., trebuie să instalați aplicația Garmin Express pe computer (www.garmin.com/express).

Puteți să încărcați fișiere audio personale, precum .mp3 și .m4a, pe un dispozitiv Venu de pe computer. Pentru mai multe informații, accesați www.garmin.com/musicfiles.

- 1 Conectați dispozitivul la computer utilizând cablul USB inclus.
- Pe computer, deschideți aplicația Garmin Express, selectați dispozitivul dvs. și apoi selectați Muzică.
  SUGESTIE: pentru computerele Windows<sup>®</sup>, puteți selecta F și naviga la folderul cu fișierele dvs. audio.
  Pentru computerele Apple<sup>®</sup>, aplicația Garmin Express utilizează biblioteca dvs. iTunes<sup>®</sup>.
- 3 În Muzica mea sau în lista din Biblioteca iTunes, selectați o categorie de fișiere audio, cum ar fi melodii sau liste de redare.
- 4 Bifați căsuțele pentru fișierele audio și selectați Trimitere către dispozitiv.
- 5 Dacă este necesar, în lista Venu, selectați o categorie, bifați căsuțele și selectați **Eliminare din dispozitiv** pentru a șterge fișierele audio.

## Conectarea căștilor Bluetooth

Pentru a asculta muzica încărcată pe dispozitivul dvs. Venu, trebuie să conectați căștile utilizând tehnologia Bluetooth.

- 1 Aduceți căștile la o distanță de maxim 2 m (6,6 ft.) de dispozitiv.
- 2 Activați modul de asociere pe căști.
- Menţineţi apăsat <sup>B</sup>.
- 4 Selectați 🍄 > Muzică > Căști > Adăugare nou.
- 5 Selectați căștile pentru a finaliza asocierea.

## Ascultare muzică

- 1 Deschideți comenzile pentru muzică.
- 2 Conectați căștile folosind tehnologia Bluetooth (Conectarea căștilor Bluetooth, pagina 8).
- 3 Mențineți apăsat 🖲.
- 4 Selectați Furnizori de muzică și selectați o opțiune.
  - Pentru a asculta muzica descărcată pe ceas de pe computer, selectați **Muzica mea** (*Descărcarea de conținut audio personal*, pagina 8).
  - Pentru a controla redarea muzicii pe smartphone, selectați **Telefon**.
  - Pentru a asculta muzică de la un furnizor terț, selectați numele furnizorului și o listă de redare pentru descărcare.
- 5 Selectați ••• pentru a deschide comenzile de redare a muzicii.

## Comenzi de redare muzică

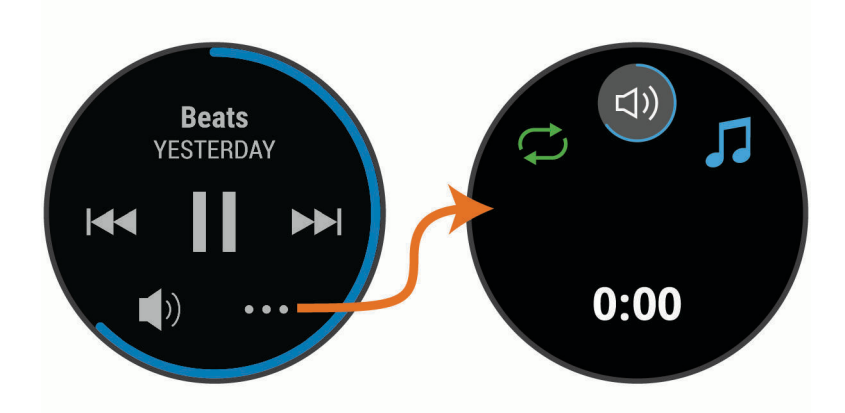

| •••      | Selectați pentru a deschide comenzile de redare a muzicii.                                                                                                    |
|----------|----------------------------------------------------------------------------------------------------|
| 5        | Selectați pentru a naviga prin fișierele audio și listele de radere pentru sursa selectată.                                                                                                    |
| <b>N</b> | Selectați pentru a ajusta volumul.                                                                                                    |
|          | Selectați pentru a reda și a întrerupe fișierul audio curent.                                                                                                    |
|          | Selectați pentru a trece la următorul fișier audio din lista de redare.<br>Țineți apăsat pentru a derula rapid înainte fișierul audio curent.                                                   |
|          | Selectați pentru a relua fișierul audio curent.<br>Selectați de două ori pentru a trece la fișierul audio anterior din lista de redare.<br>Țineți apăsat pentru a derula fișierul audio curent. |
| Ĵ        | Selectați pentru a schimba modul de repetare.                                                                                                    |
| ⇒\$      | Selectați pentru a schimba modul de redare aleatorie.                                                                                                    |

## **Garmin Pay**

Funcția Garmin Pay vă permite să vă utilizați ceasul pentru a plăti achizițiile la magazinele participante cu ajutorul cardurilor dvs. de credit sau de debit de la o instituție financiară participantă.

## Configurarea portofelului dvs. Garmin Pay

Puteți adăuga unul sau mai multe carduri de credit participante la portofelul Garmin Pay. Accesați garmin.com /garminpay/banks pentru a găsi instituții financiare participante.

- 1 Din aplicația Garmin Connect, selectați 🔜 sau •••.
- 2 Selectați Garmin Pay > Începere.
- 3 Urmați instrucțiunile de pe ecran.

## Achitarea unei achiziții cu ajutorul ceasului dvs.

Înainte de a vă putea utiliza ceasul pentru a plăti achizițiile, trebuie să configurați cel puțin un card de plată. Puteți utiliza ceasul pentru a plăti achizițiile dintr-un magazin participant.

- 1 Mențineți apăsat (A).
- 2 Selectați 📹.
- 3 Introduceți codul de acces din patru cifre.

**NOTĂ:** dacă introduceți codul de acces incorect de trei ori, portofelul dvs. se blochează și trebuie să vă resetați codul de acces din aplicația Garmin Connect.

Apare ultimul card de plată utilizat.

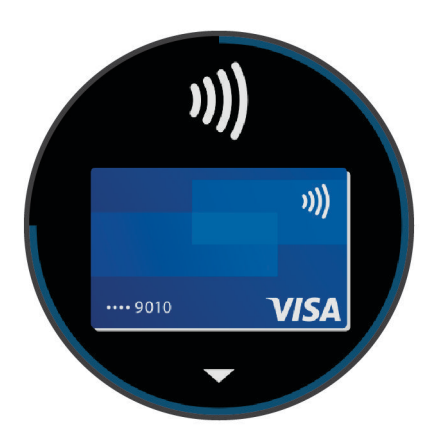

- 4 Dacă ați adăugat mai multe carduri în portofelul Garmin Pay, glisați pentru a alege un alt card (opțional).
- 5 În 60 de secunde, țineți ceasul în apropierea cititorului de plăți, cu ceasul orientat spre cititor. Ceasul vibrează și va afișa un marcaj de validare când a finalizat comunicarea cu cititorul.
- 6 Dacă este necesar, urmați instrucțiunile de pe cititorul de carduri pentru finalizarea tranzacției.

**SUGESTIE:** după introducerea corectă a codului de acces, puteți efectua plăți fără codul de acces timp de 24 de ore dacă purtați în continuare ceasul. Dacă scoateți ceasul de la mână sau dezactivați monitorizarea pulsului, trebuie să introduceți din nou codul de acces înainte de a efectua o plată.

## Adăugarea unui card aferent portofelului dvs. Garmin Pay

Puteți adăuga până la 10 carduri de credit sau de debit în portofelul dvs. Garmin Pay.

- 1 Din aplicația Garmin Connect, selectați 🚍 sau •••.
- 2 Selectați Garmin Pay > > > Adăugare card.
- 3 Urmați instrucțiunile de pe ecran.

După adăugarea cardului, puteți selecta cardul de pe ceasul dvs. pentru a efectua o plată.

#### Gestionarea cardurilor dvs. Garmin Pay

Puteți suspenda sau șterge temporar un card.

NOTĂ: în unele țări, instituțiile financiare participante pot restricționa funcțiile Garmin Pay.

- 1 Din aplicația Garmin Connect, selectați 🚍 sau •••.
- 2 Selectați Garmin Pay.
- **3** Selectați un card.
- 4 Selectați o opțiune:
  - Pentru a suspenda temporar sau pentru a anula suspendarea unui card, selectați **Suspendare card**. Cardul trebuie să fie activ pentru a efectua achiziții folosind dispozitivul Venu.
  - Pentru a şterge cardul, selectaţi <u></u>

## Schimbarea codului de acces Garmin Pay

Trebuie să cunoașteți codul de acces curent pentru a-l schimba. Dacă ați uitat codul de acces, trebuie să resetați funcția Garmin Pay pentru dispozitivul dvs. Venu, să creați un nou cod de acces și să reintroduceți informațiile cardului dvs.

- 1 De pe pagina pentru dispozitive Venu din aplicația Garmin Connect, selectați Garmin Pay > Modificare cod de acces.
- 2 Urmați instrucțiunile de pe ecran.

Data viitoare când plătiți cu ajutorul dispozitivului Venu, trebuie să introduceți codul nou de acces.

## Funcții de siguranță și monitorizare

#### **▲ ATENŢIE**

Detectarea incidentelor și asistența sunt funcții suplimentare și nu trebuie să vă bazați pe acestea ca modalități principale de obținere a asistenței de urgență. Aplicația Garmin Connectnu contactează serviciile de urgență în numele dvs.

Dispozitivul Venu are funcții de siguranță și monitorizare care trebuie configurate împreună cu aplicația Garmin Connect.

#### ATENŢIONARE

Pentru a utiliza aceste funcții, trebuie să vă conectați la aplicația Garmin Connect utilizând tehnologia Bluetooth. Puteți introduce contactele de urgență în contul dvs. Garmin Connect.

Pentru mai multe informații despre detectarea incidentelor și asistență, accesați www.garmin.com/safety.

- Asistență: vă permite să trimiteți un mesaj automat cu numele dvs., linkul LiveTrack și locația GPS contactelor dvs. de urgență.
- **Detecție incidente**: când dispozitivul Venu detectează un incident în timpul unei plimbări pe jos, alergări sau curse cu bicicleta în aer liber, dispozitivul trimite un mesaj automat, linkul LiveTrack și locația GPS contactelor dvs. de urgență.
- **LiveTrack**: permite prietenilor și familiei să urmărească activitățile și cursele dvs. în timp real. Puteți invita persoanele care vă urmăresc și care utilizează poșta electronică sau rețelele sociale, permițându-le să vizualizeze datele dvs. în timp real pe o pagină de monitorizare Garmin Connect.

### Adăugare contacte de urgență

Numerele de telefon ale contactelor de urgență sunt utilizate pentru funcții de detectare a incidentelor și de asistență.

- 1 Din aplicația Garmin Connect, selectați 🔜 sau •••.
- 2 Selectați Siguranță și monitorizare > Detectarea și asistența în cazul incidentelor > Adăugare contact de urgență.
- 3 Urmați instrucțiunile de pe ecran.

## Adăugare contacte

Acum puteți adăuga până la 50 de contacte în aplicația Garmin Connect. E-mailurile de contact pot fi utilizate cu funcția LiveTrack.

Trei dintre aceste contacte pot fi utilizate drept contacte de urgență (Adăugare contacte de urgență, pagina 11).

- 1 Din aplicația Garmin Connect, selectați 📥 sau •••.
- 2 Selectați Contacte.
- 3 Urmați instrucțiunile de pe ecran.

După ce adăugați contacte, trebuie să vă sincronizați datele pentru a aplica modificările la dispozitivul dvs. Venu (*Utilizarea aplicației Garmin Connect*, pagina 39).

## Pornirea și oprirea detecției incidentelor

Înainte de a putea activa detectarea incidentelor pe dispozitivul dvs., trebuie să configurați contatele de urgență în aplicația Garmin Connect (*Adăugare contacte de urgență*, pagina 11). Smartphone-ul dvs. asociat trebuie să fie echipat cu un plan de date și să fie în raza de acoperire a rețelei în care sunt disponibile date. Contactele dvs. de urgență trebuie să poată primi e-mailuri sau mesaje text (este posibil să se aplice tarifele standard pentru mesageria text).

- 1 Din fața de ceas, țineți apăsat pe 🖲.
- 2 Selectați 🏟 > Siguranță și monitorizare > Detecție incidente.
- 3 Selectați o activitate.

**NOTĂ:** detectarea incidentelor este disponibilă numai pentru plimbările pe jos, activitățile de alergare și cu bicicleta în aer liber.

Atunci când un incident este detectat de către dispozitivul dvs. Venu cu GPS activat, aplicația Garmin Connect poate trimite automat un mesaj text și un email cu numele dvs. și locația GPS către contactele de urgență. Apare un mesaj care indică că contactele dvs. vor fi informate după ce au trecut 30 de secunde. Puteți selecta **Anulare** înainte de finalizarea numărătorii inverse, pentru a anula mesajul.

## Solicitarea de asistență

Înainte de a solicita asistență, trebuie să configurați contactele de urgență (Adăugare contacte de urgență, pagina 11).

- 1 Mențineți apăsat \land.
- 2 Atunci când simțiți trei vibrații, eliberați butonul pentru a activa funcția de asistență.

Este afișat ecranul pentru numărătoarea inversă.

SUGESTIE: puteți selecta Anulare înainte de finalizarea numărătorii inverse, pentru a anula mesajul.

## Funcții pentru puls

Dispozitivul Venu dispune de un monitor cardiac cu măsurare la încheietură și este, de asemenea, compatibil cu monitoarele cardiace pentru piept (comercializate separat). Puteți vizualiza datele privind pulsul cu ajutorul widgetului de puls. Dacă sunt disponibile atât pulsul măsurat la încheietură, cât și datele privind pulsul măsurat la piept când începeți o activitate, dispozitivul va utiliza datele privind pulsul măsurat la piept.

## Puls măsurat la încheietura mâinii

#### Purtarea dispozitivului

• Purtați dispozitivul deasupra osului încheieturii de la mână.

**NOTĂ:** dispozitivul trebuie să fie fix, dar confortabil. Pentru citiri mai precise ale pulsului, dispozitivul nu trebuie mișcat în timpul alergării sau al exercițiilor. Pentru citiri ale pulsoximetrului, trebuie să rămâneți nemișcați.

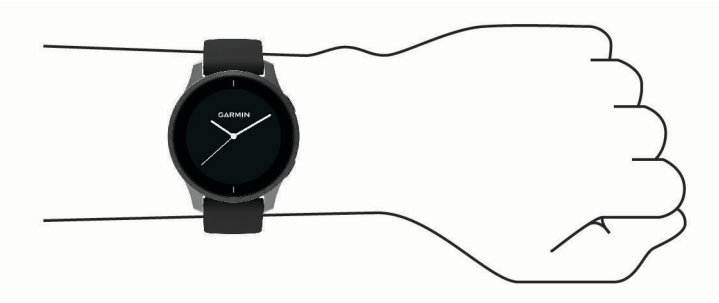

NOTĂ: senzorul optic este localizat pe partea din spate a dispozitivului.

- Consultați *Sfaturi pentru un puls neregulat*, pagina 13 pentru mai multe informații despre pulsul măsurat la încheietura mâinii.
- Consultați *Sfaturi în cazul în care datele pulsoximetrului sunt neregulate*, pagina 17 pentru mai multe informații despre senzorul pulsoximetrului.
- Pentru mai multe informații privind precizia citirilor, accesați garmin.com/ataccuracy.
- · Pentru mai multe informații despre uzura și îngrijirea dispozitivului, accesați www.garmin.com/fitandcare.

#### Sfaturi pentru un puls neregulat

Dacă pulsul este neregulat sau nu apare, puteți încerca să urmați aceste sfaturi.

- Curățați-vă și uscați-vă brațul înainte de a vă monta dispozitivul pe corp.
- Evitați să purtați protecție solară, loțiuni și repelent pentru insecte sub dispozitiv.
- Nu zgâriați senzorul de puls situat în partea din spate a dispozitivului.
- Purtați dispozitivul deasupra osului încheieturii de la mână. Dispozitivul trebuie să fie fix, dar confortabil.
- Aşteptaţi până când pictograma V lumninează permanent înainte de a începe activitatea.
- Încălziţi-vă timp de 5 10 minute și obţineţi o valoare a pulsului înainte de a începe activitatea.
  NOTĂ: în medii reci, încălziţi-vă în locaţii interioare.
- · Clătiți dispozitivul cu apă proaspătă după fiecare sesiune de exerciții.

#### Vizualizarea widgetului Puls

Widgetul pentru puls afișează pulsul în bătăi pe minut (bpm) și un grafic pentru puls. Graficul afișează activitatea recentă a pulsului dvs., pulsul maxim și minim și bare codate cromatic pentru a indica timpul petrecut în fiecare zonă de puls (*Despre zonele de puls*, pagina 15).

1 De pe cadranul ceasului, glisați pentru a vizualiza widgetul pentru puls.

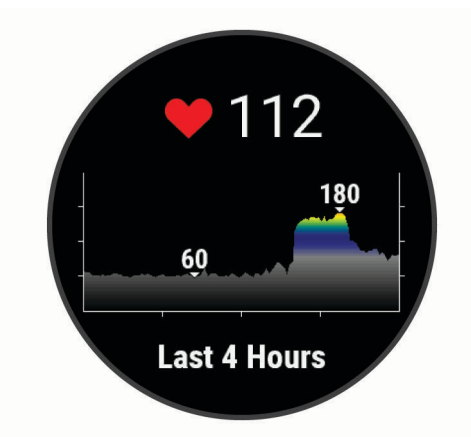

2 Atingeți ecranul tactil pentru a vizualiza valorile medii ale pulsului dvs. în repaus (RHR) din ultimele 7 zile.

#### Setarea unei alerte de puls anormal

#### 🛆 ATENȚIE

Acestă funcție doar vă alertează atunci când pulsul dvs. depășește sau scade sub un anumit număr de bătăi pe minut, așa cum este selectată de către utilizator, după o perioadă de inactivitate. Această funcție nu vă notifică cu privire la nicio o posibilă afecțiune a inimii și nu are ca scop tratarea sau diagnosticarea vreunei afecțiuni medicale sau boli. Adresați-vă întotdeauna furnizorului dvs. de servicii medicale pentru orice probleme legate de sănătatea inimii.

- 1 Mențineți apăsat (B).
- 2 Selectați 🍄 > Puls la încheietura mâinii > Alerte de puls anormal.
- 3 Selectați AlRtmRid sau Alertă ritm scăzut.
- 4 Selectați o valoare limită a pulsului.
- 5 Selectați comutatorul basculant pentru a activa alarma.

De fiecare dată când depășiți sau coborâți sub valoarea personalizată, apare un mesaj și dispozitivul vibrează.

#### Transmiterea pulsului către dispozitive Garmin

Puteți transmite datele privind pulsul dvs. de pe dispozitivul dvs. Venu și le puteți vizualiza pe dispozitivele asociate Garmin. De exemplu, puteți transmite datele despre puls către un Edge<sup>®</sup> dispozitiv în timp ce practicați ciclismul.

NOTĂ: transmiterea datelor privind pulsul reduce durata de viață a bateriei.

- 1 Mențineți apăsat 🖲.
- 2 Selectați 🍄 > Puls la încheietura mâinii.
- 3 Selectați o opțiune:
  - Selectați **Transmitere în timpul activității** pentru a difuza datele despre puls în timpul activităților cronometrate (*Începerea unei activități*, pagina 25).
  - Selectați Transmitere pentru a începe difuzarea datelor despre puls acum.
- 4 Asociați dispozitivul Venu cu un dispozitiv compatibil Garmin ANT+<sup>®</sup>.

**NOTĂ:** instrucțiunile de asociere diferă pentru fiecare dispozitiv compatibil Garmin în parte. Citiți manualul dvs. de utilizare.

#### Dezactivarea monitorului cardiac montat la încheietură

Valoarea implicită pentru Puls la încheietura mâinii este Automat. Dispozitivul utilizează automat monitorul cardiac montat la încheietura mâinii dacă nu asociați la acesta un monitor cardiac pentru piept. Datele despre pulsul măsurat la piept sunt disponibile numai în timpul unei activități.

**NOTĂ:** dezactivarea monitorului cardiac cu măsurare la încheietură dezactivează și estimarea volumului VO2 max., minutele de intensitate, funcția pentru nivelul de stres pe tot parcursul zilei și senzorul pulsoximetrului de la încheietura mâinii.

**NOTĂ:** dezactivarea monitorului cardiac montat la încheietură dezactivează și funcția de detectare a plățilorGarmin Pay si trebuie să introduceți o parolă înainte de a iniția orice plată (*Garmin Pay*, pagina 9).

- 1 Mențineți apăsat B.
- 2 Selectați 🏟 > Puls la încheietura mâinii > Stare > Dezactivat.

## Despre zonele de puls

Numeroși sportivi utilizează zonele de puls pentru a măsura și a-și mări rezistența cardiovasculară și pentru ași îmbunătăți nivelul de fitness. O zonă de puls este un interval setat de bătăi pe minut. Cele cinci zone de puls comun acceptate sunt numerotate de la 1 la 5, în ordinea crescătoare a intensității. În general, zonele de puls sunt calculate sub formă de procente din pulsul maxim.

#### Setarea zonelor de puls

Dispozitivul utilizează informațiile din profilul dvs. de utilizator, din configurarea inițială, pentru a determina zonele implicite de puls. Dispozitivul prezintă zone distincte ale pulsului pentru alergare și ciclism. Pentru a obține datele cele mai corecte privind caloriile arse pe durata activității dvs., ar trebui să setați valoarea maximă a pulsului. De asemenea, puteți să setați fiecare zonă de puls. Puteți regla manual zonele pe dispozitiv sau utilizând contul dvs. Garmin Connect.

- 1 Țineți apăsat 🖲.
- 2 Selectați 🏟 > Profil de utilizator > Zone de puls.
- **3** Selectați **Implicit** pentru a vizualiza valorile implicite (opțional). Valorile implicite pot fi aplicate pentru alergare și ciclism.
- 4 Selectați Alergare sau Ciclism.
- 5 Selectați Preferință > Setare personalizare.
- 6 Selectați Puls max. și introduceți valoarea maximă a pulsului.
- 7 Selectați o zonă și introduceți o valoare pentru fiecare zonă.

#### Calculul zonelor de puls

| Zonă | % din pulsul<br>maxim | Efort perceput                                                                                 | Beneficii                                                               |
|------|-----------------------|------------------------------------------------------------------------------------------------|-------------------------------------------------------------------------|
| 1    | 50-60%                | Respirație ritmică, relaxată, în ritm ușor                                                     | Antrenament aerobic de nivel începător,<br>stres redus                  |
| 2    | 60-70%                | Ritm confortabil, respirație ușor mai<br>profundă, conversație posibilă                        | Antrenament cardiovascular de bază,<br>ritm bun de recuperare           |
| 3    | 70-80%                | Ritm moderat, menținerea conversației este<br>mai dificilă                                     | Capacitate aerobică îmbunătățită, antre-<br>nament cardiovascular optim |
| 4    | 80-90%                | Ritm rapid și puțin incomod, respirație<br>forțată                                             | Capacitate anaerobică și prag îmbunătă-<br>țite, viteză îmbunătățită    |
| 5    | 90-100%               | Ritm de sprint, nesustenabil pentru o<br>perioadă prelungită de timp, respirație<br>anevoioasă | Anduranță anaerobică și musculară,<br>putere crescută                   |

## Despre estimarea volumelor VO2 max.

VO2 max. este volumul maxim de oxigen (în mililitri) pe care îl puteți consuma pe minut pe kilogram de greutate corporală la performanța maximă. Simplu spus, volumul VO2 max. este un indicator al performanței atletice și ar trebui să crească odată cu îmbunătățirea nivelului dvs. atletic.

Pe dispozitiv, estimarea VO2 max. apare sub forma unui număr și a unei descrieri. În contul dvs. Garmin Connect, puteți vizualiza detalii suplimentare despre estimarea VO2 max., inclusiv despre vârsta dvs. de fitness. Vârsta dvs. de fitness vă ajută să vă faceți o idee despre modul în care condiția dvs. fizică se compară cu ce a unei persoane de același sex și de vârstă diferită. Pe măsură ce faceți exerciții fizice, vârsta dvs. de fitness poate scădea în timp.

Datele despre volumul VO2 max. sunt furnizate de FirstBeat. Analiza volumului VO2 max. este furnizată cu permisiunea The Cooper Institute<sup>®</sup>. Pentru mai multe informații, consultați anexa (*Clasificările standard ale volumului maxim de O2*, pagina 59) și accesați www.CooperInstitute.org.

#### Afişarea volumului VO2 max. estimat

Pentru a afișa estimarea valorii VO2 max., dispozitivul are nevoie de datele despre puls și de datele din timpul unui mers rapid sau al unei alergări de 15 minute.

- 1 Mențineți apăsat 🖲.
- 2 Selectați 🍄 > Profil de utilizator > VO2 max..

Dacă ați înregistrat deja un mers rapid sau o alergare în aer liber, este posibil să fie afișată estimarea valorii VO2 max. Dispozitivul afișează data ultimei actualizări a estimării VO2 max. Dispozitivul actualizează estimarea valorii VO2 max. de fiecare dată când finalizați o plimbare sau o alergare în aer liber de 15 minute sau mai mult. Puteți iniția manual un test al valorii VO2 max. pentru a primi actualizarea estimată.

- 3 Pentru a iniția un test al valorii VO2 max., trageți cu degetul și selectați Testați acum.
- **4** Urmați instrucțiunile afișate pe ecran pentru a obține o estimare a valorii VO2 max. Când testul este finalizat, este afișat un mesaj.

## Pulsoximetrul

Dispozitivul Venu dispune de un pulsoximetru la încheietura mâinii pentru a măsura saturația oxigenului din sânge. Cunoscând saturația oxigenului puteți determina cum se adaptează corpul dvs. la mișcare fizică și stres. Dispozitivul măsoară nivelul de oxigen din sânge emiţând lumină pe piele și verificând cantitatea de lumină absorbită. Valoarea măsurată este cunoscută ca SpO<sub>2</sub>.

Pe dispozitiv, citirile pulsoximetrului apar ca procentaj de SpO<sub>2</sub>. În contul Garmin Connect, puteți vedea detalii suplimentare despre măsurătorile pulsoximetrului, inclusiv tendințe pe mai multe zile (*Schimbarea modului de monitorizare al pulsoximetrului*, pagina 17). Pentru mai multe informații privind precizia pulsoximetrului, accesați garmin.com/ataccuracy.

#### Obținerea de citiri cu pulsoximetrul

Puteți începe citirea manuală a pulsoximetrului prin vizualizarea widgetului pulsoximetru. Acuratețea citirilor pulsoximetrului poate varia în funcție de fluxul dvs. sanguin, de amplasarea dispozitivului la încheietura mâinii și de cât de nemișcat stați.

NOTĂ: poate fi necesar să adăugați widgetul Pulsoximetru la bucla de widgeturi.

- 1 În timp ce stați sau sunteți inactiv(ă), glisați în sus sau în jos pentru a vizualiza widgetul Pulsoximetru.
- 2 Țineți mâna pe care purtați dispozitivul în dreptul inimii în timp ce dispozitivul citește saturația de oxigen din sânge.
- 3 Stați nemișcat.

Dispozitivul afișează saturația oxigenului ca procentaj, un grafic cu citirile pulsoximetrului și valorile pulsului pentru ultimele patru ore.

#### Schimbarea modului de monitorizare al pulsoximetrului

Puteți începe citirea manuală a pulsoximetrului prin vizualizarea widgetului pulsoximetru.

- 1 Mențineți apăsat 🖲.
- 2 Selectați 🍄 > Puls la încheietura mâinii > Pulsoximetrie > Mod monitorizare.
- **3** Selectați o opțiune:
  - Pentru a porni măsurătorile în timpul zilei, când sunteți inactiv(ă), selectați Toată ziua.
    NOTĂ: activarea modului de monitorizare pe parcursul întregii zile scade durata de viată a bateriei.
  - Pentru a activa măsurătorile continue când dormiți, selectați În timpul somnului.
    NOTĂ: pozițiile neobișnuite din somn pot cauza citiri de valori SpO2 neobișnuit de reduse în timpul somnului.
  - Pentru a dezactiva măsurătorile automate, selectați Dezactivat.

#### Sfaturi în cazul în care datele pulsoximetrului sunt neregulate

Dacă datele pulsoximetrului sunt neregulate sau nu apar, puteți încerca să urmați aceste sfaturi.

- Rămâneţi nemişcaţi atunci când dispozitivul citeşte saturaţia de oxigen din sânge.
- Purtați dispozitivul deasupra osului încheieturii de la mână. Dispozitivul trebuie să fie fix, dar confortabil.
- Țineți mâna pe care purtați dispozitivul în dreptul inimii în timp ce dispozitivul citește saturația de oxigen din sânge.
- Utilizați o brățară din silicon.
- Curățați-vă și uscați-vă brațul înainte de a vă monta dispozitivul pe corp.
- Evitați să purtați protecție solară, loțiuni și repelent pentru insecte sub dispozitiv.
- Nu zgâriați senzorul optic de pe spatele dispozitivului.
- · Clătiți dispozitivul cu apă proaspătă după fiecare sesiune de exerciții.

## Monitorizarea activității

Funcția de monitorizare a activității înregistrează contorul dvs. zilnic de pași, distanța parcursă, numărul de minute de exerciții, etajele urcate, numărul de calorii arse și statisticile de somn pentru fiecare zi înregistrată. Numărul de calorii arse include metabolismul dvs. de bază, plus caloriile arse prin activitate.

Numărul de pași efectuați în timpul zilei apare pe widgetul pentru pași. Contorul de pași este actualizat periodic.

Pentru mai multe informații privind urmărirea activității și precizia metrică a condiției fizice, accesați garmin.com/ataccuracy.

## **Obiectiv automat**

Dispozitivul dvs. creează automat un obiectiv zilnic de pași, pe baza nivelurilor dvs. anterioare de activitate. În timpul activităților diurne, dispozitivul va indica progresul dvs. în direcția obiectivului zilnic ①.

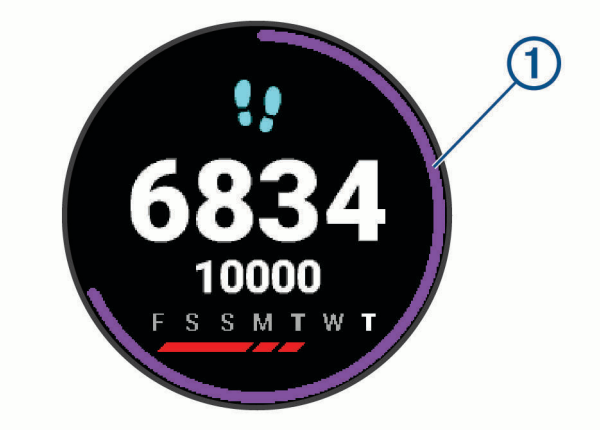

Dacă alegeți să nu utilizați caracteristica de obiectiv automat, puteți seta un obiectiv de pași personalizat în contul dvs. Garmin Connect.

## Utilizarea alertei de mişcare

Repausul pentru perioade îndelungate de timp poate declanșa modificări nedorite ale stării metabolismului. Alerta de mișcare vă reamintește să faceți mișcare. După o oră de inactivitate, sunt afișate mesajul Deplasare! și bara roșie. După fiecare 15 minute de inactivitate apar segmente suplimentare. Dacă vibrațiile sunt activate, dispozitivul vibrează (*Setări de sistem*, pagina 46).

Faceți o scurtă plimbare (cel puțin câteva minute) pentru a reseta alerta de mișcare.

### Monitorizarea repausului

În timp ce dormiți, dispozitivul vă detectează automat somnul și vă monitorizează mișcările în timpul orelor normale de somn. Puteți seta orele dvs. normale de odihnă în setările de utilizator din contul dvs. Garmin Connect. Statisticile de repaus includ numărul total de ore de somn, nivelurile de somn și mișcările în somn. Puteți vizualiza statisticile de repaus în contul Garmin Connect.

**NOTĂ:** somnul de scurtă durată nu se adaugă la statisticile privind somnul. Puteți utiliza modul "Nu deranjați" pentru a dezactiva notificările și alertele, cu excepția alarmelor (*Utilizarea modului Nu deranjați*, pagina 5).

## Minute de exerciții

Pentru ameliorarea stării dvs. de sănătate, organizații precum Organizația Mondială a Sănătății recomandă cel puțin 150 de minute pe săptămână de activitate de intensitate moderată, cum ar fi plimbarea în pas vioi sau 75 de minute de activitate intensă pe săptămână, cum ar fi alergarea.

Dispozitivul monitorizează intensitatea activității dvs. și urmărește timpul dedicat participării la activități de intensitate medie spre ridicată (datele privind pulsul sunt solicitate pentru estimarea activităților de intensitate ridicată). Vă puteți antrena pentru a vă îndeplini obiectivul legat de numărul de minute săptămânale de activitate intensă participând la cel puțin 10 minute consecutive de activități fizice de intensitate de la medie la ridicată. Dispozitivul însumează datele din activitățile de intensitate medie cu cele din activitățile de intensitate ridicată. În cazul activităților de intensitate ridicată, minutele adăugate sunt dublate.

#### Acumularea de minute de activitate intensă

Dispozitivul dvs. Venu calculează minutele de activitate intensă comparând datele privind pulsul cu pulsul dvs. mediu în repaus. Dacă opțiunea de puls este oprită, dispozitivul calculează minutele de activitate moderată, analizând pașii dvs. pe minut.

- Începeți o activitate cronometrată pentru calcularea cea mai precisă a minutelor de activitate intensă.
- Efectuați exerciții timp de cel puțin 10 minute consecutive la un nivel de intensitate moderat sau înalt.
- Purtați dispozitivul pe parcursul întregii zile și nopți pentru cea mai precisă valoare a pulsului în repaus.

## Garmin Move IQ<sup>™</sup>

Când mișcările dvs. urmează modele familiare, funcția Move IQ detectează automat evenimentul și îl afișează în cronologie. Evenimentele Move IQ afișează tipul și durata activității, dar nu apar în lista dvs. de activități sau în fluxul de știri.

Funcția Move IQ poate să înceapă automat o activitate cronometrată pentru mers și alergare folosind intervale de timp pe care le setați în aplicația Garmin Connect. Aceste activități sunt adăugate în lista de activități.

### Setări pentru monitorizarea activității

Ţineți apăsat pe 🖲 și selectați 🍄 > Monitorizarea activității.

Stare: dezactivează funcția de urmărire a activității.

- Alertă mișcare: afișează un mesaj și bara de mișcare pe cadranul ceasului digital și pe ecranul pentru pași. Dispozitivul vibrează, de asemenea, pentru a vă alerta.
- Alerte privind obiectivele: vă permite să porniți și să opriți alertele privind obiectivele sau să le dezactivați doar în timpul activităților. Alertele privind obiectivele se afișează pentru obiectivul zilnic de pași, obiectivul zilnic pentru etaje urcate, obiectivul săptămânal de minute de activitate intensă și obiectivul pentru hidratare.
- **Pornire automată activitate**: permite dispozitivului să creeze și să salveze automat activități cronometrate atunci când funcția Move IQ detectează că mergeți pe jos sau alergați. Puteți seta limita minimă de timp pentru alergare și mers pe jos.
- Min. de act. intense: vă permite să setați o zonă de puls pentru minutele de activitate moderată și o zonă de puls superioară pentru minutele de activitate intensă. De asemenea, puteți să utilizați algoritmul implicit.

#### Dezactivarea monitorizării activității

Atunci când dezactivați monitorizarea activității, pașii, etajele urcate, minutele de activitate intensă, monitorizarea somnului și evenimentele dvs. Move IQ nu sunt înregistrate.

1 Mențineți apăsat 🖲.

2 Selectați 🛱 > Monitorizarea activității > Stare > Dezactivat.

## Widgeturi

Dispozitivul dvs. este livrat preîncărcat cu widgeturi care oferă informații instantaneu. Unele widgeturi necesită o conexiune Bluetooth cu un smartphone compatibil.

În mod implicit, unele widgeturi nu sunt vizibile. Le puteți adăuga manual la bucla de widgeturi (*Personalizarea buclei de widgeturi*, pagina 21).

Body Battery<sup>™</sup>: dacă este purtat toată ziua, afișează nivelul Body Battery actual și un grafic al nivelului dvs. din ultimele câteva ore.

Calendar: afișează întâlnirile viitoare pentru calendarul de pe smartphone-ul dvs.

Calorii: afișează informațiile privind caloriile dvs. pentru ziua curentă.

Numărul de etaje urcate: urmărește numărul de etaje urcate și gradul de îndeplinire a obiectivului.

- Antrenor Garmin: afișează antrenamentele programate atunci când selectați un plan de antrenament cu antrenorul Garmin în contul dvs. Garmin Connect.
- Golf: afișează scorurile și statisticile pentru golf pentru ultima rundă.
- **Statistici sănătate**: afișează un rezumat dinamic al statisticilor dvs. curente privind sănătatea. Măsurătorile includ pulsul, nivelul Body Battery, stresul și multe altele.
- **Puls**: afișează pulsul în bătăi pe minut (bpm) și un grafic cu valorile medii ale pulsului dvs. în stare de repaus (RHR).

Istoric: afișează istoricul activităților și un grafic cu activitățile dvs. înregistrate.

- Hidratare: vă permite să monitorizați cantitatea de apă pe care o consumați și progresul înregistrat în atingerea obiectivului dvs. zilnic.
- **Minute de activitate**: urmărește timpul petrecut în activități moderate până la intense, obiectivul dvs. săptămânal de minute de activitate și progresul înregistrat pentru îndeplinirea obiectivului.

Ultimul sport: afișează un scurt rezumat al celui mai recent sport înregistrat.

Monitorizare ciclu menstrual: afișează ciclul curent Puteți vizualiza și înregistra simptomele dvs. zilnice.

- **Comenzi pentru muzică**: oferă comenzi pentru playerul muzical al smartphone-ului sau al muzicii de pe dispozitiv.
- Ziua curentă: afișează un rezumat dinamic al activității dvs. din ziua curentă. Statisticile includ activitățile cronometrate, minutele de activitate intensă,etajele urcate, pașii, caloriile arse și mai multe.
- **Notificări**: vă alertează cu privire la apelurile primite, mesaje text, actualizări de pe rețelele de socializare și alte notificări, în funcție de setările de notificare ale smartphone-ului.
- Pulsoximetru: vă permite să realizați o citire manuală a pulsoximetrului.
- **Respirație**: Rata respiratorie curentă în respirații pe minut și media pe 7 zile. Puteți face un exercițiu de respirație pentru a vă ajuta să vă relaxați.

Pași: monitorizează numărul zilnic de pași, obiectivul de pași și datele pentru zilele anterioare.

**Stres**: afișează nivelul curent de stres și un grafic cu nivelul dvs. de stres. Puteți face un exercițiu de respirație pentru a vă ajuta să vă relaxați.

Meteo: afișează temperatura curentă și prognoza meteo.

## Vizualizarea widgeturilor

• De pe cadranul ceasului, glisați în sus sau în jos.

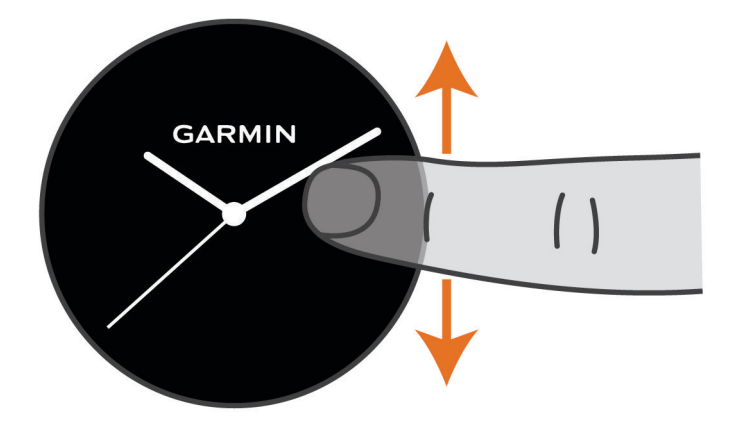

Dispozitivul derulează prin bucla de widgeturi.

- Atingeți ecranul tactil pentru a vizualiza ecranele suplimentare pentru un widget.
- Mențineți apăsat (B) pentru a vizualiza opțiuni și funcții suplimentare pentru un widget.

#### Personalizarea buclei de widgeturi

- Menţineţi apăsat <sup>B</sup>.
- 2 Selectați 🏟 > Widgeturi.
- 3 Selectați un widget.
- 4 Selectați o opțiune:
  - Selectați Reordonare pentru a schimba locația widgetului în bucla de widgeturi.
  - Selectați Ștergere din listă pentru a elimina widgetul din bucla de widgeturi.
- 5 Selectați Adăugare mai multe.
- 6 Selectați un widget.

Widgetul este adăugat la bucla de widgeturi.

## Despre Ziua mea

Widgetul Ziua mea este un instantaneu zilnic al activității dvs. Acesta este un rezumat dinamic care se actualizează pe parcursul zilei. De îndată ce urcați un șir de trepte sau înregistrați o activitate, acestea apar în widget. Valorile afișate includ activitățile înregistrate, minutele de activitate intensă din săptămâna respectivă, etajele urcate, pașii, caloriile arse și multe altele. Puteți atinge ecranul tactil pentru opțiunea de îmbunătățire a preciziei sau de vizualizare a unor măsurători suplimentare.

## Widget statistici sănătate

Widgetul Statistici sănătate vă oferă o imagine rapidă a datelor dvs. privind starea de sănătate. Acesta este un rezumat dinamic care se actualizează pe parcursul zilei. Metricile includ pulsul, nivelul de stres, nivelul Body Battery și respirația. Puteți atinge ecranul tactil pentru a vizualiza metricile suplimentare.

## Variațiile pulsului și nivelul de stres

Dispozitivul analizează variația pulsului pe durata de inactivitate pentru a stabili nivelul general al stresului. Antrenamentele, activitatea fizică, somnul, alimentația și stresul general afectează, toate, nivelul dvs. de stres. Nivelul de stres variază între 0 și 100, unde intervalul de valori 0-25 reprezintă o stare de repaus, 26-50 reprezintă un nivel de stres redus, 51-75 reprezintă un nivel de stres mediu, iar 76-100 reprezintă o stare accentuată de stres. Cunoașterea nivelului dvs. de stres vă poate ajuta să identificați momentele stresante de pe parcursul unei zile. Pentru cele mai bune rezultate, trebuie să purtați dispozitivul în timpul somnului.

Puteți sincroniza dispozitivul cu contul dvs. Garmin Connect pentru a vizualiza nivelul dvs. de stres de pe durata întregii zile, tendințele pe termen lung și detalii suplimentare.

#### Utilizarea widgetului pentru nivelul de stres

Widgetul pentru nivelul de stres afișează nivelul de stres actual și un grafic al nivelului dvs. de stres începând cu miezul nopții. Vă poate ghida și printr-un exercițiu de respirație pentru a vă ajuta să vă relaxați.

- În timp ce stați sau sunteți inactiv(ă), glisați în sus sau în jos pentru a vizualiza widgetul cu nivelul de stres.
  SUGESTIE: dacă sunteți prea activ(ă), iar ceasul nu poate determina nivelul dvs. de stres, va apărea un mesaj în locul unui indicator numeric al nivelului de stres. Vă puteți verifica din nou nivelul de stres după câteva minute de inactivitate.
- 2 Atingeți ecranul tactil pentru a vizualiza un grafic al nivelului dvs. de stres începând cu miezul nopții. Barele albastre indică perioadele de pauză. Barele galbene indică perioadele de stres. Barele gri indică perioadele în care ați fost prea activ(ă) pentru a determina nivelul de stres.
- 3 Pentru a începe o activitate de respirație, glisați în sus și selectați 🗸.

## **Body Battery**

Dispozitivul analizează variabilitatea pulsului, nivelul de stres, calitatea somnului și datele privind activitatea pentru a vă determina nivelul Body Battery general. Ca indicatorul nivelului de combustibil din mașină, acesta indică rezerva disponibilă de energie. Nivelul Body Battery variază între 0 și 100, unde intervalul de valori 0-25 reprezintă o rezervă redusă de energie, 26-50 reprezintă o rezervă medie de energie, 51-75 reprezintă o rezervă ridicată de energie, iar 76-100 reprezintă o rezervă foarte ridicată de energie.

Vă puteți sincroniza dispozitivul cu contul Garmin Connect pentru a vizualiza cel mai nou nivel Body Battery, tendințele pe termen lung și detalii suplimentare (*Sfaturi pentru date Body Battery îmbunătățite*, pagina 23).

#### Vizualizarea widgetului Body Battery

Widgetul Body Battery pentru nivelul de stres afișează nivelul de stres actual Body Battery și un grafic al nivelului dvs. de stres Body Battery din ultimele câteva ore.

1 Glisați în sus sau în jos pentru a vedea widgetul Body Battery.

**NOTĂ:** este posibil să fie necesar să adăugați widgetul la bucla de widgeturi (*Personalizarea buclei de widgeturi*, pagina 21).

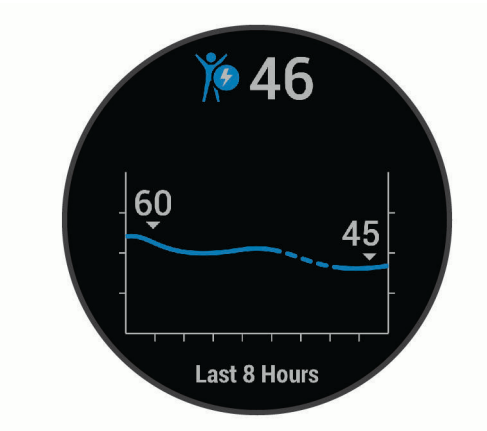

- 2 Atingeți ecranul tactil pentru a vizualiza un grafic combinat cu Body Battery și nivelul de stres.
- 3 Glisați in sus pentru a vizualiza datele despre Body Battery începând cu miezul nopții.

#### Sfaturi pentru date Body Battery îmbunătățite

- Nivelul dvs. Body Battery se actualizează atunci când vă sincronizați dispozitivul cu contul Garmin Connect.
- · Pentru rezultate mai precise, purtați dispozitivul în timpul somnului.
- Odihna și un somn bun vă încarcă Body Battery.
- · Activitatea extenuantă, stresul ridicat și lipsa somnului pot cauza epuizarea Body Battery.
- Aportul alimentar, precum și excitanții precum cafeina, nu au impact asupra Body Battery.

## Monitorizare ciclu menstrual

Ciclul dvs. menstrual reprezintă un aspect important al sănătății dvs. Puteți să aflați mai multe și să configurați această funcție în setările Statistici sănătate din aplicația Garmin Connect.

- Monitorizare și detalii ciclu menstrual
- · Simptome fizice și emoționale
- · Estimările privind ciclul și fertilitatea
- · Informații despre sănătate și nutriție

NOTĂ: puteți utiliza aplicația Garmin Connect pentru a adăuga sau șterge widgeturi.

## Monitorizarea nivelului de hidratare

Vă puteți monitoriza consumul zilnic de fluide, puteți activa obiective și alerte, și puteți introduce dimensiunile recipientului din care beți frecvent. Dacă activați obiectivele automate, valoarea acestora va crește în zilele când înregistrați o activitate. Atunci când vă antrenați, aveți nevoie de mai multe lichide pentru a înlocui cantitatea pierdută prin transpirație.

#### Utilizarea widgetului de monitorizare a nivelului de hidratare

Widgetul pentru nivelul de hidratare afișează consumul de fluide și obiectivul zilnic de hidratare.

1 Glisați în sus sau în jos pentru a vedea widgeturile pentru nivelul de hidratare.

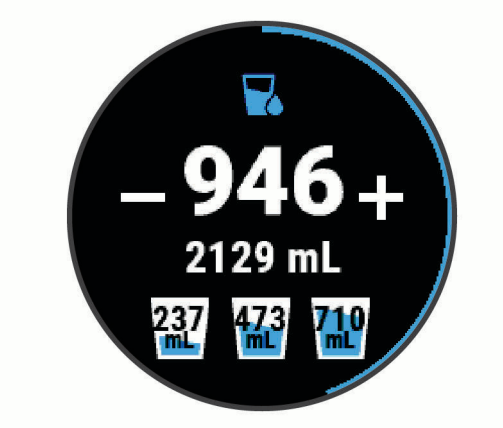

- 2 Apăsați 🕂 de fiecare dată când consumați o porție de fluide (1 ceașcă, 8 oz. sau 250 ml).
- 3 Selectați un recipient mai mare care să ajute la creșterea consumului de fluide prin volumul propriu.
- 4 Mențineți apăsat B pentru a personaliza widgetul.
- 5 Selectați o opțiune:
  - Pentru a schimba unitățile de măsură, selectați Unități.
  - Pentru a activa obiectivele zilnice dinamice care cresc după înregistrarea unei activități, selectați Obiectiv automat de îmbunătățire.
  - Pentru a porni mementourile pentru hidratare, selectați Alerte.
  - Pentru a personaliza dimensiunile recipientelor, selectați **Recipiente**, selectați un recipient, selectați unitățile de măsură și introduceți dimensiunea.

## Aplicații și activități

Dispozitivul dvs. include o varietate de aplicații și activități preîncărcate.

Aplicații: aplicațiile oferă funcții interactive pentru dispozitivul dvs., cum ar fi navigarea la locațiile salvate.

Activități: dispozitivul dvs. este livrat preîncărcat cu aplicații de activități pentru interior și în aer liber, precum alergare, ciclism, antrenament de rezistență, golf și multe altele. La începerea unei activități, dispozitivul afișează și înregistrează datele senzorului, pe care le puteți salva și distribui către comunitatea Garmin Connect.

Pentru mai multe informații privind urmărirea activității și precizia metrică a condiției fizice, accesațigarmin.com/ataccuracy.

Aplicații Connect IQ: puteți adăuga funcții la ceasul dvs. instalând aplicații din aplicația mobilă Connect IQ.

## Începerea unei activități

La începerea unei activități, GPS pornește automat (dacă este necesar).

- 1 Selectați 🕭.
- 2 Dacă aceasta este prima dată când începeți o activitate, bifați căsuța de lângă fiecare activitate pentru a o adăuga la favoritele dvs. și selectați
- 3 Selectați o opțiune:
  - · Selectați o activitate din favoritele dvs.
  - Selectaţi Selectaţi o activitate din lista extinsă de activităţi.
- 4 Dacă activitatea necesită semnale GPS, ieșiți afară într-o zonă cu vedere liberă asupra cerului și așteptați până când dispozitivul este pregătit.

Dispozitivul este pregătit după ce vă stabilește pulsul, recepționează semnale GPS (dacă este cazul) și se conectează la senzorii dvs. wireless (dacă este cazul).

5 Apăsați pe Apăsați pe pentru a porni cronometrul de activitate. Dispozitivul înregistrează date privind activitatea numai când cronometrul de activitate este pornit.

#### Sfaturi pentru activități de înregistrare

- Încărcați dispozitivul înainte de începerea unei activități (Încărcarea dispozitivului, pagina 50).
- Apăsați pe 
   B pentru a înregistra turele, pentru a începe un set nou sau o postură nouă sau pentru a trece la pasul următor.
- · Glisați în sus sau în jos pentru a vizualiza paginile suplimentare.

## Oprirea unei activități

- 1 Apăsați 🖲.
- 2 Selectați o opțiune:
  - Pentru a salva activitatea, glisați în sus.
  - Pentru a renunța la activitate, glisați în jos.

## Adăugarea unei activități personalizate

Puteți să creați o activitate personalizată și să o adăugați în lista de activități.

- 1 Selectați 🕭.
- 2 Selectați -> Adăugare mai multe.
- 3 Selectați un tip de activitate de copiat.
- 4 Selectați un nume pentru activitate.
- 5 Dacă este necesar, editați setările aplicației de activitate (Setări ale activităților și aplicației, pagina 42).
- 6 Când ați terminat editarea, selectați Finalizare.

## Adăugarea sau eliminarea unei activități favorite

Lista activităților dvs. favorite apare atunci când apăsați 🙆 de pe fața ceasului și oferă acces rapid la activitățile cel mai utilizate de dvs. Prima dată când apăsați pe 阁 pentru a începe o activitate, dispozitivul vă solicită să selectați activitățile favorite. Puteți adăuga sau elimina activități favorite în orice moment.

- Menţineţi apăsat <sup>B</sup>.
- Selectați 🏟 > Activități și aplicații.

Activitățile dvs. favorite apar în partea de sus a listei pe un fundal alb. Alte activități apar în lista extinsă pe un fundal negru.

- **3** Selectați o opțiune:
  - Pentru a adăuga o activitate favorită, selectați activitatea și selectați Adăugare la favorite.
  - Pentru a elimina o activitate favorită, selectați activitatea și selectați Eliminare favorită.

## Activități în interior

Dispozitivul Venu poate fi utilizat pentru antrenament în interior, precum alergarea pe bandă sau utilizarea unei biciclete ergonomice. GPS-ul este oprit pentru activități în interior.

Când alergați sau mergeți pe jos cu GPS-ul oprit, viteza, distanța și cadența sunt calculate utilizând accelerometrul înglobat în dispozitiv. Accelerometrul se calibrează automat. Precizia datelor de viteză, distanță și cadență se îmbunătățește după câteva alergări sau plimbări pe jos în aer liber cu ajutorul GPS-ului.

**SUGESTIE:** dacă vă țineți de balustrada pistei reduceți precizia. Puteți utiliza un senzor de picior pentru a înregistra ritmul, distanța și cadența.

Când mergeți pe bicicletă cu funcția GPS dezactivată, viteza și distanța nu sunt disponibile decât dacă aveți un senzor opțional care trimite date despre viteză și distanță către dispozitiv (de exemplu, un senzor de viteză sau un senzor de cadență).

#### Înregistrarea unei activități de antrenament de forță

Puteți înregistra seturile din timpul unei activități de antrenament de forță. Un set constă din mai multe repetări ale unei singure mișcări.

- 1 Selectați 🕭.
- 2 Selectați Forță.
- 3 Apăsați pe \land pentru a porni cronometrul de activitate.
- 4 Începeți primul set.

Dispozitivul numără repetițiile. Numărătoarea repetițiilor este afișată când finalizați cel puțin patru repetiții. **SUGESTIE:** dispozitivul poate număra numai repetițiile unei singure mișcări pentru fiecare set. Atunci când doriți să schimbați mișcările, trebuie să finalizați setul și să porniți altul nou.

5 Apăsați pe B pentru a finaliza setarea.

Ceasul afișează repetițiile totale ale respectivului set. După câteva secunde, apare cronometrul pentru pauză.

6 Dacă este necesar, selectați Editare greutate și editați numărul de repetiții.

SUGESTIE: puteți adăuga și greutățile utilizate pentru set.

- 7 După pauză, selectați B pentru a începe următorul set.
- 8 Repetați fiecare set de antrenamente de forță până când activitatea dvs. este finalizată.
- 9 După ce finalizați activitatea, apăsați pe \land și glisați în sus pentru a salva activitatea.

#### Calibrarea distanței parcurse pe banda de alergare

Pentru a înregistra distanțe mai exacte pentru alergările dvs. pe bandă, puteți calibra distanța parcursă pe banda de alergare după ce alergați cel puțin 1,5 km (1 milă) pe o bandă de alergare. Dacă utilizați diferite benzi de alergare, puteți să calibrați manual distanța parcursă pe banda de alergare de pe fiecare bandă de alergare sau după fiecare alergare.

- 1 Începeți o activitate de alergare pe bandă (Începerea unei activități, pagina 25).Î
- 2 Alergați pe bandă până când dispozitivul Venuînregistrează cel puțin 1,5 km (1 milă).ă
- După terminarea alergării, apăsaţi pe A.
- 4 Consultați afișajul benzii de alergare pentru a afla distanța parcursă.
- 5 Selectați o opțiune:
  - Pentru prima calibrare, introduceți distanța indicată de banda de alergare pe dispozitiv.
  - Pentru a calibra manual după prima calibrare, glisați în sus, selectați **Calibrare și salvare** și introduceți distanța indicată de banda de alergare pe dispozitiv.

## Activități în aer liber

Dispozitivul Venu este livrat preîncărcat cu aplicații pentru activități în aer liber, cum ar fi alergare și ciclism. GPS-ul este pornit pentru activitățile în aer liber. Puteți adăuga aplicații pentru activitățile implicite, cum ar fi cardio sau canotajul.

#### Efectuarea unei alergări

Înainte de a utiliza un senzor wireless pentru alergare, trebuie să asociați senzorul cu dispozitivul dvs. (Asocierea senzorilor wireless, pagina 48).

- 1 Montați-vă senzorii wireless, precum un senzor de picior sau un monitor cardiac (opțional).
- 2 Selectați 🖲.
- 3 Selectați Alergare.
- 4 Când utilizați senzori wireless opționali, așteptați ca dispozitivul să se conecteze cu senzorii.
- 5 leșiți afară și așteptați ca dispozitivul să localizeze sateliții.
- 6 Apăsați pe A pentru a porni cronometrul de activitate. Dispozitivul înregistrează date privind activitatea numai când cronometrul de activitate este pornit.
- 7 Începeți activitatea.
- 8 Selectați B pentru a înregistra turele (opțional) (Marcarea turelor utilizând funcția Auto Lap , pagina 44).
- 9 Glisați în sus sau în jos pentru a răsfoi ecranele de date.

10 După ce finalizați activitatea, apăsați pe \land și glisați în sus pentru a salva activitatea.

#### Plimbare cu bicicleta

Înainte de a utiliza un senzor wireless pentru mersul cu bicicleta, trebuie să asociați senzorul cu dispozitivul dvs. (*Asocierea senzorilor wireless*, pagina 48).

- Asociați-vă senzorii wireless, precum un monitor cardiac, un senzor de viteză sau un senzor de cadență (opțional).
- 2 Selectați 🕭.
- 3 Selectați Bicicletă.
- 4 Când utilizați senzori wireless opționali, așteptați ca dispozitivul să se conecteze cu senzorii.
- 5 leșiți afară și așteptați ca dispozitivul să localizeze sateliții.
- 6 Apăsați pe A pentru a porni cronometrul de activitate. Dispozitivul înregistrează date privind activitatea numai când cronometrul de activitate este pornit.
- 7 Începeți activitatea.
- 8 Glisați în sus sau în jos pentru a răsfoi ecranele de date.
- 9 După ce finalizați activitatea, apăsați pe \land și glisați în sus pentru a salva activitatea.

#### Vizualizarea coborârilor cu schiurile

Dispozitivul dvs. înregistrează detaliile fiecărei coborâri cu schiurile sau snowboardul cu ajutorul funcției de coborâre automată. Această funcție este activată automat pentru coborârile cu schiurile sau snowboardul. Înregistrează automat noile coborâri pe baza mișcării dvs. Cronometrul se oprește când nu mai coborâți sau când vă aflați în telescaun. Cronometrul rămâne oprit în timpul urcării cu telescaunul. Începeți să coborâți pentru a reporni cronometrul. Puteți vizualiza detaliile coborârii de pe ecranul oprit sau în timp ce cronometrul funcționează.

- 1 Începeți o activitate de schi sau snowboard.
- 2 Glisați în sus sau în jos pentru a vizualiza detaliile ultimei coborâri, ale coborârii curente și un rezumat al tuturor coborârilor.

Ecranele coborârilor includ timpul, distanța parcursă, viteza maximă, viteza medie și coborârea totală.

## Utilizarea în bazinul de înot

- 1 Selectați 🕭.
- 2 Selectați Înot în bazin.
- 3 Selectați lungimea bazinului sau introduceți o lungime personalizată.
- 4 Apăsați pe A pentru a porni cronometrul de activitate.
- 5 Începeți activitatea.

Dispozitivul înregistrează automat intervalele de înot și lungimile.

6 Apăsați B când faceți pauză. Culorile afisajului se modifică si apare ecranul de odihnă.

7 Apăsați pe B pentru a reporni cronometrul pentru interval.

8 După finalizarea activității, apăsați 🏾 pentru a opri cronometrul activității și țineți apăsat 🖾 din nou pentru a salva activitatea.

#### Setarea dimensiunii bazinului

- 1 Selectați 🕭.
- 2 Selectați Înot în bazin.
- 3 Glisați în sus.
- 4 Selectați Setări > Dimensiune bazin.
- 5 Selectați lungimea bazinului sau introduceți o lungime personalizată.

#### Terminologie din domeniul înotului

Lungime: o deplasare de-a lungul bazinului.

Interval: una sau mai multe lungimi consecutive. Un interval nou începe după ce vă odihniți.

Mișcare: o mișcare se execută de fiecare dată când brațul care poartă dispozitivul execută un ciclu complet.

**SWOLF**: punctajul dvs. SWOLF este suma dintre durata pe o lungime de bazin și numărul de mișcări pe lungimea respectivă. De exemplu, 30 de secunde plus 15 mișcări reprezintă un scor SWOLF de 45. Scorul SWOLF reprezintă o măsură a eficienței înotului și, ca la golf, un scor mai redus este mai performant.

## Golf

#### Descărcarea terenurilor de golf

Înainte de a juca pe un teren de golf pentru prima dată, trebuie să îl descărcați utilizând aplicația Garmin Connect.

- 1 Din aplicația Garmin Connect, selectați Descărcare terenuri de golf > 🕂.
- 2 Selectați un teren de golf.
- 3 Selectați Descărcare.

După finalizarea descărcării terenului, acesta apare în lista de terenuri de pe dispozitivul dvs. Venu.

#### Partide de golf

Înainte de a juca pe un teren de golf pentru prima dată, trebuie să îl descărcați utilizând smartphone-ul dvs. (*Descărcarea terenurilor de golf*, pagina 28). Terenurile descărcate sunt actualizate automat. Înainte de a juca golf, încărcați dispozitivul (*Încărcarea dispozitivului*, pagina 50).

- 1 Selectați 🕭.
- 2 Selectați Golf.
- 3 Așteptați ca dispozitivul să localizeze sateliții.
- 4 Selectați un teren din lista de terenuri disponibile.
- 5 Glisați în sus sau în jos pentru a derula printre găuri.

Dispozitivul execută automat tranzițiile atunci când treceți la gaura următoare.

#### Informații privind găurile

Dispozitivul calculează distanța până în fața și spatele greenului și până la locația selectată a acelor (Modificarea locației acului, pagina 29).

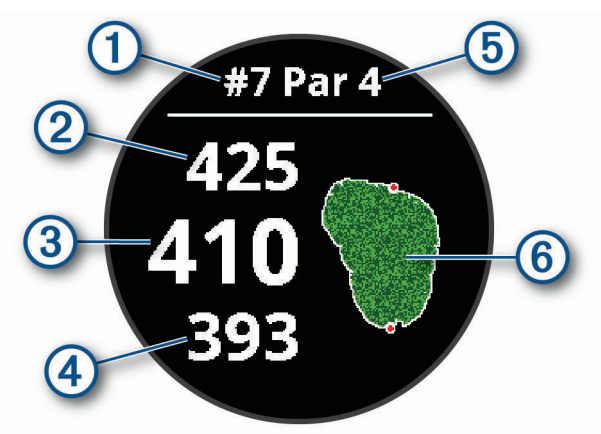

| 1 | Numărul găurii curente                       |
|---|----------------------------------------------|
| 2 | Distanța până în spatele greenului           |
| 3 | Distanța până la locația selectată a acelor  |
| 4 | Distanța până la partea frontală a greenului |
| 5 | Par pentru gaură                             |
| 6 | Harta greenului                              |

#### Modificarea locației acului

Atunci când jucați un joc, puteți să vizualizați mai îndeaproape zona green și să mutați locul acului.

- 1 Selectați harta. Apare o vizualizare mai mare a zonei green.
- 2 Glisați în sus sau în jos pentru a derula printre locațiile acului.
  - ▶ indică locația selectată a acului.
- 3 Apăsați pe B pentru a accepta locația acului.

Distanțele de pe ecranul cu informațiile despre găuri sunt actualizate pentru a reflecta noile locații ale acelor. Locul acelor este salvat numai pentru runda curentă.

#### Vizualizarea direcției spre ac

Funcția PinPointer este o busolă care oferă asistență de direcție atunci când nu puteți să vedeți zona green. Această funcție vă poate ajuta să aliniați o lovitură chiar dacă vă aflați în pădure sau într-o groapă adâncă cu nisip.

**NOTĂ:** nu utilizați funcția PinPointer atunci când vă aflați într-un cart de golf. Interferențele de la cartul de golf pot afecta precizia busolei.

- 1 Apăsați A.
- 2 Selectați 🕭.

Săgeata indică locația acului.

### Vizualizarea distanțelor de tip layup și dogleg

Puteți vizualiza o listă a distanțelor de tip layup și dogleg pentru găurile de la par 4 și par 5.

- 1 Apăsați 🕭.
- 2 Selectați 🖓.

NOTĂ: distanțele și locațiile sunt eliminate de pe listă pe măsură ce le parcurgeți.

#### Vizualizarea pericolelor

Puteți vizualiza distanțele până la pericolele de pe șenalul navigabil pentru găurile de la par 4 și par 5. Pericolele care afectează selectarea cadrelor sunt afișate individual sau pe grupe, pentru a vă ajuta să stabiliți distanța până la layup sau carry.

1 Din ecranul cu informații privind găurile, apăsați 🙆 și selectați /.

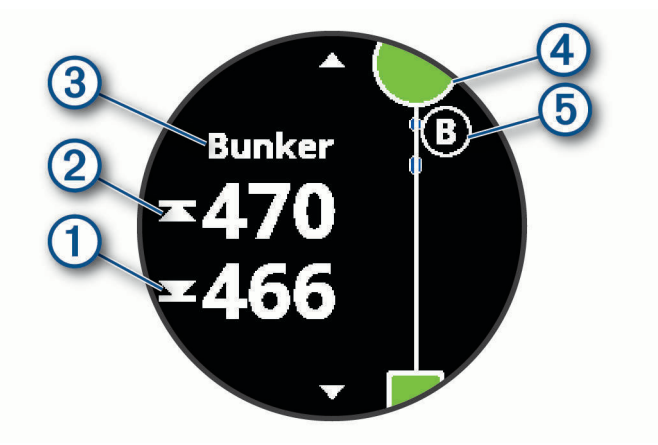

- Pe ecran sunt afișate distanțele până la partea din față ① și din spate ② a celui mai apropiat pericol.
- Tipul de pericol ③ este indicat în partea de sus a ecranului.
- Green-ul este reprezentat ca un semicerc ④ în partea de sus a ecranului. Linia de sub verde reprezintă centrul șenalului navigabil.
- Pericolele (5) sunt indicate printr-o literă care reprezintă ordinea pericolelor de lângă gaură și sunt afișate sub green în locațiile aproximative din apropierea fairway-ului.
- 2 Glisați pentru a vizualiza alte pericole pentru gaura curentă.

#### Măsurarea unei lovituri cu Garmin AutoShot™

De fiecare dată când efectuați o lovitură fairway, dispozitivul înregistrează distanța loviturii, pentru ca dvs. să o puteți vizualiza mai târziur (*Vizualizați istoricul de lovituri*, pagina 32). Loviturile putt nu sunt detectate.

1 În timp ce jucați golf, purtați dispozitivul la încheietura mâinii principală pentru o detectare mai bună a loviturii.

Atunci când dispozitivul detectează o lovitură, distanța dvs. de la lovitură apare în bannerul ① din partea de sus a ecranului.

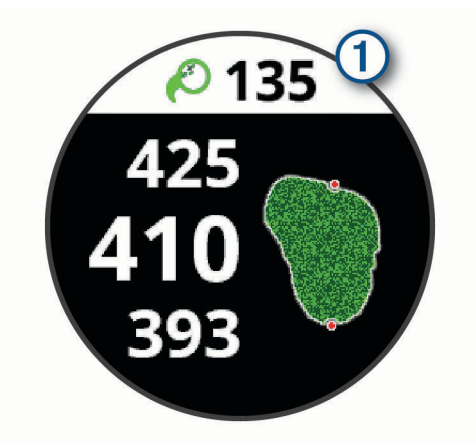

SUGESTIE: puteți să atingeți bannerul pentru a-l ascunde timp de 10 secunde.

Realizaţi următoarea lovitură.
 Dispozitivul înregistrează distanţa ultimei dvs. lovituri.

#### **Ţinerea scorului**

- 1 În timp ce jucați golf, apăsați pe 🙆.
- 2 Selectați 🖍.
- 3 Glisați în sus sau în jos pentru a schimba găurile.
- 4 Atingeți centrul ecranului.
- 5 Selectați sau + pentru a stabili scorul.

#### Setarea metodei de scor

Puteți schimba metoda pe care o utilizează dispozitivul pentru a ține scorul.

- 1 Mențineți apăsat 🖲.
- 2 Selectați 🍄 > Activități și aplicații > Golf.
- 3 Selectați setările activității.
- 4 Selectați Stabilire scor > Met. de stab. a scorului.
- 5 Selectați o metodă de scor.

#### Despre scorul Stableford

Atunci când selectați metoda de scor Stableford (*Setarea metodei de scor*, pagina 31), punctele sunt acordate pe baza numărului de lovituri efectuate în raport cu par. La sfârșitul unei runde, câștigă scorul cel mai mare. Dispozitivul acordă puncte conform specificațiilor Asociației de Golf din Statele Unite.

Fișa cu scoruri pentru un joc cu scoruri Stableford arată puncte în loc de diviziuni.

| Puncte | Lovituri efectuate în raport cu par |
|--------|-------------------------------------|
| 0      | 2 sau mai multe peste               |
| 1      | 1 peste                             |
| 2      | Par                                 |
| 3      | 1 sub                               |
| 4      | 2 sub                               |
| 5      | 3 sub                               |

#### Urmărirea statisticilor de golf

Atunci când activați urmărirea statisticilor pe dispozitiv, puteți vizualiza statisticile dvs. pentru runda curentă (*Vizualizarea rezumatului rundei dvs.*, pagina 32). Puteți să comparați rundele și să urmăriți îmbunătățirile utilizând aplicația Garmin Golf<sup>\*\*</sup>.

- Menţineţi apăsat <sup>B</sup>.
- 2 Selectați 🏟 > Activități și aplicații > Golf.
- 3 Selectați setările activității.
- 4 Selectați Stabilire scor > Monit.statistici.

#### Înregistrarea statisticilor de golf

Înainte de a putea să înregistrați statisticile, trebuie să activați urmărirea statisticilor (*Urmărirea statisticilor de golf*, pagina 32).

- 1 Din fișa de scor, atingeți centrul ecranului.
- 2 Setați numărul de lovituri efectuate și selectați Următor.
- 3 Setați numărul de lovituri putt efectuate și selectați Finalizare.
- 4 Selectați o opțiune:
  - Dacă mingea dvs. a ajuns în șenalul navigabil, selectați
  - Dacă mingea dvs. a ratat șenalul navigabil, selectați 🦘 sau 🖈.

#### Vizualizați istoricul de lovituri

- 1 După ce jucați la o gaură, apăsați 🕭.
- 2 Selectați 🖉 pentru a vizualiza informații despre ultima dvs. lovitură.
- 3 Selectați ••• pentru a vizualiza informații despre fiecare lovitură pentru o gaură.

#### Vizualizarea rezumatului rundei dvs.

În timpul unei runde, puteți vizualiza scorul, statisticile și informațiile despre pași.

- 1 Apăsați \land.
- 2 Selectați 🛈.

### Încheierea unei runde

- 1 Selectați 🕭.
- 2 Selectați Finalizare.
- 3 Glisați în sus.
- 4 Selectați o opțiune:
  - Pentru a salva runda și pentru a reveni la modul ceas, selectați Salvare.
  - Pentru a edita fișa dvs. de scor, selectați Editare punctaj.
  - Pentru a renunța la rundă și pentru a reveni la modul ceas, selectați **Renunțare**.
  - Pentru a întrerupe runda și pentru a o relua la un moment ulterior, selectați Pauză.

#### Aplicația Garmin Golf

Aplicația Garmin Golf vă permite să încărcați fișe de scor de pe dispozitivul dvs. compatibil Garmin pentru a vizualiza statistici detaliate și analize ale loviturilor. Jucătorii de golf pot concura între ei pe diferite terenuri utilizând aplicația Garmin Golf. Mai mult de 41.000 de terenuri beneficiază de clasamante la care puteți participa. Puteți organiza un turneu și invita jucători să participe.

Aplicația Garmin Golf sincronizează datele cu contul dvs. Garmin Connect. Puteți descărca aplicația Garmin Golf din magazinul de aplicații de pe smartphone-ul dvs.

## Antrenament

### Setarea profilului de utilizator

Puteți actualiza setările legate de sex, anul nașterii, înălțime, greutate, încheietură și zonă de puls (*Setarea zonelor de puls*, pagina 15). Dispozitivul utilizează aceste informații pentru a calcula date de antrenament precise.

- 1 Mențineți apăsat 🖲.
- 2 Selectați 🍄 > Profil de utilizator.
- 3 Selectați o opțiune.

#### **Objective fitness**

Cunoașterea zonelor dvs. de puls vă poate ajuta să vă măsurați și să vă îmbunătățiți condiția fizică prin înțelegerea și aplicarea acestor principii.

- Pulsul dvs. este o măsură excelentă a intensității exercițiilor.
- Antrenamentele desfăşurate în anumite zone de puls vă pot ajuta să vă îmbunătăţiţi capacitatea și rezistenţa cardiovasculară.

Dacă vă cunoașteți pulsul maxim, puteți utiliza tabelul (*Calculul zonelor de puls*, pagina 15) pentru a determina cea mai bună zonă de puls pentru obiectivele dvs. de fitness.

Dacă nu vă cunoașteți pulsul maxim, utilizați unul dintre calculatoarele disponibile pe internet. Unele săli de sport și centre de sănătate pot asigura un test de măsurare a pulsului maxim. Pulsul maxim implicit este egal cu 220 minus vârsta dvs.

## Exerciții

Dispozitivul dvs. vă poate ghida prin exercițiile cu etape multiple care includ obiective pentru fiecare etapă a exercițiului, cum ar fi distanța, timpul, repetițiile sau alte statistici. Dispozitivul dvs. include câteva exerciții preîncărcate pentru mai multe activități, inclusiv antrenamentul de rezistență, cardio, alergare și ciclism. Puteți să creați și să găsiți numeroase exerciții și planuri de antrenament utilizând Garmin Connect și să le transferați pe dispozitivul dvs.

Puteți să creați un plan de antrenament programat utilizând calendarul din Garmin Connect și să trimiteți exercițiile programate către dispozitivul dvs.

#### Începerea unui exercițiu

Dispozitivul dvs. vă poate ghida prin etapele multiple ale unui exercițiu.

- 1 Selectați 🕭.
- 2 Selectați o activitate.
- 3 Glisați în sus.
- 4 Selectați Antrenamente.
- 5 Selectați un exercițiu.

NOTĂ: doar exercițiile care sunt compatibile cu activitatea selectată apar în listă.

- 6 Selectați Efectuare antrenament.
- 7 Apăsați pe A pentru a porni cronometrul de activitate.

După începerea unui antrenament, dispozitivul afișează fiecare pas al acestuia, notele privind pașii (opțional), ținta (opțional) și datele despre exercițiul curent. Pentru exercițiile de rezistență, yoga sau Pilates, apare o animație cu instrucțiuni.

#### Utilizarea planurilor de antrenament Garmin Connect

Înainte de a putea să descărcați și să utilizați un plan de antrenament din Garmin Connect, trebuie să aveți un Garmin Connect cont (*Garmin Connect*, pagina 39) și trebuie să asociați dispozitivul Venu cu un smartphone compatibil.

- 1 Din aplicația Garmin Connect, selectați 🔜 sau •••.
- 2 Selectați Antrenament > Planuri de antrenament.
- 3 Selectați și programați un plan de antrenament.
- 4 Urmați instrucțiunile de pe ecran.
- 5 Revedeți planul de antrenament în calendar.

#### **Adaptive Training Plans**

Contul dvs. Garmin Connect are un plan de antrenament adaptiv și un Garmin antrenor care să se potrivească cu obiectivele dvs. de antrenament. De exemplu, puteți să răspundeți la câteva întrebări și să găsiți un plan care să vă ajute să finalizați o cursă de 5 km. Planul se adaptează la nivelul dvs. curent de fitness, antrenament și preferințe de programare și data cursei. Atunci când începeți un plan, Garmin widgetul Antrenor este adăugat la bucla de widgeturi de pe dispozitivul dvs. Venu.

#### Începerea exercițiului de astăzi

După ce trimiteți un plan de antrenament către dispozitivul dvs., Garmin widgetul Antrenor apare în bucla de widgeturi.

1 De pe cadranul ceasului, glisați pentru a vizualiza Garmin widgetul Antrenor.

Dacă pentru astăzi este programat un exercițiu pentru această activitate, dispozitivul afișează numele exercițiului și vă solicită să îl începeți.

- 2 Selectați un exercițiu.
- 3 Selectați Vizualizare pentru a vizualiza etapele exercițiului și glisați la dreapta când ați terminat vizualizarea etapelor (opțional).
- 4 Selectați Efectuare antrenament.
- 5 Urmați instrucțiunile de pe ecran.

#### Vizualizarea exercițiilor programate

Puteți să vizualizați exercițiile programate în calendarul de antrenament și să începeți un exercițiu.

- 1 Apăsați 🕭.
- 2 Selectați o activitate.
- 3 Glisați în sus.
- 4 Selectați Calen. de antren..

Apar exercițiile dvs. programate, sortate după dată.

- 5 Selectați un exercițiu.
- 6 Selectați o opțiune:
  - Pentru a vizualiza etapele pentru exercițiu, selectați Vizualizare.
  - Pentru a începe exercițiul, selectați Efectuare antrenament.

#### Date personale

Când finalizați o activitate, dispozitivul afișează orice nou record personal pe care l-ați obținut în timpul activității respective. Recordurile personale includ timpul cel mai scurt pe mai multe distanțe de alergare obișnuite și cea mai lungă distanță alergată sau parcursă cu bicicleta.

#### Vizualizarea recordurilor personale

- 1 Din cadranul ceasului, țineți apăsat pe 🖲.
- 2 Selectați Istoric > Recorduri.
- 3 Selectați un sport.
- 4 Selectați un record.
- 5 Selectați Vizualizare record.

#### Restabilirea unui record personal

Puteți seta fiecare record personal înapoi la cel înregistrat anterior.

- 1 Din cadranul ceasului, țineți apăsat pe 🖲.
- 2 Selectați Istoric > Recorduri.
- 3 Selectați un sport.
- 4 Selectați un record pentru restabilire.
- 5 Selectaţi Anterior > ✓.
  NOTĂ: aceste operaţii nu determină ştergerea activităţilor salvate.

#### Stergerea unui record personal

- 1 Din cadranul ceasului, țineți apăsat pe 🖲.
- 2 Selectați Istoric > Recorduri.
- 3 Selectați un sport.
- 4 Selectați un record pentru ștergere.
- 5 Selectați Ștergere înregistrare > ✓.

NOTĂ: aceste operații nu determină ștergerea activităților salvate.

#### Ştergerea tuturor recordurilor personale

- 1 Mențineți apăsat B.
- Selectați Istoric > Recorduri.
  NOTĂ: aceste operații nu determină ștergerea activităților salvate.
- 3 Selectați un sport.
- 4 Selectați Ștergere toate înregistrările > 🗸.

Sunt șterse numai recordurile pentru respectivul sport.

## Navigare

Puteți utiliza caracteristicile de navigare GPS ale dispozitivului pentru a salva locații, naviga spre locații și pentru a vă găsi drumul înapoi spre casă.

## Salvarea locației

Înainte de a putea naviga la o locație salvată, dispozitivul trebuie să localizeze sateliți.

O locație este un punct pe care îl înregistrați și îl memorați pe dispozitiv. Dacă doriți să vă amintiți repere sau să reveniți la un anumit loc, puteți marca o locație.

- 1 Accesați locul în care doriți să marcați o locație.
- 2 Selectați 🕭.
- 3 Selectați Navigare > Salvare locație.

După ce dispozitivul recepționează semnalele GPS, apar informațiile despre locație.

- 4 Selectați Salvare.
- 5 Selectați o pictogramă.

#### Ştergerea unei locații

- 1 Selectați 🕭.
- 2 Selectați Navigare > Locații salvate.
- 3 Selectați o locație.
- 4 Selectați Ștergere > 🗸.

### Navigarea la o locație salvată

Înainte de a putea naviga la o locație salvată, dispozitivul trebuie să localizeze sateliți.

- 1 Selectați 🕭.
- 2 Selectați Navigare > Locații salvate.
- 3 Selectați o locație, apoi selectați Deplasare la.
- 4 Apăsați pe A pentru a porni cronometrul de activitate.
- 5 Deplasați-vă înainte.

Apare busola. Săgeata busolei indică locația salvată.

SUGESTIE: pentru o navigare mai precisă, orientați partea de sus a ecranului în direcția în care mergeți.

## Revenirea la punctul de pornire

Înainte de a reveni la punctul de pornire, trebuie să localizați sateliții, să porniți cronometrul și să începeți activitatea.

În orice moment al activității dvs., puteți reveni la locația de început. De exemplu, dacă alergați într-un oraș străin și nu sunteți sigur cum să reveniți la începutul pistei sau la hotel, puteți reveni la locația de pornire. Această caracteristică nu este disponibilă pentru toate activitățile.

- 1 Mențineți apăsat (B).
- 2 Selectați Navigare > Înapoi la punctul de pornire.

Apare busola.

3 Deplasați-vă înainte.

Săgeata busolei indică spre punctul dvs. de pornire.

SUGESTIE: pentru o deplasare mai precisă, orientați dispozitivul în direcția în care mergeți.

## Oprirea navigării

- Pentru a opri navigarea și continua activitatea, țineți apăsat pe B și selectați **Oprire navigare**.
- Pentru a opri navigarea și salva activitatea, apăsați A și glisați în sus.

### Busolă

Dispozitivul dispune de o busolă cu 3 axe cu calibrare automată. Caracteristicile și aspectul busolei se schimbă în funcție de activitatea dvs., dacă GPS-ul este activat și dacă navigați către o destinație.

#### Calibrarea manuală a busolei

#### ATENȚIONARE

Calibrați busola electronică într-un mediu exterior. Pentru a îmbunătăți precizia de orientare, nu stați în apropierea obiectelor care influențează câmpurile magnetice, precum vehicule, clădiri și linii electrice aeriene.

Dispozitivul dvs. a fost deja calibrat în fabrică și utilizează implicit calibrarea automată. Dacă experimentați comportamente anormale ale busolei, de exemplu, după ce vă deplasați pe distanțe lungi sau după schimbări extreme de temperatură, puteți calibra manual busola.

- 1 Mențineți apăsat 🖲.
- 2 Selectați 🍄 > Senzori > Busolă > Începere calibrare.
- **3** Urmați instrucțiunile de pe ecran.

SUGESTIE: mișcați-vă încheietura cu o mișcare ușoară în formă de opt până când apare un mesaj.

## Istoric

Dispozitivul dvs. înmagazinează până la 14 zile de date de monitorizare a activității și a pulsului, respectiv până la șapte activități cronometrate. Puteți vizualiza cele mai recente șapte activități cronometrate pe dispozitivul dvs. Puteți sincroniza datele pentru a vizualiza un număr nelimitat de activități, date de monitorizare a activităților și date de monitorizare a pulsului pe contul dvs. Garmin Connect (*Utilizarea aplicației Garmin Connect*, pagina 39) (*Utilizarea Garmin Connect la computer*, pagina 40).

După ce memoria dispozitivului s-a umplut, datele dvs. cele mai vechi vor fi suprascrise.

## Utilizarea istoricului

- 1 Mențineți apăsat 🖲.
- 2 Selectați Istoric.
- 3 Selectați o opțiune:
  - Pentru a vedea activitatea din această săptămână, selectați Această săptămână.
  - Pentru a vedea activitatea anterioară, selectați Săptămânile anterioare.
- 4 Selectați o activitate.
- 5 Selectați o opțiune:
  - Selectați Detalii pentru a vizualiza informații suplimentare despre activitate.
  - Selectați Ture pentru a vizualiza informații suplimentare despre fiecare tură.
  - Selectați Seturi pentru a vizualiza informații suplimentare despre fiecare set de ridicare greutăți.
  - Selectați Intervale pentru a vizualiza informații suplimentare despre fiecare tură de înot.
  - Selectați Durata pe zone pentru a vizualiza timpul dvs. pentru fiecare zonă de puls.
  - · Selectați Ștergere pentru a șterge activitatea selectată.

#### Vizualizarea duratei pentru fiecare zonă de puls

Înainte de a putea vizualiza datele despre zonele de puls, trebuie să finalizați o activitate care implică pulsul și să o salvați.

Vizualizarea duratei pentru fiecare zonă de frecvență cardiacă vă poate ajuta să ajustați intensitatea antrenamentelor.

- 1 Mențineți apăsat 🖲.
- 2 Selectați Istoric.
- 3 Selectați o opțiune:
  - Pentru a vedea activitatea din această săptămână, selectați Această săptămână.
  - Pentru a vedea activitatea anterioară, selectați Săptămânile anterioare.
- 4 Selectați o activitate.
- 5 Selectați Durata pe zone.

## **Garmin Connect**

Contul dvs. Garmin Connect vă permite să vă monitorizați performanțele și să vă conectați cu prietenii dvs. Acesta vă oferă instrumentele pentru a monitoriza, analiza, partaja și pentru a vă încuraja reciproc. Vă puteți înregistra evenimentele stilului dvs. de viață activ, inclusiv alergări, plimbări, ciclism, înot, excursii, partide de golf și altele.

Vă puteți crea contul gratuit Garmin Connect atunci când asociați dispozitivul cu telefonul utilizând aplicația Garmin Connect. De asemenea, puteți să creați un cont atunci când configurați aplicația Garmin Express (www.garmin.com/express).

- Stocați-vă activitățile în memorie: după finalizarea și salvarea unei activități cronometrate cu dispozitivul dvs., puteți încărca activitatea respectivă în contul dvs. Garmin Connect și o puteți păstra oricât timp doriți.
- **Analizați-vă datele**: puteți vizualiza informații mai detaliate cu privire la activitățile dvs. de fitness și cele în aer liber, inclusiv durată, distanță, puls, număr de calorii arse, cadență, o vedere de sus de tip hartă și diagrame de puls și viteză. Puteți vizualiza informații mai detaliate privind partidele dvs. de golf, inclusiv tabele de scor, statistici și informații despre terenul de golf. De asemenea, puteți vizualiza rapoarte personalizabile.

**NOTĂ:** pentru a vizualiza unele date, trebuie să asociați un senzor wireless opțional cu dispozitivul (*Asocierea senzorilor wireless*, pagina 48).

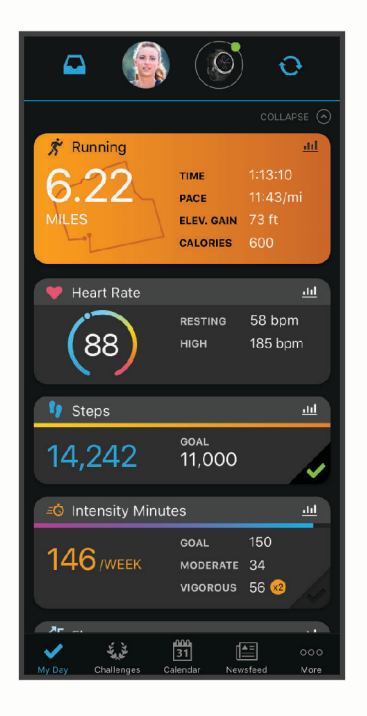

**Monitorizați-vă progresul**: puteți urmări pașii dvs. zilnici, puteți intra într-o competiție amicală cu contactele dvs. și vă puteți atinge obiectivele.

Partajați-vă activitățile: vă puteți conecta cu prietenii pentru a vă urmări activitățile reciproc sau puteți publica linkuri către activitățile dvs. pe site-urile preferate de rețele sociale.

Gestionați-vă setările: puteți particulariza setările de dispozitiv și de utilizator în contul dvs. Garmin Connect.

#### Utilizarea aplicației Garmin Connect

După ce vă asociați dispozitivul cu smartphone-ul (*Asocierea unui smartphone*, pagina 3), puteți utiliza aplicația Garmin Connect pentru a încărca toate datele despre activitatea dvs. în contul dvs. Garmin Connect.

- 1 Verificați dacă funcționează aplicația Garmin Connect de pe smartphone-ul dvs.
- 2 Aduceți dispozitivul la maxim 10 m (30 ft.) de smartphone.

Dispozitivul dvs. sincronizează automat datele dvs. cu aplicația Garmin Connect și contul dvs. **Garmin Connect**.

#### Utilizarea Garmin Connect la computer

Aplicația Garmin Express conectează dispozitivul dvs. la contul dvs. Garmin Connect folosind un computer. Puteți utiliza aplicația Garmin Express pentru a încărca datele privind activitățile dvs. în contul dvs. Garmin Connect și pentru a trimite date, precum exerciții sau planuri de antrenament, de pe site-ul web Garmin Connect pe dispozitivul dvs. Puteți, de asemenea, instala actualizări ale software-ului dispozitivului și gestiona aplicațiile Connect IQ.

- 1 Conectați dispozitivul la computer utilizând cablul USB.
- 2 Vizitați www.garmin.com/express.
- 3 Descărcați și instalați aplicația Garmin Express.
- 4 Deschideți aplicația Garmin Express și selectați Adăugare dispozitiv.
- 5 Urmați instrucțiunile de pe ecran.

## Personalizarea dispozitivului dvs.

### Schimbarea feței de ceas

Puteți să alegeți dintre mai multe fețe de ceas preîncărcate sau să utilizați o față de ceas Connect IQ care este descărcată în dispozitivul dvs. (*Connect IQCaracteristici*, pagina 6). Puteți edita și o față de ceas existentă (*Editarea unei fețe de ceas*, pagina 40) sau puteți crea una nouă (*Crearea unei fețe de ceas personalizate*, pagina 41).

- 1 De pe fața de ceas, țineți apăsat pe 🖲.
- 2 Selectați Față ceas.
- 3 Glisați la dreapta sau la stânga pentru a parcurge fețele de ceas disponibile.
- 4 Atingeți ecranul tactil pentru a selecta fața de ceas.

#### Editarea unei fețe de ceas

Puteți personaliza stilul și câmpurile de date pentru fața de ceas.

- 1 Din fața de ceas, țineți apăsat pe B.
- 2 Selectați Față ceas.
- 3 Glisați la dreapta sau la stânga pentru a parcurge fețele de ceas disponibile.
- 4 Glisați în sus pentru a edita o față de ceas.
- 5 Selectați o opțiune de editat.
- 6 Glisați în sus sau în jos pentru a derula printre opțiuni.
- 7 Selectați A pentru a selecta o opțiune.
- 8 Atingeți ecranul tactil pentru a selecta fața de ceas.

#### Crearea unei fețe de ceas personalizate

Puteți crea o nouă față de ceas selectând aspectul, culorile și datele suplimentare.

- 1 Din fața de ceas, țineți apăsat pe B.
- 2 Selectați Față ceas.
- 3 Glisați la stânga și selectați 🕂.
- **4** Glisați în sus sau în jos pentru a parcurge opțiunile pentru fundal și atingeți ecranul pentru a selecta fundalul afișat.

SUGESTIE: pictograma « indică faptul că fundalul este o față de ceas activă.

- 5 Glisați în sus sau în jos pentru a parcurge cadranele analogice și digitale și atingeți ecranul pentru a selecta cadranul afișat.
- 6 Glisați în sus sau în jos pentru a parcurge culorile de accentuare și atingeți ecranul pentru a selecta culoarea afișată.
- 7 Selectați fiecare câmp de date pe care doriți să-l personalizați și selectați datele de afișat în acesta. Un inel alb indică câmpurile de date personalizabile pentru acest cadran.
- 8 Glisați la stânga pentru a personaliza marcatoarele pentru oră.
- 9 Glisați în sus sau în jos pentru a derula printre marcatoarele pentru oră.

10 Selectați 🖲.

Dispozitivul setează noua față de ceas ca fața de ceas activă.

### Personalizarea meniului de comenzi

Puteți adăuga, elimina și modifica ordinea opțiunilor de meniu cu comandă rapidă din meniul de comenzi (*Utilizarea meniului de comenzi*, pagina 2).

- 1 Țineți apăsată (A). Apare meniul de comenzi.
- 2 Ţineţi apăsat<sup>B</sup>.

Meniul de comenzi comută la modul de editare.

- 3 Selectați comanda rapidă pe care doriți să o personalizați.
- 4 Selectați o opțiune:
  - Pentru a modifica locația comenzii rapide din meniul de comenzi, selectați locația în care doriți să apară aceasta sau trageți comanda rapidă într-o locație nouă.
  - Pentru a elimina comanda rapidă din meniul de comenzi, selectați III.
- 5 Dacă este necesar, selectați pentru a adăuga o comandă rapidă la meniul de comenzi. NOTĂ: această opțiune este disponibilă numai după ce eliminați cel puțin o comandă rapidă din meniu.

## Configurarea comenzilor rapide

Puteți configura o comandă rapidă pentru o comandă favorită, de exemplu, pentru Garmin Pay portofel sau muzică.

- 1 De pe cadranul ceasului, glisați la dreapta.
- 2 Selectați o opțiune:
  - Dacă este prima dată când configurați o comandă rapidă, glisați în sus și selectați Configurare.
  - Dacă ați mai configurat comenzi rapide anterior, mențineți apăsat 🕑 și selectați Setări comenzi rapide.
- 3 Selectați o comandă rapidă.

Când glisați la dreapta pe fața ceasului, va apărea comanda rapidă.

## Setări ale activităților și aplicației

Aceste setări vă permit să personalizați fiecare aplicație de activitate preîncărcată pe baza nevoilor dvs. De exemplu, puteți personaliza ecranele de date și puteți activa alerte și caracteristici de antrenament. Nu toate setările sunt disponibile pentru toate tipurile de activitate.

Țineți apăsat pe 🖲, selectați 🍄 > Activități și aplicații, selectați o activitate și setările acesteia.

- Culoare accent: setează culoarea de accentuare a fiecărei activități pentru a ajuta la identificarea activității active.
- Alerte: setează alertele de antrenament pentru activitate (Alerte, pagina 43).
- Auto Lap: setează opțiunile pentru funcția Auto Lap<sup>®</sup> (Auto Lap, pagina 44).
- **Auto Pause**: setează dispozitivul să întrerupă înregistrarea datelor când nu vă mai mișcați sau când viteza dvs. scade sub un anumit nivel (*Utilizarea Auto Pause*<sup>®</sup>, pagina 45).
- Cob. aut.: permite dispozitivului să detecteze coborârile la schi automat utilizând accelerometrul încorporat.
- **Derulare automată**: vă permite să parcurgeți automat toate ecranele datelor activității în timp ce cronometrul funcționează (*Utilizarea derulării automate*, pagina 45).
- Setare automată: permite dispozitivului să pornească și să oprească automat seturile de exerciții în timpul unei activități de antrenament de forță.
- **Solicitare crosă**: afișează o solicitare care vă permite să introduceți ce club de golf ați utilizat după fiecare lovitură detectată.
- **Ecrane de date**: vă permite să personalizați ecranele de date și să adăugați noi ecrane de date pentru activitate (*Personalizarea ecranelor de date*, pagina 43).
- Distanța loviturii: setează distanța medie pe care o parcurge mingea de golf în urma loviturii dvs.
- Editare greutate: vă permite să adăugați greutatea utilizată pentru un set de exerciții în timpul unei activități cardio și a unui antrenament de rezistență.
- Activare clipuri video: Activează animațiile cu instrucțiuni pentru un exercițiu de rezistență, cardio, yoga sau Pilates. Animațiile sunt disponibile pentru exercițiile pre-instalate și cele descărcate din Garmin Connect.
- GPS: setați modul pentru antena GPS (Schimbarea setării GPS, pagina 45).
- Dimensiune bazin: setează lungimea bazinului pentru înotul în bazin.
- Met. de stab. a scorului: setează metoda de stabilire a scorului la stroke play sau Stableford în timpul partidelor de golf.
- Monit.statistici: permite urmărirea statisticilor în timp ce jucați golf.
- **Stare**: activează sau dezactivează automat calcularea scorului când porniți o rundă de golf. Opțiunea Întreabămă întotdeauna apare când începeți o rundă.
- Modul Turneu: dezactivează funcții care nu sunt permise în timpul turneelor aprobate.
- Alerte prin vibrație: activează alerte care vă indică să inspirați sau să expirați în timpul unui exercițiu de respirație.

#### Personalizarea ecranelor de date

Puteți personaliza ecranele de date pe baza obiectivelor de antrenament sau a accesoriilor opționale. De exemplu, puteți particulariza unul dintre ecranele de date pentru a afișa ritmul de tură sau zona de puls.

- 1 Mențineți apăsat 🖲.
- 2 Selectați 🍄 > Activități și aplicații.
- 3 Selectați o activitate.
- 4 Selectați setările activității.
- 5 Selectați Ecrane de date.
- 6 Selectați un ecran de date de personalizat.
- 7 Selectați una sau mai multe opțiuni:

NOTĂ: nu toate opțiunile sunt disponibile pentru toate activitățile.

- Pentru a regla stilul și numărul de câmpuri de date de pe fiecare ecran de date, selectați Aspect.
- Pentru a personaliza câmpurile de pe un ecran de date, selectaţi ecranul şi selectaţi Editare câmpuri de date.
- Pentru a afișa sau ascunde un ecran de date, selectați comutatorul de lângă ecran.
- Pentru a afișa sau ascunde ecranul indicatorului zonei de puls, selectați Indicator zonă de puls.

#### Alerte

Puteți seta alerte pentru fiecare activitate, ceea ce vă poate ajuta să vă antrenați pentru a atinge diferite obiective. Unele alerte sunt disponibile numai pentru anumite activități. Unele alerte necesită accesorii opționale, cum ar fi un monitor cardiac sau un senzor de cadență. Există trei tipuri de alerte: alerte pentru evenimente, alrte de interval și alerte repetitive.

- Alertă pentru evenimente: o alertă de eveniment vă notifică o singură dată. Evenimentul este o valoare specifică. De exemplu, puteți seta ca dispozitivul să vă alerteze atunci când ardeți un număr specificat de calorii.
- Alertă de interval: o alertă de interval vă notifică atunci când dispozitivul este peste sau sub un interval de valori specificat. De exemplu, puteți seta dispozitivul să vă alerteze atunci când pulsul dvs. este sub 60 de bătăi pe minut (bpm) și peste 210 bpm.
- Alertă repetitivă: o alertă repetitivă vă notifică de fiecare dată când dispozitivul înregistrează o anumită valoare sau un anumit interval. De exemplu, puteți seta ca dispozitivul să vă alerteze la fiecare 30 de minute.

| Nume alertă   | Tip de alertă        | Descriere                                                                                           |
|---------------|----------------------|----------------------------------------------------------------------------------------------------|
| Cadență       | Interval             | Puteți seta minime și maxime ale cadenței.                                                          |
| Calorii       | Eveniment, repetitiv | Puteți seta numărul de calorii.                                                                     |
| Personalizat  | Eveniment, repetitiv | Puteți selecta un mesaj existent sau puteți crea un mesaj personalizat și selecta un tip de alertă. |
| Distanță      | Repetitiv            | Puteți seta un interval de distanță.                                                                |
| Puls          | Interval             | Puteți seta valori minime și maxime ale pulsului sau puteți selecta<br>schimbări de zonă.           |
| Ritm          | Interval             | Puteți seta valori minime și maxime ale ritmului.                                                   |
| Alergare/Mers | Repetitiv            | Puteți seta pauze de mers cronometrate la intervale regulate.                                       |
| Viteză        | Interval             | Puteți seta valori minime și maxime ale vitezei.                                                    |
| Timp          | Eveniment, repetitiv | Puteți seta un interval de timp.                                                                    |

#### Setarea unei alerte

- 1 Mențineți apăsat 🖲.
- 2 Selectați 🏟 > Activități și aplicații.
- 3 Selectați o activitate.

NOTĂ: această caracteristică nu este disponibilă pentru toate activitățile.

- 4 Selectați setările activității.
- 5 Selectați Alerte.
- 6 Selectați o opțiune:
  - Selectați Adăugare nou pentru a adăuga o nouă alertă pentru activitate.
  - Selectați numele alertei pentru a edita o alertă existentă.
- 7 Dacă este necesar, selectați tipul de alertă.
- 8 Selectați o zonă, introduceți valorile minime și maxime sau introduceți o valoare personalizată pentru alertă.
- 9 Dacă este necesar, activați alerta.

Pentru alertele de evenimente și cele repetitive, un mesaj apare de fiecare dată când atingeți valoarea de alertă. Pentru alertele de interval, un mesaj apare de fiecare dată când depășiți sau sunteți sub intervalul specificat (valori minime și maxime).

#### Auto Lap

#### Marcarea turelor utilizând funcția Auto Lap

Vă puteți seta dispozitivul să utilizeze funcția Auto Lap pentru a marca automat o tură când parcurgeți o anumită distanță. Această caracteristică este utilă pentru compararea performanțelor dvs. pe diferitele componente ale unei activități (de ex. la fiecare 1 milă sau 5 km).

- 1 Mențineți apăsat 🖲.
- 2 Selectați 🍄 > Activități și aplicații.
- 3 Selectați o activitate.

NOTĂ: această caracteristică nu este disponibilă pentru toate activitățile.

- 4 Selectați setările activității.
- 5 Selectați o opțiune:
  - Pentru a activa sau dezactiva funcția Auto Lap, selectați comutatorul.
  - Pentru a regla distanța dintre ture, selectați Auto Lap.

La fiecare finalizare a unei ture, apare un mesaj care indică timpul pe tura respectivă. Dacă vibrațiile sunt activate, dispozitivul vibrează (*Setări de sistem*, pagina 46).

#### Utilizarea Auto Pause

Puteți utiliza funcția Auto Pause pentru a întrerupe automat cronometrul atunci când vă opriți din mișcare sau atunci când ritmul sau viteza scad sub o valoare specificată. Această funcție este utilă dacă activitatea dvs. include oprirea la semafor sau alte locații unde trebuie să încetiniți sau să vă opriți.

NOTĂ: dispozitivul nu înregistrează datele despre activități cât timp cronometrul este oprit sau întrerupt.

- 1 Mențineți apăsat B.
- 2 Selectați 🍄 > Activități și aplicații.
- 3 Selectați o activitate.

NOTĂ: această caracteristică nu este disponibilă pentru toate activitățile.

- 4 Selectați setările activității.
- 5 Selectați Auto Pause.
- 6 Selectați o opțiune:

NOTĂ: nu toate opțiunile sunt disponibile pentru toate activitățile.

- Pentru a opri cronometrul automat când nu vă mai mișcați, selectați **în repaus**.
- Pentru a întrerupe automat cronometrul atunci când ritmul dvs. scade sub o valoare specificată, selectați Ritm.
- Pentru a întrerupe automat cronometrul atunci când viteza dvs. scade sub o valoare specificată, selectați Viteză.

#### Utilizarea derulării automate

Puteți utiliza funcția derulare automată pentru a parcurge ciclic toate ecranele cu datele activității în timp ce cronometrul funcționează.

- Menţineţi apăsat B.
- 2 Selectați 🏟 > Activități și aplicații.
- 3 Selectați o activitate.

NOTĂ: această caracteristică nu este disponibilă pentru toate activitățile.

- 4 Selectați setările activității.
- 5 Selectați Derulare automată.
- 6 Selectați viteza de derulare.

#### Schimbarea setării GPS

Pentru mai multe informații despre GPS, vizitați www.garmin.com/aboutGPS.

- 1 Mențineți apăsat 🖲.
- 2 Selectați 🏟 > Activități și aplicații.
- 3 Selectați activitatea de personalizat.
- 4 Selectați setările activității.
- 5 Selectați GPS.
- 6 Selectați o opțiune:
  - Selectați Dezactivat pentru a dezactiva GPS-ul pentru activitate.
  - Selectați Numai GPS pentru a activa recepția sistemului de sateliți GPS.
  - Selectați **GPS + GLONASS** (sistem prin satelit rusesc) pentru informații mai precise despre poziție în condiții de vizibilitate scăzută a cerului.
  - Selectați **GPS + GALILEO** (sistem prin satelit al Uniunii Europene) pentru informații mai precise despre poziție în condiții de vizibilitate scăzută a cerului.

**NOTĂ:** utilizarea GPS-ului și a unui alt sistem prin satelit poate reduce durata de viață a bateriei mai rapid decât dacă s-ar utiliza numai sistemul GPS (*GPS și alte sisteme de sateliți*, pagina 46).

#### GPS și alte sisteme de sateliți

Opțiunile GPS + GLONASS sau GPS + GALILEO oferă performanță îmbunătățită în medii dificile și o stabilire mai rapidă a poziției decât dacă s-ar utiliza numai sistemul GPS. Cu toate acestea, utilizarea GPS-ului și a unui alt sistem prin satelit poate reduce durata de viață a bateriei mai rapid decât dacă s-ar utiliza numai sistemul GPS.

## Telefon și Bluetooth Setări

Ţineți apăsat pe 🖲 și selectați 🍄 > Telefon.

- **Stare**: afișează starea curentă a conexiunii Bluetooth și vă permite activarea sau dezactivarea tehnologiei Bluetooth .
- **Notificări**: dispozitivul activează sau dezactivează în mod automat notificările inteligente pe baza selecțiilor dvs. (*Activarea notificărilor Bluetooth*, pagina 4).

Alerte conectate: vă alertează atunci când telefonul dvs. inteligent asociat se conectează și se deconectează. Asociere telefon: conectează dispozitivul dvs. cu un smartphone compatibil prevăzut cu tehnologia Bluetooth. Sincronizare: vă permite să transferați datele între dispozitivul dvs. și aplicația Garmin Connect. Oprire aplicație LiveTrack: permite oprirea unei sesiuni LiveTrack în curs de desfăsurare.

### Setări de sistem

Ţineţi apăsat pe B și selectaţi 🍄 > Sistem.

Blocare automată: blochează automat ecranul tactil pentru a preveni atingerile accidentale ale ecranului. Puteți apăsa A pentru a debloca ecranul tactil.

Limbă text: setează limba interfeței dispozitivului.

Oră: setează formatul orei și sursa orei locale (Setări pentru oră, pagina 46).

Data: vă permite să setați manual data și formatul pentru dată.

- Afișare: setează stingerea ecranului și luminozitatea (Setările afișajului, pagina 47).
- **TrueUp pentru date Physio**: permiteți dispozitivului să sincronizeze activitățile, istoricul și datele de pe alte dispozitive Garmin.
- Vibrații: activează sau dezactivează vibrațiile și setează intensitatea vibrațiilor.

Nu deranjați: activează sau dezactivează modul Nu deranjați.

- **Unități**: setează unitățile de măsură utilizate pentru afișarea datelor (*Schimbarea unităților de măsură*, pagina 48).
- **Înregistrarea datelor**: setează modul în care dispozitivul înregistrează datele activității. Opțiunea de înregistrare Inteligent (implicită) permite înregistrări de activitate mai lungi. Opțiunea de înregistrare Fiecare secundă oferă înregistrări detaliate despre activitate, dar este posibil să fie necesar să încărcați bateria mai des.
- **Mod USB**: setează dispozitivul la modul de transfer media sau la modul Garmin atunci când este conectat la un computer.
- **Resetare**: vă permite să restabiliți setările implicite sau să ștergeți datele personale și să resetați setările (*Restabilirea tuturor setărilor implicite*, pagina 55).

**NOTĂ:** dacă ați configurat un portofel Garmin Pay, prin restabilirea setărilor implicite se șterge și portofelul de pe dispozitiv.

Actualizare software: permite determinarea eventualelor actualizări software.

Despre: afișează ID-ul aparatului, versiunea de software, informațiile despre reglementări și acordul de licență.

### Setări pentru oră

Țineți apăsat B și selectați 🍄 > Sistem > Oră.

Format oră: setează dispozitivul să afișeze ora în format de 12 sau de 24 de ore.

Sursă oră: permite setarea manuală sau automată a orei pe baza dispozitivului mobil asociat.

#### Fusurile orare

De fiecare dată când activați dispozitivul și recepționați date de la sateliți sau vă sincronizați cu telefonul dvs. inteligent, dispozitivul detectează automat fusul orar și ora curentă.

#### Setarea manuală a orei

În mod implicit, ora este setată automat atunci când dispozitivul Venu este asociat cu un dispozitiv mobil.

- Menţineţi apăsat <sup>B</sup>.
- 2 Selectați 🍄 > Sistem > Oră > Sursă oră > Manual.
- 3 Selectați Oră și introduceți ora din zi.

#### Setarea unei alarme

Puteți configura mai multe alarme. Puteți seta fiecare alarmă să apară o dată sau să se repete regulat.

- Menţineţi apăsat <sup>B</sup>.
- 2 Selectați Ceasuri > Alarme > Adăugare alarmă.
- 3 Selectați Timp și introduceți o oră.
- 4 Selectați Repetare și selectați o opțiune.
- 5 Selectați Etichetă și selectați o descriere pentru alarmă.

#### Ştergerea unei alarme

- Menţineţi apăsat <sup>B</sup>.
- 2 Selectați Ceasuri > Alarme.
- 3 Selectați o alarmă și selectați Ștergere.

#### Pornirea cronometrului pentru numărătoare inversă

- 1 Mențineți apăsat 🖲.
- 2 Selectați Ceasuri > Cronometru.
- Introduceţi ora şi selectaţi V.
- 4 Selectați 🖲.

#### Utilizarea cronometrului

- Menţineţi apăsat <sup>B</sup>.
- 2 Selectați Ceasuri > Temporizator.
- 3 Apăsați pe \land pentru a reporni cronometrul.
- 4 Apăsați pe (B) pentru a reporni cronometrul pentru ture. Timpul total al temporizatorului continuă să ruleze.
- 5 Selectați \land pentru a opri cronometrul.
- 6 Selectați o opțiune:
  - Pentru a reseta cronometrul, glisați în jos.

  - Pentru a opri temporizatorul, apăsaţi 
     <sup>B</sup> și selectaţi 
     <sup>X</sup>.

#### Setările afişajului

Ţineți apăsat pe 🖲 și selectați 🍄 > Sistem > Afișare.

Luminozitate: setează nivelul de luminozitate al afișajului.

**Pauză**: setează intervalul de timp după care afișajul se dezactivează. Puteți utiliza opțiunea Întotdeauna pornit pentru a menține ora vizibilă și dezactivați doar fundalul. Această opțiunea afectează autonomia bateriei și a afișajului (*Despre afișajul AMOLED*, pagina 50).

**NOTĂ:** setările Întotdeauna pornit și Gest sunt dezactivate în timpul ferestrei de somn pentru a împiedica afișajul să pornească în timp ce dormiți.

- **Gest**: setează pornirea afișajului atunci când rotiți încheietura mâinii înspre corp pentru a vizualiza dispozitivul. Puteți utiliza opțiunea Numai în timpul activității pentru a utiliza această funcție numai în timpul activităților cronometrate. Puteți ajusta sensibilitatea la gesturi pentru a porni afișajul mai mult sau mai puțin frecvent.
- În timpul activității: setează afișajul să rămână activ sau să se dezactiveze pe baza setării Pauză în timpul unei activități cronometrate.

### Schimbarea unităților de măsură

Puteți personaliza unitățile de măsură pentru distanță, ritm și viteză, cotă, greutate, înălțime și temperatură.

- 1 Mențineți apăsat 🖲.
- 2 Selectați 🍄 > Sistem > Unități.
- 3 Selectați un tip de măsurare.
- 4 Selectați o unitate de măsură.

## Garmin Connect Setări

Puteți modifica setările dispozitivului din contul dvs. Garmin Connect, utilizând fie aplicația Garmin Connect, fie site-ul web Garmin Connect. Unele setări sunt disponibile numai utilizând contul dvs. Garmin Connect și nu pot fi modificate pe dispozitiv.

- Din aplicația Garmin Connect, selectați 🗮 sau •••, selectați Dispozitive Garmin și selectați modelul propriu.
- Din widgetul de dispozitive din aplicația Garmin Connect, selectați modelul propriu.

După particularizarea setărilor, sincronizați datele pentru a aplica modificările pe dispozitiv (Utilizarea aplicației Garmin Connect, pagina 39, Utilizarea Garmin Connect la computer, pagina 40).

## Senzori wireless

Dispozitivul dvs. poate fi utilizat cu senzori wireless ANT+ sau Bluetooth. Pentru mai multe informații despre compatibilitate și achiziția de senzori opționali, vizitați buy.garmin.com.

### Asocierea senzorilor wireless

Prima dată când conectați un senzor wireless ANT+ sau un senzor Bluetooth la dispozitivul dvs. Garmin, trebuie să asociați dispozitivul cu senzorul. După asociere, dispozitivul se conectează automat la senzor la începerea unei activități, iar senzorul este activ și în raza de acoperire.

**SUGESTIE:** unii senzori ANT+ se asociază automat cu dispozitivul dvs. atunci când începeți o activitate cu senzorul activat și în apropiere de dispozitiv.

- 1 Îndepărtați-vă la cel puțin 10 m (33 ft.) de ceilalți senzori wireless.
- 2 Dacă asociați un monitor cardiac, montați-l pe corp.
- Monitorul cardiac nu transmite și nu primește date înainte de a fi montat.
- 3 Țineți apăsat 🖲.
- 4 Selectați 🍄 > Senzori > Adăugare nou.
- 5 Aduceţi dispozitivul la maxim 3 m (10 ft.) de senzor şi aşteptaţi ca dispozitivul să se asocieze cu senzorul. Atunci când dispozitivul se conectează la senzor, apare o pictogramă în partea de sus a ecranului.

## Senzor de talpă

Dispozitivul dvs. este compatibil cu senzorul de talpă. Puteți utiliza senzorul de talpă pentru a înregistra ritmul și distanța în loc să utilizați GPS-ul atunci când vă antrenați în interior sau când semnalul GPS este slab. Senzorul de talpă este în așteptare, pregătit să transmită date (precum monitorul de puls).

După 30 de minute de inactivitate, senzorul de talpă se oprește pentru a conserva bateria. Când bateria este slabă, pe dispozitivul dvs. apare un mesaj. Au mai rămas circa cinci ore de utilizare a bateriei.

#### Calibrarea senzorului de picior

Înainte de a vă calibra senzorul de picior, trebuie să vă asociați dispozitivul cu senzorul de picior (Asocierea senzorilor wireless, pagina 48).

Se recomandă calibrarea manuală în cazul în care cunoașteți factorul de calibrare. Dacă ați calibrat senzorul de picior cu un alt produs Garmin, este posibil să cunoașteți factorul de calibrare.

- 1 Mențineți apăsat 🖲.
- 2 Selectați 🏟 > Senzori > Senzor de talpă > Factor cal..
- 3 Reglați factorul de calibrare:
  - Măriți factorul de calibrare dacă distanța este prea mică.
  - Reduceți factorul de calibrare dacă distanța este prea mare.

#### Îmbunătățirea calibrării senzorului de picior

Înainte de a vă calibra dispozitivul, trebuie să recepționați semnale GPS și vă asociați dispozitivul cu senzorul de picior (*Asocierea senzorilor wireless*, pagina 48).

Senzorul de picior se calibrează automat, dar puteți îmbunătăți precizia datelor de viteză și distanță după câteva alergări în mediul exterior cu ajutorul GPS-ului.

- 1 Stați afară timp de 5 minute, având vedere liberă către cer.
- 2 Începeți activitatea de alergare.
- 3 Alergați pe un traseu fără oprire timp de 10 minute.
- 4 Opriți activitatea și salvați-o.

Pe baza datelor înregistrate, valoarea de calibrare a senzorului de picior se schimbă, dacă este necesar. Nu ar trebui să fie necesar să calibrați din nou senzorul de picior, decât în cazul în care stilul dvs. de alergare se schimbă.

#### Utilizarea unui senzor opțional de viteză a bicicletei sau de cadență

Puteți utiliza un senzor compatibil de viteză a bicicletei sau un senzor de cadență pentru a trimite date la dispozitivul dvs.

- · Asociați senzorul cu dispozitivul dvs. (Asocierea senzorilor wireless, pagina 48).
- Setați dimensiunea roții (Calibrarea senzorului de viteză, pagina 49).
- Începeți o tură cu bicicleta (Plimbare cu bicicleta, pagina 27).

#### Calibrarea senzorului de viteză

Înainte de a vă calibra senzorul de viteză, trebuie să vă asociați dispozitivul cu un senzor de viteză compatibil (Asocierea senzorilor wireless, pagina 48).

Calibrarea manuală este opțională și poate îmbunătăți precizia.

- 1 Mențineți apăsat 🖲.
- 2 Selectați 🏟 > Senzori > Viteză/Cadență > Dimensiune roată.
- 3 Selectați o opțiune:
  - Selectați Automat pentru a calcula automat dimensiunea roții și pentru calibrarea senzorului de viteză.
  - Selectați **Manual** și introduceți dimensiunea roții pentru a calibra manual senzorul de viteză (*Dimensiunea și circumferința roții*, pagina 60).

#### Senzori de crose

Dispozitivul dvs. este compatibil cu senzorii de crose de golfApproach<sup>®</sup> CT10. Puteți utiliza senzorii crosei asociate pentru a monitoriza automat loviturile de golf, inclusiv locația, distanța și tipul de crosă. Consultați manualul de utilizare a senzorilor crosei pentru mai multe informații.

## Conștientizare situațională

Dispozitivul dvs. Venu poate fi utilizat cu farurile inteligente ale bicicletei și radarul retrovizor Varia pentru a îmbunătăți conștientizarea situațională. Consultați manualul de utilizare al dispozitivului dvs. Varia pentru mai multe informații.

**NOTĂ:** se recomandă să actualizați software-ul Venu înainte de a asocia dispozitivele Varia (*Actualizarea software-ului utilizând aplicația Garmin Connect*, pagina 51).

#### tempe

tempe este un senzor de temperatură ANT+ wireless. Puteți monta senzorul pe o bandă sau pe o buclă securizată, unde este expus la aer ambiant și, ca atare, asigură o sursă constantă de date de temperatură precise. Trebuie să asociați tempe cu dispozitivul pentru a afișa date de temperatură de la tempe.

## Informații dispozitiv

## Despre afişajul AMOLED

Implicit, setările ceasului sunt optimizate pentru o durată de viață a bateriei și pentru performanță (*Maximizarea duratei de viață a bateriei*, pagina 55).

Remanența imaginii sau arderea pixelilor este ceva normal pentru dispozitivele AMOLED. Pentru a extinde durata de viață a afișajului, trebuie să evitați afișarea de imagini statice la niveluri înalte de luminozitate pentru perioade lungi de timp. Pentru a minimiza arderea, afișajul Venu se închide după scurgerea timpului de expirare selectat. (*Setările afișajului*, pagina 47). Puteți întoarce încheietura mâinii, atingeți de 2 ori ecranul tactil sau apăsați butonul pentru pornirea dispozitivului.

## Încărcarea dispozitivului

#### **AVERTISMENT**

Acest dispozitiv conține o baterie litiu-ion. Consultați ghidul Informații importante privind siguranța și produsul, din cutia produsului, pentru a afla datele de siguranță și alte informații importante despre produs.

#### ATENŢIONARE

Pentru a preveni corodarea, uscați bine contactele și zona învecinată, înainte de a încărca sau de a conecta dispozitivul la un computer. Consultați instrucțiunile de curățare (*Întreținerea dispozitivului*, pagina 52).

1 Introduceți conectorul mic al cablului USB în portul de încărcare al dispozitivului.

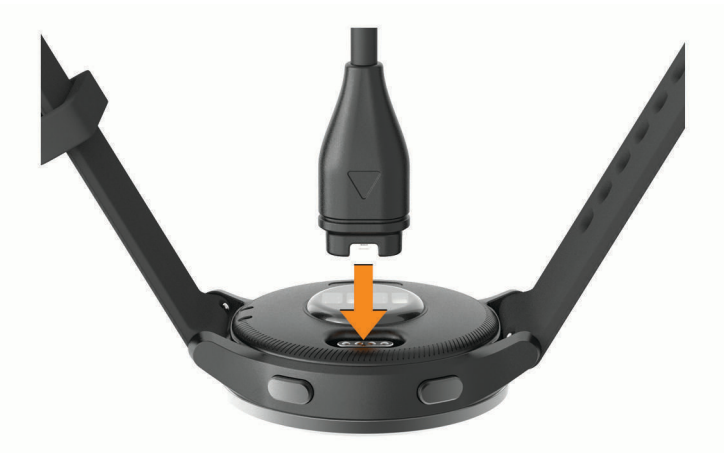

- 2 Introduceți capătul mare al cablului USB într-un port de încărcare USB.
- 3 Încărcați complet dispozitivul.

## Actualizări ale produsului

Pe computer, instalați Garmin Express (www.garmin.com/express). Pe smartphone, instalați aplicația Garmin Connect .

Aceasta oferă acces ușor la următoarele servicii pentru dispozitive Garmin:

- Actualizări software
- Actualizări ale cursurilor
- Datele se vor încărca în Garmin Connect
- Înregistrarea produsului

#### Actualizarea software-ului utilizând aplicația Garmin Connect

Înainte de a putea actualiza software-ul dispozitivului utilizând aplicația Garmin Connect, trebuie să aveți un cont Garmin Connect și să asociați dispozitivul cu un smartphone compatibil (*Asocierea unui smartphone*, pagina 3).

Sincronizați-vă dispozitivul cu aplicația Garmin Connect (Utilizarea aplicației Garmin Connect, pagina 39).

Atunci când este disponibil un software nou, aplicația Garmin Connect trimite automat actualizarea către dispozitivul dvs. Actualizarea este aplicată când nu folosiți dispozitivul în mod activ. Când actualizarea este completă, dispozitivul dvs. repornește.

#### Actualizarea software-ului utilizând Garmin Express

Înainte de a actualiza software-ul dispozitivului dvs., trebuie să descărcați și să instalați aplicația Garmin Express și să vă adăugați dispozitivul (*Utilizarea Garmin Connect la computer*, pagina 40).

1 Conectați dispozitivul la computer utilizând cablul USB.

Atunci când este disponibil un software nou, aplicația Garmin Express îl trimite la dispozitivul dvs.

2 După ce aplicația Garmin Express finalizează trimiterea actualizărilor, deconectați dispozitivul de la computer.

Dispozitivul dvs. instalează actualizările.

## Vizualizarea informațiilor despre dispozitiv

Puteți vizualiza ID-ul aparatului, versiunea de software, informațiile despre reglementări și acordul de licență.

- Menţineţi apăsat <sup>B</sup>.
- 2 Selectați 🏟 > Sistem > Despre.

#### Vizualizarea informațiilor de reglementare și conformitate aferente etichetei electronice

Eticheta pentru acest dispozitiv este pusă la dispoziție sub formă electronică. Eticheta electronică poate pune la dispoziție informații de reglementare, precum numerele de identificare furnizate de FCC sau marcajele de conformitate regionale, precum și informațiile aplicabile privind produsul și licența.

Țineți apăsat B timp de 10 secunde.

## Specificații

| Tip baterie                                   | Baterie integrată litiu-polimer reîncărcabilă             |
|-----------------------------------------------|-----------------------------------------------------------|
| Durata de viață a bateriei                    | Până la 5 zile în modul Ceas inteligent                   |
| Interval de temperatură optimă de funcționare | De la -20º la 60 ºC (de la -4º la 140 ºF)                 |
| Interval de temperatură de încărcare          | De la 0º la 45 ºC (de la 32º la 113 ºF)                   |
| Frecvențe wireless                            | 2,4 GHz la 15 dBm nominal<br>13,56 MHz la -44 dBm nominal |
| Rezistența la apă                             | Înot, 5 ATM <sup>1</sup>                                  |

#### Informații despre durata de viață a bateriei

Durata de viață reală a bateriei depinde de caracteristicile activate pe dispozitiv, precum monitorizarea activității, puls măsurat la încheietură, notificări smartphone, GPS și senzori conectați.

| Durata de viață a bateriei Venu | Mod                                                                                             |
|---------------------------------|-------------------------------------------------------------------------------------------------|
| Până la 5 zile                  | Mod smartwatch cu urmărirea activității și monitorizare puls cu măsurare la<br>încheietură 24/7 |
| Până la 7,5 ore                 | Modul Ceas inteligent cu redare de muzică                                                       |
| Până la 20 ore                  | Modul GPS                                                                                       |
| Până la 6 ore                   | Modul GPS cu redare de muzică                                                                   |
| Până la 8 ore                   | Modul Activitate cu animații ale exercițiilor                                                   |
| Până la 4 ore                   | Modul Activitate cu animații ale exercițiilor și redare de muzică                               |
| Până la 2 zile                  | Modul Permanent afișat                                                                          |

## Întreținerea dispozitivului

#### ATENŢIONARE

Evitați șocuri extreme și tratamente brutale, deoarece acestea pot diminua durata de viață a produsului.

Evitați apăsarea pe taste sub apă.

Nu utilizați un obiect ascuțit pentru a curăța dispozitivul.

Nu atingeți niciodată ecranul tactil cu un obiect dur sau ascuțit; în caz contrar, ecranul poate fi deteriorat.

Evitați agenții chimici de curățare, solvenții și insecticidele care pot deteriora componentele din plastic și finisajele.

Clătiți bine dispozitivul cu apă proaspătă după expunerea la clor, apă sărată, soluție de protecție solară, produse cosmetice, alcool sau alte substanțe chimice agresive. Expunerea prelungită la aceste substanțe poate conduce la deteriorarea carcasei.

Nu depozitați dispozitivul în locuri în care poate fi expus timp îndelungat la temperaturi extreme; în caz contrar, dispozitivul poate fi deteriorat ireversibil.

<sup>&</sup>lt;sup>1</sup> Dispozitivul este rezistent la presiunea echivalentă cu o adâncime de 50 m. Pentru informații suplimentare, vizitați www.garmin.com/waterrating.

#### Curățarea dispozitivului

#### ATENŢIONARE

Chiar și cantități reduse de transpirație sau de umiditate pot cauza coroziunea contactelor electrice atunci când dispozitivul este conectat la un încărcător. Coroziunea poate împiedica încărcarea și transferul de date.

- 1 Ștergeți dispozitivul utilizând o lavetă umezită cu o soluție de detergent slab.
- 2 Ștergeți dispozitivul cu ceva uscat.

După curățare, lăsați dispozitivul să se usuce complet.

SUGESTIE: pentru mai multe informații, accesați www.garmin.com/fitandcare.

### Schimbarea brățărilor

Dispozitivul este compatibil cu brățările standard cu eliberare rapidă, cu o lățime de 20 mm.

1 Trageți acul cu eliberare rapidă pe telescop pentru a îndepărta brățara.

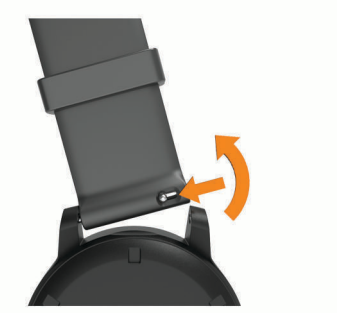

- 2 Inserați un capăt al telescopului noii brățări în dispozitiv.
- 3 Trageți acul cu eliberare rapidă și aliniați telescopul cu capătul opus al dispozitivului.
- 4 Repetați pașii de la 1 la 3 pentru a înlocui cealaltă parte a curelei.

## Depanare

### Este smartphone-ul meu compatibil cu dispozitivul meu?

Dispozitivul Venu este compatibil cu smartphone-urile utilizând tehnologia Bluetooth.

Pentru mai multe informații, vizitați www.garmin.com/ble.

#### Telefonul meu nu se conectează la dispozitiv

Dacă telefonul nu se va conecta la dispozitiv, puteți încerca aceste sfaturi.

- Opriți smartphone-ul și dispozitivul dvs. și apoi porniți-le din nou.
- · Activați tehnologia Bluetooth pe smartphone.
- · Actualizați aplicația pentru Garmin Connect la cea mai recentă versiune.
- Ștergeți dispozitivul din aplicația Garmin Connect și setările Bluetooth de pe smartphone pentru a reîncerca procesul de asociere.
- Dacă ați cumpărat un smartphone nou, ștergeți dispozitivul din aplicația Garmin Connect de pe smartphoneul la care intenționați să renunțați.
- Poziționați smartphone-ul la o distanță de 10 m (33 ft.) de dispozitiv.
- Pe smartphone-ul dvs., deschideţi aplicaţia Garmin Connect, selectaţi sau ••• şi selectaţi Dispozitive
  Garmin > Adăugare dispozitiv pentru a accesa modul pentru asociere.

## Căștile mele nu se conectează la dispozitiv

În cazul în care căștile dvs. au fost conectate anterior la smartphone utilizând tehnologia Bluetooth, acestea se pot conecta la smartphone-ul dvs. înainte de a se conecta la dispozitivul dvs. Puteți încerca aceste sfaturi.

- Opriţi tehnologia Bluetooth de pe smartphone.
  Consultați manualul de utilizare al smartphone-ului pentru mai multe informații.
- Rămâneți la o distanță de 10 m (33 ft.) de smartphone în timp ce conectați căștile la dispozitiv.
- Asociați căștile cu dispozitivul dvs. (Conectarea căștilor Bluetooth, pagina 8).

## Muzica se întrerupe sau căștile nu rămân conectate

Când folosiți un dispozitiv Venu conectat la căști prin tehnologia Bluetooth, semnalul este cel mai puternic când există o linie de vizare directă între dispozitiv și antena căștilor.

- Dacă semnalul trece prin corpul dvs., este posibil să experimentaţi pierderi de semnal sau să vi se întrerupă căştile.
- Vă recomandăm să purtați căștile cu antena pe aceeași parte a corpului cu dispozitivul Venu.
- Deoarece căștile variază în funcție de model, puteți încerca să mutați ceasul la cealaltă mână.

## Dispozitiv în limba greșită

Puteți schimba limba dispozitivului dacă ați ales accidental limba greșită.

- 1 Mențineți apăsat 🖲.
- 2 Selectați 🔯.
- 3 Derulați la ultimul element din listă și selectați-l.
- 4 Derulați la al doilea element din listă și selectați-l.
- 5 Selectați limba.

## Dispozitivul meu nu afişează ora corectă

Dispozitivul actualizează ora și data atunci când sincronizează smartphone-ul dvs. sau atunci când dispozitivul recepționează semnale GPS. Trebuie să vă sincronizați dispozitivul pentru a primi ora corectă atunci când schimbați fusul orar și pentru actualizarea la ora de vară.

- Ţineţi apăsat B şi selectaţi 🍄 > Sistem > Oră.
- 2 Verificați dacă este activată opțiunea Automat.
- 3 Selectați o opțiune:
  - Confirmați că smartphone-ul afișează ora locală corectă și sincronizați-vă dispozitivul cu smartphone-ul (*Utilizarea aplicației Garmin Connect*, pagina 39).
  - Începeţi o activitate în aer liber, ieşiţi afară într-un spaţiu deschis cu vedere liberă asupra cerului şi aşteptaţi ca dispozitivul să recepţioneze semnale de la sateliţi.

Data și ora sunt actualizate automat.

## Maximizarea duratei de viață a bateriei

Puteți face mai multe lucruri pentru a extinde durata de viață a bateriei.

- Nu mai utilizați opțiunea de stingere a ecranului întotdeauna pornit și selectați o valoare mai mică pentru stingerea ecranului (Setările afișajului, pagina 47).
- Reduceți luminozitatea ecranului (Setările afișajului, pagina 47).
- Comutați de la o față de ceas activă la una cu fundal static (Schimbarea feței de ceas, pagina 40).
- Dezactivați tehnologia Bluetooth atunci când nu utilizați caracteristici conectate (*Oprirea conexiunii smartphone Bluetooth*, pagina 5).
- Dezactivați urmărirea activității (Setări pentru monitorizarea activității, pagina 19).
- Limitați notificările pentru smartphone pe care le afișează dispozitivul (Administrarea notificărilor, pagina 5).
- Opriți transmiterea datelor privind pulsul către dispozitivele Garmin asociate (*Transmiterea pulsului către dispozitive Garmin*, pagina 14).
- Dezactivați monitorizarea pulsului la încheietura mâinii (*Dezactivarea monitorului cardiac montat la încheietură*, pagina 15).
- Dezactivarea citirilor automate ale pulsoximetrului (*Schimbarea modului de monitorizare al pulsoximetrului*, pagina 17).

## Repornirea dispozitivului

Dacă dispozitivul nu mai răspunde la comenzi, este recomandată repornirea acestuia.

NOTĂ: repornirea dispozitivului poate conduce la ștergerea datelor sau a setărilor.

- Ţineţi apăsată (A) timp de 15 secunde.
  Dispozitivul se va opri.
- 2 Țineți apăsată \land timp de o secundă pentru a porni dispozitivul.

## Restabilirea tuturor setărilor implicite

Puteți restabili toate setările dispozitivului la valorile implicite din fabrică. Înainte de a reseta dispozitivul, ar trebui să sincronizați dispozitivul cu aplicația Garmin Connect pentru a încărca datele despre activitate.

- Menţineţi apăsat <sup>B</sup>.
- 2 Selectați 🏟 > Sistem > Resetare.
- 3 Selectați o opțiune:
  - Pentru a restabili toate setările dispozitivului la valorile implicite din fabrică și a șterge toate informațiile introduse de utilizator și istoricul activităților, selectați **Ștergere date și resetare setări**.

**NOTĂ:** dacă ați configurat un portofel Garmin Pay, această opțiune șterge și portofelul de pe dispozitiv. Dacă aveți muzică stocată pe dispozitiv, această opțiune șterge muzica stocată.

 Pentru a restabili toate setările dispozitivului la valorile implicite din fabrică și a salva toate informațiile introduse de utilizator și istoricul activităților, selectați Resetare setări implicite.

## Obținerea semnalelor de la sateliți

Este posibil ca dispozitivul să necesite accesul la o vedere clară a cerului pentru a obține semnalele de la sateliți.

1 leșiți în aer liber și într-un spațiu deschis.

Partea frontală a dispozitivului trebuie să fie orientată în direcția cerului.

2 Așteptați ca dispozitivul să localizeze sateliții.

Pot fi necesare 30 - 60 de secunde pentru localizarea semnalelor de satelit.

### Îmbunătățirea recepției prin satelit GPS

- Sincronizați frecvent dispozitivul cu contul dvs. Garmin Connect:
  - Conectați-vă dispozitivul la un computer utilizând cablul USB și aplicația Garmin Express.
  - Sincronizați dispozitivul cu aplicația Garmin Connect utilizând smartphone-ul cu funcția Bluetooth activată.
  - Conectați dispozitivul la contul dvs. Garmin Connect utilizând o rețea Wi-Fi wireless.

În timp ce este conectat la contul dvs. Garmin Connect, dispozitivul descarcă mai multe zile de date recepționate prin satelit, ceea ce îi permite să localizeze rapid semnalele sateliților.

- · Luați dispozitivul afară, în spațiu deschis, departe de clădiri înalte și de copaci înalți.
- Rămâneți pe loc câteva minute.

## Monitorizarea activității

Pentru mai multe informații privind precizia monitorizării activității, accesați garmin.com/ataccuracy.

#### Contorul de paşi pare imprecis

În cazul în care contorul de pași pare imprecis, puteți încerca aceste sfaturi.

- · Montați-vă dispozitivul pe încheietura non-dominantă.
- Purtați dispozitivul în buzunar când împingeți un cărucior pentru copii sau un aparat de tuns iarba.
- Purtați dispozitivul în buzunar numai când vă utilizați mâinile sau brațele.

**NOTĂ:** este posibil ca dispozitivul să interpreteze unele mișcări repetitive, precum spălatul vaselor, împăturirea rufelor sau aplaudatul ca fiind pași.

#### Numărul de etaje urcate nu pare corect

Dispozitivul dvs. utilizează un barometru intern pentru a măsura modificările de înălțime pe măsură ce urcați etajele. Înălțimea unui etaj urcat este de 3m (10 ft.).

- Evitați să vă țineți de balustradă sau să săriți trepte când urcați scările.
- În medii expuse la vânt, acoperiți dispozitivul cu mâneca sau haina, deoarece rafalele puternice pot cauza măsurători eronate.

#### Îmbunătățirea preciziei minutelor de activitate intensă și a caloriilor

Puteți îmbunătăți precizia acestor estimări plimbându-vă sau alergând în aer liber timp de 15 minute, cu GPS-ul. **NOTĂ:** după ce vă calibrați dispozitivul pentru prima dată, ! nu mai apare în widgetul Ziua mea.

- 1 De pe cadranul ceasului, glisați pentru a vizualiza widgetul Ziua mea .
- 2 Selectați !.
- 3 Urmați instrucțiunile de pe ecran.

## Cum obțineți mai multe informații

- Accesați support.garmin.com pentru manuale, articole și actualizări de software suplimentare.
- Accesaţi buy.garmin.com sau contactaţi dealerul Garmin pentru informaţii privind accesoriile opţionale şi piesele de schimb.
- Accesați www.garmin.com/ataccuracy.

Acesta nu este un dispozitiv medical. Funcția de pulsoximetru nu este disponibilă în toate țările.

## Anexă

## Câmpuri de date

Unele câmpuri de date necesită accesorii ANT+ pentru afișarea datelor.

%Puls maxim: procentul din pulsul maxim.

% Puls maxim tură: procentul mediu din pulsul maxim pentru tura curentă.

Altitudine: altitudinea locației dvs. curente, deasupra nivelului mării sau sub acesta.

Apus: ora apusului de soare, pe baza poziției dvs. GPS.

Ascensiune totală: distanța totală urcată în timpul activității sau de la ultima resetare.

**Cadență**: ciclism. Numărul de rotații al brațului pedalier. Pentru ca aceste date să fie afișate, dispozitivul dvs. trebuie să fie conectat la un accesoriu de cadență.

Cadență: alergare. Numărul de pași pe minut (stânga și dreapta).

Cadență medie: ciclism. Cadența medie pentru activitatea curentă.

Cadență medie: alergare. Cadența medie pentru activitatea curentă.

Cadență tură: ciclism. Cadența medie pentru tura curentă.

Cadență tură: alergare. Cadența medie pentru tura curentă.

Cadență ultima tură: ciclism. Cadența medie pentru tura cel mai recent finalizată.

Cadență ultima tură: alergare. Cadența medie pentru tura cel mai recent finalizată.

Calorii: numărul total de calorii arse.

Coborâre totală: distanța totală coborâtă în timpul activității sau de la ultima resetare.

Cronometru: timpul cronometrat pentru activitatea curentă.

Direcție: direcția în care vă deplasați.

Distanță: distanța parcursă pentru traseul sau activitatea curente.

Distanță/mișcări în ultimul interval: distanța medie parcursă per mișcare pe durata ultimului interval finalizat.

Distanță/mișcări per interval: distanța medie parcursă per mișcare pe durata intervalului curent.

Distanță interval: distanța parcursă pentru intervalul curent.

Distanță medie per mișcare: distanța medie parcursă per mișcare pe durata activității curente.

Distanță per mișcare: distanța parcursă la o mișcare.

Distanță tură: distanța parcursă pentru tura curentă.

Distanță ultima tură: distanța parcursă pentru cea mai recentă tură finalizată.

Durata pe zone: timpul scurs pe fiecare zonă de puls sau de putere.

Etaje coborâte: numărul total de etaje coborâte în ziua respectivă.

Etaje pe minut: număr de etaje urcate pe minut.

Etaje urcate: numărul total de etaje urcate în ziua respectivă.

Lungimi: numărul de lungimi de bazin finalizate pe durata activității curente.

Lungimi interval: numărul de lungimi de bazin finalizate pe durata intervalului curent.

Maxim în 24 ore: temperatura maximă înregistrată în ultimele 24 de ore de la un senzor de temperatură compatibil.

Medie mișcări/lungime: numărul mediu de mișcări pe lungime pe durata activității curente.

Minim în 24 ore: temperatura minimă înregistrată în ultimele 24 de ore de la un senzor de temperatură compatibil.

Mișcări: numărul total de mișcări pentru activitatea curentă.

Mișcări/lungime per interval: numărul mediu de mișcări pe lungime pe durata intervalului curent.

Mișcări ultima lungime: numărul total de mișcări pentru ultima lungime de bazin finalizată.

**Momentul zilei**: ora din zi pe baza setărilor dvs. curente de locație și de oră (format, fus orar, ora de vară). **Pași**: numărul de ture în cadrul activității curente. Pași tură: numărul de pași în cadrul turei curente.

**Puls**: pulsul dvs. în bătăi pe minut (bpm). Dispozitivul dvs. trebuie să fie conectat la un monitor cardiac compatibil.

Puls %max. ultima tură: procentul mediu din pulsul maxim pentru ultima tură încheiată.

Puls mediu: pulsul mediu pentru activitatea curentă.

Puls mediu %maxim: procentul mediu din pulsul maxim pentru activitatea curentă.

Puls tură: pulsul mediu pentru tura curentă.

Puls ultima tură: puls mediu pentru ultima tură finalizată.

Raport mișcări: numărul de mișcări pe minut (mpm).

**Raport mișcări ultima lungime**: numărul mediu de mișcări pe minut (mpm) pe durata ultimei lungimi de bazin finalizate.

Răsărit: ora răsăritului de soare, pe baza poziției dvs. GPS.

Rată medie mișcare: numărul mediu de mișcări pe minut (mpm) pe durata activității curente.

Rată mișcări per interval: numărul mediu de mișcări pe minut (mpm) pe durata intervalului curent.

Rata respiratorie: rata respiratorie în respirații pe minut (brpm).

**Repetiții**: în timpul unei activități de antrenament de forță, numărul de repetiții dintr-un set de exerciții. **Ritm**: ritmul curent.

Ritm interval: ritmul mediu pentru intervalul curent.

Ritm mediu: ritmul mediu pentru activitatea curentă.

Ritm pe ultima lungime: ritmul mediu pentru cea mai recentă lungime de bazin finalizată.

Ritm tură: ritmul mediu pentru tura curentă.

Ritm ultima tură: ritmul mediu pentru cea mai recentă tură finalizată.

Setare cronometru: în timpul unei activități de antrenament de forță, volumul de timp petrecut în setul curent de exerciții.

Stres: nivelul curent de stres.

Swolf interval: punctajul SWOLF mediu pentru intervalul curent.

**Swolf mediu**: punctajul SWOLF mediu pentru activitatea curentă. Punctajul dvs. SWOLF este suma dintre durata pentru o lungime și numărul de mișcări pentru lungimea respectivă (*Terminologie din domeniul înotului*, pagina 28).

Swolf ultima lungime: punctajul SWOLF mediu pentru cea mai recentă lungime de bazin finalizată.

Swolf ultimul interval: punctajul SWOLF mediu pentru ultimul interval finalizat.

**Temperatură**: temperatura aerului. Temperatura corpului dvs. afectează senzorul de temperatură. Pentru ca aceste date să apară, dispozitivul dvs. trebuie să fie conectat la un senzor tempe.

Timp interval: timpul cronometrat pentru intervalul curent.

Timp mediu în tură: timpul mediu pe tură pentru activitatea curentă.

**Timp scurs**: timpul total înregistrat. De exemplu, dacă porniți cronometrul și alergați timp de 10 minute, apoi opriți cronometrul pentru 5 minute, iar apoi porniți cronometrul și alergați timp de 20 de minute, timpul scurs este de 35 de minute.

Timp tură: timpul cronometrat pentru tura curentă.

Timp ultima tură: timpul cronometrat pentru ultima tură finalizată.

Tip mișcare interval: tipul de mișcare curent pentru interval.

Tip mișcări ultima lungime: tipul de mișcare utilizat în timpul ultimei lungimi de bazin finalizate.

Tip mișcări ultimul interval: tipul de mișcare utilizat în timpul ultimului interval finalizat.

Ture: numărul de ture finalizate în cadrul activității curente.

Viteză: viteza curentă de deplasare.

Viteză maximă: viteza de vârf pentru activitatea curentă.

Viteză medie: viteza medie pentru activitatea curentă.

Viteză tură: viteza medie pentru tura curentă.

Viteză ultima tură: viteza medie pentru tura cel mai recent finalizată.

Viteză verticală: viteza de ridicare sau de coborâre în timp.

**Zonă puls**: intervalul curent al pulsului dvs. (de la 1 la 5). Zonele implicite se bazează pe profilul dvs. de utilizator și pe pulsul maxim (220 minus vârsta dvs.).

## Clasificările standard ale volumului maxim de O2

Aceste tabele includ clasificările standard pentru estimarea volumului maxim de O2 în funcție de vârstă și sex.

| Bărbați                                           | Percentilă                          | 20-29                                 | 30-39                                        | 40-49                                      | 50-59                                      | 60-69                                    | 70-79                                        |
|---------------------------------------------------|-------------------------------------|---------------------------------------|----------------------------------------------|--------------------------------------------|--------------------------------------------|------------------------------------------|----------------------------------------------|
| Superior                                          | 95                                  | 55,4                                  | 54                                           | 52,5                                       | 48,9                                       | 45,7                                     | 42,1                                         |
| Excelent                                          | 80                                  | 51,1                                  | 48,3                                         | 46,4                                       | 43,4                                       | 39,5                                     | 36,7                                         |
| Bun                                               | 60                                  | 45,4                                  | 44                                           | 42,4                                       | 39,2                                       | 35,5                                     | 32,3                                         |
| Suficient                                         | 40                                  | 41,7                                  | 40,5                                         | 38,5                                       | 35,6                                       | 32,3                                     | 29,4                                         |
| Slab                                              | 0-40                                | <41,7                                 | <40,5                                        | <38,5                                      | <35,6                                      | <32,3                                    | <29,4                                        |
|                                                   |                                     |                                       |                                              |                                            |                                            |                                          |                                              |
|                                                   |                                     |                                       |                                              |                                            |                                            |                                          |                                              |
| Femei                                             | Percentilă                          | 20-29                                 | 30-39                                        | 40-49                                      | 50-59                                      | 60-69                                    | 70-79                                        |
| Femei<br>Superior                                 | Percentilă<br>95                    | <b>20-29</b><br>49,6                  | <b>30-39</b><br>47,4                         | <b>40-49</b><br>45,3                       | <b>50-59</b><br>41,1                       | <b>60-69</b><br>37,8                     | <b>70-79</b><br>36,7                         |
| Femei<br>Superior<br>Excelent                     | Percentilă<br>95<br>80              | <b>20–29</b><br>49,6<br>43,9          | <b>30-39</b><br>47,4<br>42,4                 | <b>40-49</b><br>45,3<br>39,7               | <b>50-59</b><br>41,1<br>36,7               | <b>60-69</b><br>37,8<br>33               | <b>70-79</b><br>36,7<br>30,9                 |
| Femei<br>Superior<br>Excelent<br>Bun              | <b>Percentilă</b><br>95<br>80<br>60 | <b>20–29</b><br>49,6<br>43,9<br>39,5  | <b>30-39</b><br>47,4<br>42,4<br>37,8         | <b>40-49</b><br>45,3<br>39,7<br>36,3       | <b>50-59</b><br>41,1<br>36,7<br>33         | <b>60-69</b><br>37,8<br>33<br>30         | <b>70-79</b><br>36,7<br>30,9<br>28,1         |
| Femei<br>Superior<br>Excelent<br>Bun<br>Suficient | Percentilă<br>95<br>80<br>60<br>40  | 20-29<br>49,6<br>43,9<br>39,5<br>36,1 | <b>30-39</b><br>47,4<br>42,4<br>37,8<br>34,4 | <b>40-49</b><br>45,3<br>39,7<br>36,3<br>33 | <b>50-59</b><br>41,1<br>36,7<br>33<br>30,1 | <b>60-69</b><br>37,8<br>33<br>30<br>27,5 | <b>70-79</b><br>36,7<br>30,9<br>28,1<br>25,9 |

Date retipărite cu permisiunea The Cooper Institute. Pentru mai multe informații, vizitați www.CooperInstitute.org.

## Dimensiunea și circumferința roții

Senzorul de viteză detectează automat dimensiunea roții. Dacă este necesar, puteți introduce manual circumferința roții în setările senzorului de viteză.

Dimensiunea pneului este marcată pe ambele părți ale pneului. Aceasta nu este o listă completă. Puteți, de asemenea, să măsurați circumferința roții sau să utilizați unul dintre calculatoarele disponibile pe internet.

| Dimensiune pneu  | Circumferință roată (mm) |
|------------------|--------------------------|
| 20 × 1,75        | 1515                     |
| 20 × 1-3/8       | 1615                     |
| 22 × 1-3/8       | 1770                     |
| 22 × 1-1/2       | 1785                     |
| 24 × 1           | 1753                     |
| 24 × 3/4 tubular | 1785                     |
| 24 × 1-1/8       | 1795                     |
| 24 × 1,75        | 1890                     |
| 24 × 1-1/4       | 1905                     |
| 24 × 2,00        | 1925                     |
| 24 × 2,125       | 1965                     |
| 26 × 7/8         | 1920                     |
| 26 × 1-1,0       | 1913                     |
| 26 × 1           | 1952                     |
| 26 × 1,25        | 1953                     |
| 26 × 1-1/8       | 1970                     |
| 26 × 1,40        | 2005                     |
| 26 × 1,50        | 2010                     |
| 26 × 1,75        | 2023                     |
| 26 × 1,95        | 2050                     |
| 26 × 2,00        | 2055                     |
| 26 × 1-3/8       | 2068                     |
| 26 × 2,10        | 2068                     |
| 26 × 2,125       | 2070                     |
| 26 × 2,35        | 2083                     |
| 26 × 1-1/2       | 2100                     |
| 26 × 3,00        | 2170                     |
| 27 × 1           | 2145                     |
| 27 × 1-1/8       | 2155                     |

| Dimensiune pneu | Circumferință roată (mm) |
|-----------------|--------------------------|
| 27 × 1-1/4      | 2161                     |
| 27 × 1-3/8      | 2169                     |
| 29 x 2,1        | 2288                     |
| 29 x 2,2        | 2298                     |
| 29 x 2,3        | 2326                     |
| 650 x 20C       | 1938                     |
| 650 x 23C       | 1944                     |
| 650 × 35A       | 2090                     |
| 650 × 38B       | 2105                     |
| 650 × 38A       | 2125                     |
| 700 × 18C       | 2070                     |
| 700 × 19C       | 2080                     |
| 700 × 20C       | 2086                     |
| 700 × 23C       | 2096                     |
| 700 × 25C       | 2105                     |
| 700C tubular    | 2130                     |
| 700 × 28C       | 2136                     |
| 700 × 30C       | 2146                     |
| 700 × 32C       | 2155                     |
| 700 × 35C       | 2168                     |
| 700 × 38C       | 2180                     |
| 700 × 40C       | 2200                     |
| 700 × 44C       | 2235                     |
| 700 × 45C       | 2242                     |
| 700 × 47C       | 2268                     |

## Legendă simboluri

Aceste simboluri pot fi afișate pe dispozitiv sau pe etichetele accesoriilor.

WEEE simbolul pentru eliminare și reciclare. Simbolul WEEE este atașat produsului în conformitate cu

directiva UE 2012/19/UE, cu privire la Deșeurile de echipamente electrice și electronice (WEEE). Scopul său este de a descuraja eliminarea neadecvată a acestui produs și de a promova reutilizarea și reciclarea.

#### Index

Α accesorii 48, 56 activități 25, 26, 42 adăugare 25 inițiere 25 personalizare 25 preferințe 25 salvare 25 actualizări, software 51 alarme 43, 47 alergare pe bandă 26 alerte 43, 44 puls 14 ANT+ senzori 48 antrenament 4 calendar 34, 35 pagini 27 planificări 33-35 antrenare în interior 26 apeluri telefonice 5 aplicații 4, 6, 11, 33 smartphone 3, 24 asistență 11, 12 asociere senzori 48 Senzori ANT+ 14 smartphone 3, 53 Auto Lap 44 Auto Pause 45

#### B

baterie durată viață 52 încărcare 50 maximizare 5, 55 benzi 53 blocare, ecran 2, 46 Bluetooth senzori 48 Bluetooth tehnologie 4, 46 Bluetooth Tehnologia 6 Body Battery 21–23 busolă 29, 37 calibrare 37

#### С

cadență alerte 44 senzori 49 cadran ceas 2 calendar 34 calibrare, busolă 37 calorie, alerte 44 calorii 56 cartelă de scor 31, 32 căști 54 conectare 8 tehnologie Bluetooth 8, 54 câmpuri de date 2, 6, 27, 43, 57 ceas 46, 47 ciclism 27 ciclul menstrual 23 comenzi pentru muzică 9 comenzi rapide 2, 41 computer 8 Connect IO 6 contacte, adăugare 11 contacte de urgentă 11 contacte de urgentă 11 cronometru 26-28, 47 numărătoare inversă 47 cronometru pentru numărătoare inversă 47 curățarea dispozitivului 52, 53

#### D

date încărcare 39 stocare 33, 39, 40 transferare 33, 39, 40 depanare 13, 17, 23, 53–56 derulare automată 45 detecție incidente 11, 12 dimensiune bazin personalizare 28 setare 28 dimensiuni ale roții 49, 60 distanță, alerte 44 dogleg 30

#### E

ecran 47 ecran tactil 1, 2, 50 exerciții 33–35

#### F

fețe de ceas **6, 40, 41** fusuri orare **46** 

#### G

Garmin Connect 3, 4, 6, 11, 33, 34, 39, 48, 51 stocare date 40 Garmin Express 6 actualizare software 51 Garmin Pay 9–11 GLONASS 45, 46 GPS 3, 45, 46 semnal 55, 56

#### н

hărți **36** hidratare **23, 24** 

ID unitate iluminare de fundal intervale istoric **27, 37, 38** trimitere la computer **33, 39, 40** vizualizare încărcare încărcarea datelor înot **28** 

#### L

layup 30 licență 51 LiveTrack 11 locații 36 ștergere 36 locul acului, vizualizare în verde 29 lungimi 28

#### Μ

măsurarea unei lovituri 31 meniu 1,2 meniu de comenzi 41 meniu principal, personalizare 21 mesaje text 5 minute de activitate intensă 56 Minute de activitate intensă 19 mișcări 28 monitorizare 11, 17 monitorizarea activității 17-19 muzică 3,7 încărcare 7,8 redare 8 servicii 7,8 Ν navigare 36, 37 oprire 37

NFC 10 nivel de stres 21-23 notificări 4, 5 apeluri telefonice 5 mesaje text 5

#### 0

ora din zi **46, 54** oră **47** alerte **44** setări **46** 

#### Ρ

pericole 30 personalizarea dispozitivului 41, 43 pictograme 3 piese de schimb 53 plăți 9–11 portofel 3, 10 profiluri, utilizator 33 puls 3, 12–14, 21 alerte 14, 44 asociere senzori 14 monitor 13, 15 zone 15, 33, 38 pulsoximetru 13, 16, 17 punctaj SWOLF 28

#### R

recorduri personale 35 ștergere 35, 36 resetarea dispozitivului 55 rundă de golf, încheiere 33

#### S

salvare activități 26-28 saturația oxigenului 16, 17 schi alpin 27 snowboard 27 scor 31, 32 scor de stres 22, 23 semnale de la sateliti 3, 55, 56 senzor de picior 3, 49 senzor de talpă 48 Senzori ANT+ 48-50 Senzori Bluetooth 48 senzori de bicicletă 49 senzori de viteză si de cadentă 3,49 setări 17, 19, 21, 42, 46-48, 55 setări de sistem 46 smartphone 3, 6, 11, 20, 33, 53 aplicații 4, 6, 24 asociere 3, 53 snowboard 27 software actualizare 51 versiune 51 specificatii 52 stare de repaus 5, 18 statistică 32 statistici sănătate 23 stocare date 33, 39 ștergere istoric 38 recorduri personale 35, 36

#### т

taste 1, 52 tehnologie Bluetooth 4, 5, 11 căști 8, 54 tehnologieBluetooth 53 tempe 50 temperatură 50 trasee descărcare 28 redare 28, 29 selectare 28 ture 38

#### U

unități de măsură **48** USB **51** 

#### v

vizualizare în verde, locul acului **29** VO2 max. **16, 59** 

#### W

Wi-Fi, conectare 7 Wi-Fi, conectare 6 widgeturi 2, 6, 14, 16, 20–24

#### Ζ

zone oră 46 puls 15 zone de, puls 15

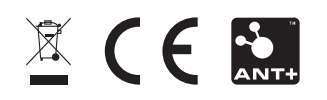